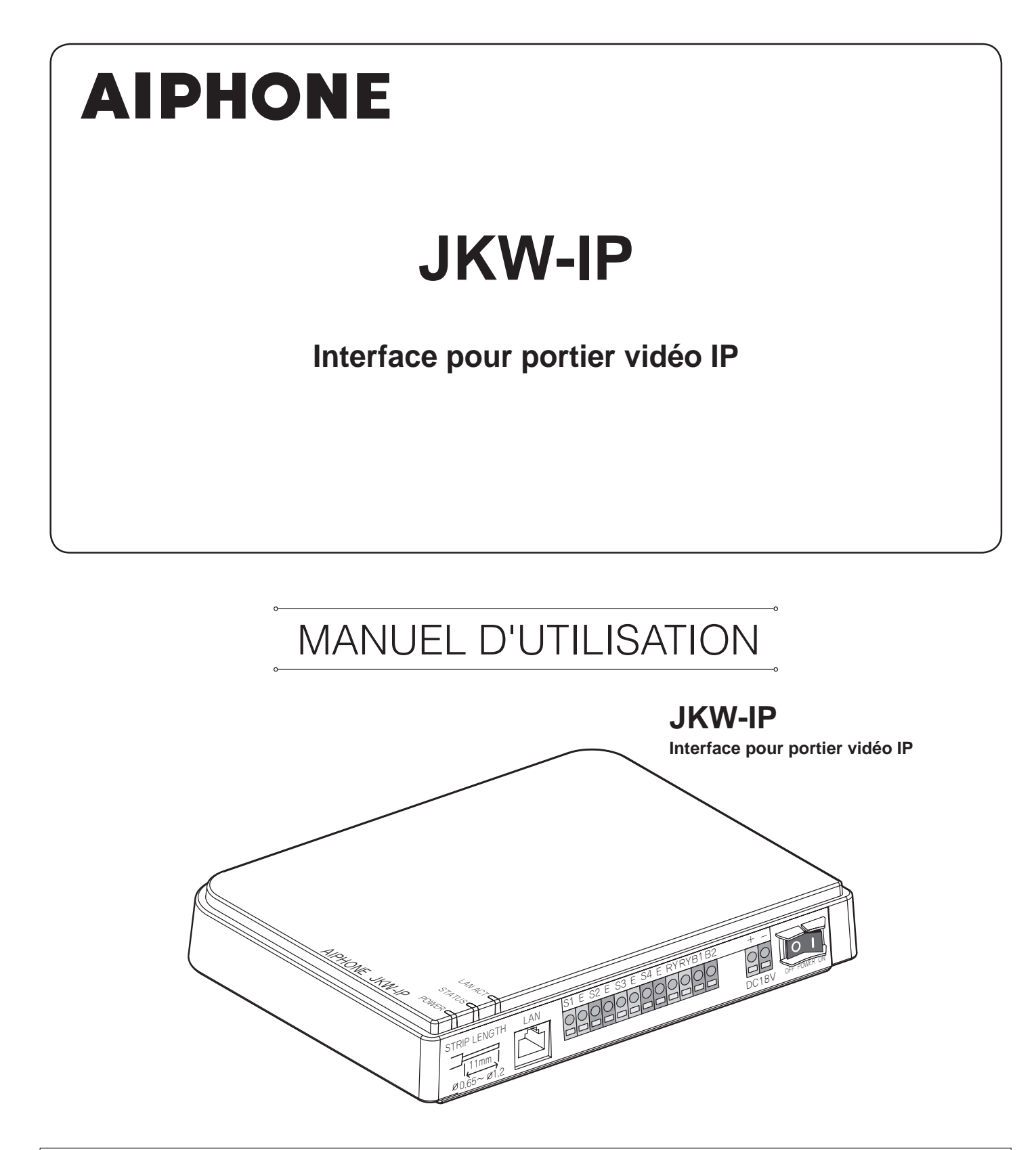

Nous vous remercions d'avoir sélectionné Aiphone pour vos besoins en matière de communication. \* Assurez-vous de lire attentivement ce manuel pour une utilisation correcte et sécurisée du système, et conservez-le dans un endroit sûr afin de pouvoir vous y référer ultérieurement.

Veuillez noter que les images et les illustrations présentes dans ce manuel peuvent ne pas correspondre tout à fait au produit lui-même.

# TABLE DES MATIERES

| 1 | INT | <b>IRO</b>                | OUCTION 6                                                                                                |
|---|-----|---------------------------|----------------------------------------------------------------------------------------------------|
|   | 1-1 | ]Exen                     | nple de configuration système 6                                                                          |
|   | 1-2 | Dési                      | gnations7                                                                                                |
|   |     | Interfa                   | ace pour portier vidéo IP7                                                                               |
|   |     | Fenêt                     | res de l'application PC8                                                                                 |
|   | 1-3 | ]À pro                    | pos des programmations système10                                                                         |
|   | 1-4 | Lanc]<br>porti            | ement de l'interface pour<br>er vidéo IP12                                                               |
|   | 1-5 | Insta                     | llation de l'application PC12                                                                            |
|   |     | 1-5-1                     | Configuration système requise12                                                                          |
|   |     | 1-5-2                     | Installation13                                                                                           |
|   |     | 1-5-3                     | Désinstallation15                                                                                        |
|   |     | 1-5-4                     | Lancement de l'application PC15                                                                          |
| 2 | Pro | ograi                     | mmation Réseau16                                                                                         |
|   | 2-1 | Prog                      | rammation Réseau d'ordinateur<br>onnel16                                                                 |
|   | 2-2 | Conn<br>la pei<br>l'inter | exion de l'ordinateur personnel de<br>rsonne configurant le réseau et de<br>face pour portier vidéo IP17 |
| 3 | Pro | ograi                     | mmation de l'interface                                                                                   |
|   | ро  | ur po                     | ortier vidéo IP18                                                                                        |
|   | 3-1 | Enre]<br>pour             | gistrement de l'interface<br>portier vidéo IP18                                                          |
|   | 3-2 | Ouve                      | erture d'une session                                                                                     |
|   | 3-3 | Prog                      | rammation Administrateur 21                                                                              |
|   |     | 3-3-1                     | Enregistrement Administrateur21                                                                          |
|   |     | 3-3-2                     | Enregistrement Utilisateur22                                                                             |
|   |     | 3-3-3                     | Programmation email<br>(Interface pour portier vidéo IP)23                                               |
|   |     | 3-3-4                     | Programmation entrée détecteur/sortie option (Détecteur IN/Option OUT)24                                 |
|   |     | 3-3-5                     | Programmation Réseau26                                                                                   |
|   |     | 3-3-6                     | Téléchargement Evénement/Mise<br>à jour soft29                                                           |
|   | 3-4 | Prog                      | rammation Utilisateur                                                                                    |
|   |     | 3-4-1                     | Téléchargement de la clef de chiffrage32                                                                 |
|   |     | 3-4-2                     | Programmation email33                                                                                    |

| 4 | Pro | gram    | mation de l'application PC 3                                            | 5  |
|---|-----|---------|-------------------------------------------------------------------------|----|
|   | 4-1 | Prog    | rammation de l'application PC 3                                         | 5  |
|   |     | 4-1-1   | Programmation du Volume3                                                | 5  |
|   |     | 4-1-2   | Programmation des Préférences 3                                         | 6  |
| 5 | Opé | ération | ns de base de l'application PC 3                                        | 9  |
|   | 5-1 | Fond    | tions interphone vidéo3                                                 | 9  |
|   |     | 5-1-1   | Réponse à un appel en<br>provenance du poste de porte3                  | 9  |
|   |     | 5-1-2   | Ouverture porte4                                                        | 0  |
|   |     | 5-1-3   | Zoom/Plein écran, Orientation4                                          | 1  |
|   |     | 5-1-4   | Correction d'image4                                                     | .2 |
|   |     | 5-1-5   | Communication poste à poste<br>(communication avec un moniteur maître)4 | 2  |
|   |     | 5-1-6   | Surveillance de l'entrée 4                                              | 4  |
|   |     | 5-1-7   | Activation détecteur depuis le matériel connecté4                       | 5  |
|   |     | 5-1-8   | Sortie option de l'interface<br>pour portier vidéo IP4                  | -5 |
|   |     | 5-1-9   | Bulle de notification4                                                  | 5  |
|   | 5-2 | Fond    | tion d'enregistrement4                                                  | 6  |
|   |     | 5-2-1   | Enregistrement auto4                                                    | 6  |
|   |     | 5-2-2   | Enregistrement manuel4                                                  | 7  |
|   | 5-3 | Fond    | tion relecture4                                                         | 8  |
|   |     | 5-3-1   | Lecture d'images enregistrées4                                          | 8  |
|   |     | 5-3-2   | Suppression d'un fichier enregistré4                                    | .9 |
|   | 5-4 | Envo    | oi d'un email4                                                          | 9  |
| 6 | Au  | tres    | 5                                                                       | 0  |
|   | Pre | écau    | tions techniques5                                                       | 2  |
|   | Sp  | écifi   | cations5                                                                | 2  |
|   | Not | te d'in | formation Programmation 5                                               | 3  |
|   | Ex  | emp     | le d'enregistrement 5                                                   | 4  |
|   | Ré  | glem    | entations5                                                              | 6  |
|   | Ga  | ranti   | ie5                                                                     | 6  |

# **Précautions**

Avertissements

Mesures générales d'interdiction

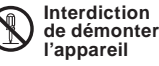

Interdiction d'exposer l'appareil à l'eau

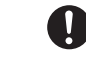

Précautions générales

# 

Le non-respect de cet avertissement risque d'entraîner des blessures graves, voire mortelles.

- S 1. Ne démontez pas et ne modifiez pas l'appareil. Vous risqueriez de provoquer un incendie ou un choc électrique.
- Q 2. L'intérieur de l'appareil est soumis à un courant de haute tension. N'ouvrez pas le boîtier. Vous risqueriez de provoquer un choc électrique.
- S 3. Ne raccordez pas de bloc d'alimentation non spécifié aux bornes +/-. De même, n'installez pas deux blocs d' alimentation en parallèle sur une seule entrée. Cela pourrait provoquer un incendie ou endommager l'unité.
- S 4. Ne raccordez aucune borne de l'appareil à une ligne électrique CA. Vous risqueriez de provoquer un incendie ou un choc électrique.
- S. N'utilisez pas de bloc d'alimentation dont la tension est différente de celle prescrite. Vous risqueriez de provoquer un incendie ou un choc électrique.
- 6. Maintenez l'appareil à distance de toute source d'eau ou de tout autre liquide. Vous risqueriez de provoquer un incendie ou un choc électrique.

# 

# Le non-respect de cet avertissement risque d'entraîner des blessures ou des dégâts matériels.

- 1. Ne réalisez aucune connexion de fil lorsque l'appareil est branché. Cela pourrait provoquer une décharge électrique ou endommager l'unité.
- 2. Pour fixer l'unité au mur, choisissez un endroit adapté où elle ne risque pas de subir de secousse ou de choc. Sinon, vous risquez de provoquer des blessures.
- 3. Avant de brancher le bloc d'alimentation, vérifiez que les fils ne sont pas croisés ou en court-circuit. Dans le cas contraire, cela pourrait provoquer un incendie ou un choc électrique.
- ♦ 4. Ne pas installer l'unité à des endroits fréquemment soumis à des vibrations ou à des chocs. Celle-ci risque de tomber, ce qui causerait des dommages à l'appareil.
- 5. Pour le bloc d'alimentation, utilisez l'alimentation Aiphone ou un modèle spécifié avec le système. En cas d'utilisation d'un produit non spécifié, un incendie ou un défaut de fonctionnement peut se produire.
- S 6. Ne placez pas d'objets sur l'unité et ne la couvrez pas avec un chiffon ou autre. Vous risqueriez de provoquer un incendie ou un choc électrique.

- 7. N'installez pas l'unité aux endroits repris ci-dessous. Cela peut provoquer un incendie, une décharge électrique ou endommager l'appareil.
  - \* Endroits exposés à la lumière directe du soleil ou endroits situés à proximité d'une installation de chauffage provoquant des variations de température.
  - \* Endroits exposés à la poussière, aux éléments gras, aux produits chimiques ou autres.
  - \* Endroits où le degré d'humidité est élevé, tels qu'une salle de bains, une cave, une serre ou autre.
  - \* Endroits où la température est très basse, tels qu'une zone réfrigérée ou face à un climatiseur.
  - \* Endroits exposés à la vapeur ou à la fumée (à proximité de plaques chauffantes ou de cuisson).
  - \* Lorsque des dispositifs occasionnant des parasites tels que des interrupteurs crépusculaires ou des appareils électriques à inverseur se trouvent à proximité.

# Précautions générales

- 1. Maintenez l'appareil à une distance de plus d'1 mètre d'un poste de radio ou de télévision.
- 2. Placez les câbles de l'interphone à une distance d'au moins 30 cm des lignes CA de 100-240 V. Des bruits ou un dysfonctionnement peuvent survenir.
- 3. Installez l'unité dans une zone accessible pour les vérifications, les réparations et les maintenances ultérieures.
- 4. En ce qui concerne les dispositifs d'autres fabricants (tels que les capteurs, les détecteurs, les gâches électriques) utilisés avec ce système, conformez-vous aux Spécifications et aux Conditions de garantie des fabricants ou des distributeurs.
- Cet appareil est uniquement destiné à un usage intérieur. Ne l' utilisez pas à l'extérieur.
- Si l'appareil est arrêté ou s'il ne fonctionne pas correctement, débranchez le bloc d'alimentation ou coupez l'alimentation en actionnant les interrupteurs.
- 7. Si l'appareil est monté sur un mur, sa partie supérieure peut s' obscurcir. Ceci n'indique pas un mauvais fonctionnement.
- 8. Le boîtier peut devenir chaud en cours d'utilisation, mais cela n' indique pas un mauvais fonctionnement.
- 9. Si un téléphone cellulaire est utilisé à proximité, l'appareil risque de mal fonctionner.
- 10. L'appareil peut être endommagé s'il tombe. Manipulez-le avec précaution.
- 11. L'appareil ne fonctionne pas en cas de panne de courant.
- 12. Dans les zones situées à proximité d'antennes émettrices radio, le système d'interphone risque d'être perturbé par des interférences radio.

# **Remarques concernant l'utilisation**

- Les heures du moniteur maître et de l'application PC ne sont pas synchronisées.
- La synchronisation audio et vidéo n'est pas assurée par l'application PC.
- En fonction de l'environnement réseau et de l'ordinateur, elle peut être inutilisable.
- Le son et l'image peuvent parfois être retardés au niveau de l'application PC par l'encodage, le décodage ou le réseau.
- Ne démarrez l'interface pour portier vidéo IP (bouton ON/OFF) qu'après avoir correctement raccordé l'ensemble des câbles (fils et câbles LAN) au moniteur maître. Plus particulièrement, lorsque le moniteur maître est mis sous tension après le démarrage de l'interface pour portier vidéo IP, un signal sonore d'erreur peut être émis sur l'ordinateur si l'application PC ne peut se connecter au moniteur maître. De même, mettez l'interface pour portier vidéo IP hors tension avant de débrancher des câbles de l'interface.
- L'ID /le mot de passe permettant d'accéder à l'Interface pour portier vidéo IP relèvent de la responsabilité du client. Assurez-vous de choisir un mot de passe qui ne peut être facilement deviné par un tiers. Nous vous recommandons de changer régulièrement l'ID/le mot de passe.
- En fonction du routeur à large bande, il peut ne pas fonctionner. Consultez notre site Web (http://www.aiphone.net/) pour obtenir la liste des routeurs à large bande compatibles.
- Si vous ne parvenez pas à accéder à l'interface pour portier vidéo IP, ou si un problème survient tel qu'un email non reçu correctement, éteignez puis rallumez l'interface pour portier vidéo IP et relancez l'unité principale. Si le problème n'est pas résolu, redémarrez le modem ou le routeur à large bande et relancez ensuite l'interface pour portier vidéo IP.
- Consultez les procédures de raccordement et d'utilisation figurant dans le MANUEL D'INSTALLATION et D'UTILISATION fourni avec le portier vidéo.
- En fonction de l'environnement réseau ou de la performance de l'ordinateur, les opérations peuvent ne pas être effectuées correctement ; interruption audio ou vidéo par exemple et retard dans la réduction du rafraîchissement image.
- Vous avez besoin d'une connexion à large bande pour utiliser ce produit sur l'Internet. En outre, le routeur à large bande a besoin d'une adresse IP Global statique.
- Nous vous recommandons un réseau LAN câblé 100BASE-TX.
- Nous déconseillons l'utilisation d'un réseau LAN sans fil car il peut ne pas fonctionner correctement pour des raisons de sécurité ou de ralentissement des communications.
- · Lors d'opérations successives, sur l'application PC, celle-ci peut être perturbée.
- Dans l'éventualité d'une panne de courant ou lorsque l'interface pour portier vidéo IP est redémarrée, la commande de l' application PC est invalidée pendant environ 5 minutes.
- Utilisez « Note d'information Programmation » en page 53 et enregistrez vos informations de programmation. Il sera nécessaire de faire une réinitialisation ou une maintenance.

# **Remarques concernant l'utilisation (communication)**

- Pour parler, écouter, etc. en utilisant l'application PC, connectez un micro sur pied et un haut-parleur, etc. disponibles dans le commerce à l'ordinateur. Lorsqu'une conversation ne peut pas être correctement commutée entre vous et le côté visé, ajustez le volume du micro et/ou celui du haut-parleur sur l'application PC. Si l'ajustement n'est pas suffisant, ajustez également le volume du micro sur pied ou celui du haut-parleur. Si vous désirez utiliser un casque d'écoute ou un combiné, veuillez en sélectionner ayant une interface USB.
- S'il y a beaucoup de bruit autour de l'ordinateur ou du poste de porte (tels que des cris d'enfants, de la musique ou des vents forts), le son risque d'être coupé et difficile à entendre.
- Lors de la communication avec le poste de porte, si vous parlez avant que l'autre personne ait terminé de parler, votre voix risque de ne pas être perçue clairement. La communication se fera correctement si vous attendez que l'autre personne ait fini avant de parler.
- Vous disposez d'un système mains libres (VOX) pour la communication. Vous ne pouvez avoir de conversations en simultané, même lorsque vous utilisez un casque avec l'application PC. (La communication n'est pas bidirectionnelle simultanée."full duplex")
- Les volumes sonores d'appel ou de communication varient en fonction de la programmation de l'application PC, de l' ordinateur et du volume sonore du casque. Faites très attention au volume sonore pendant la surveillance ou en cours de communication.

# Remarques

- Nous ne serons en aucune circonstance responsables des dommages occasionnés suite aux défaillances du matériel réseau, des fournisseurs d'accès Internet et des opérateurs de téléphonie mobile, des pannes dues aux lignes déconnectées et autres interruptions des communications qui rendent impossible la fourniture de ce service ou le retard de quelque manière que ce soit pour des raisons ne relevant pas de notre responsabilité, ou si un message d'erreur ou signalant une information manquante est émis lors de la transmission.
- Nous ne serons en aucune circonstance responsables des dommages occasionnés par l'impossibilité de communiquer suite à des dysfonctionnements, des problèmes ou des erreurs d'utilisation concernant ce produit.
- Nous ne serons en aucune circonstance responsables des dommages causés par la divulgation du mot de passe d'un client ou d'informations transmises suite à un accès frauduleux à l'ordinateur ou à une mise sur écoute des communications Internet.
- Nous ne serons en aucune circonstance responsables des dommages ou des pertes résultant des spécifications de ce produit ou des éléments contenus.
- Le présent manuel a été conçu par Aiphone Co., Ltd., tous droits réservés. La copie partielle ou totale du présent manuel sans autorisation préalable d'Aiphone Co, Ltd. est strictement interdite.
- Veuillez noter que les images représentées dans le présent manuel peuvent différer des images réelles en raison de la version du système d'exploitation et/ou de l'Internet Explorer. etc.
- Veuillez-noter que ce manuel peut être révisé ou modifié sans préavis.
- Veuillez noter que les spécifications du produit peuvent être modifiées sans préavis afin d'en permettre l'amélioration.
- Veuillez être attentif au fait qu'il est de la responsabilité du client de s'assurer de la fiabilité de l'ordinateur. Nous ne serons en aucune circonstance responsables des défaillances en matière de sécurité.
- Ce système n'est pas destiné à aider à la survie ou à prévenir le crime. Il s'agit juste d'un moyen supplémentaire pour transmettre des informations. Aiphone ne pourra en aucun cas être tenu responsable de pertes en vies humaines et en biens se produisant pendant l'utilisation du système.
- Lorsque l'Interface pour portier vidéo IP est redémarré, tous les enregistrements reviennent à la programmation effectuée à la sortie de l'usine. Veuillez reprogrammer l'Interface pour portier vidéo IP et l'application PC.

# **1** INTRODUCTION

# 1-1 Exemple de configuration système

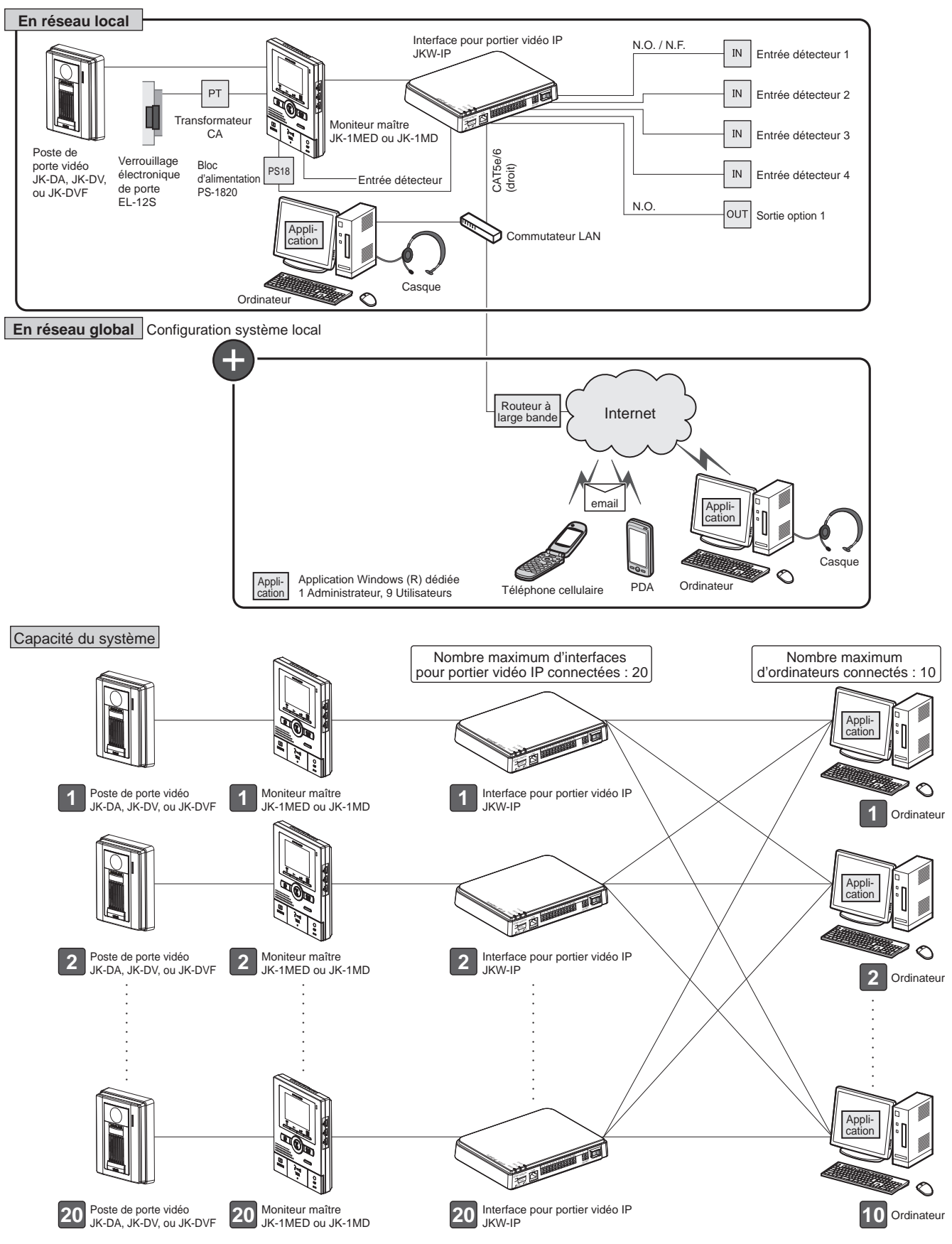

6

# 1-2 Désignations

## Interface pour portier vidéo IP

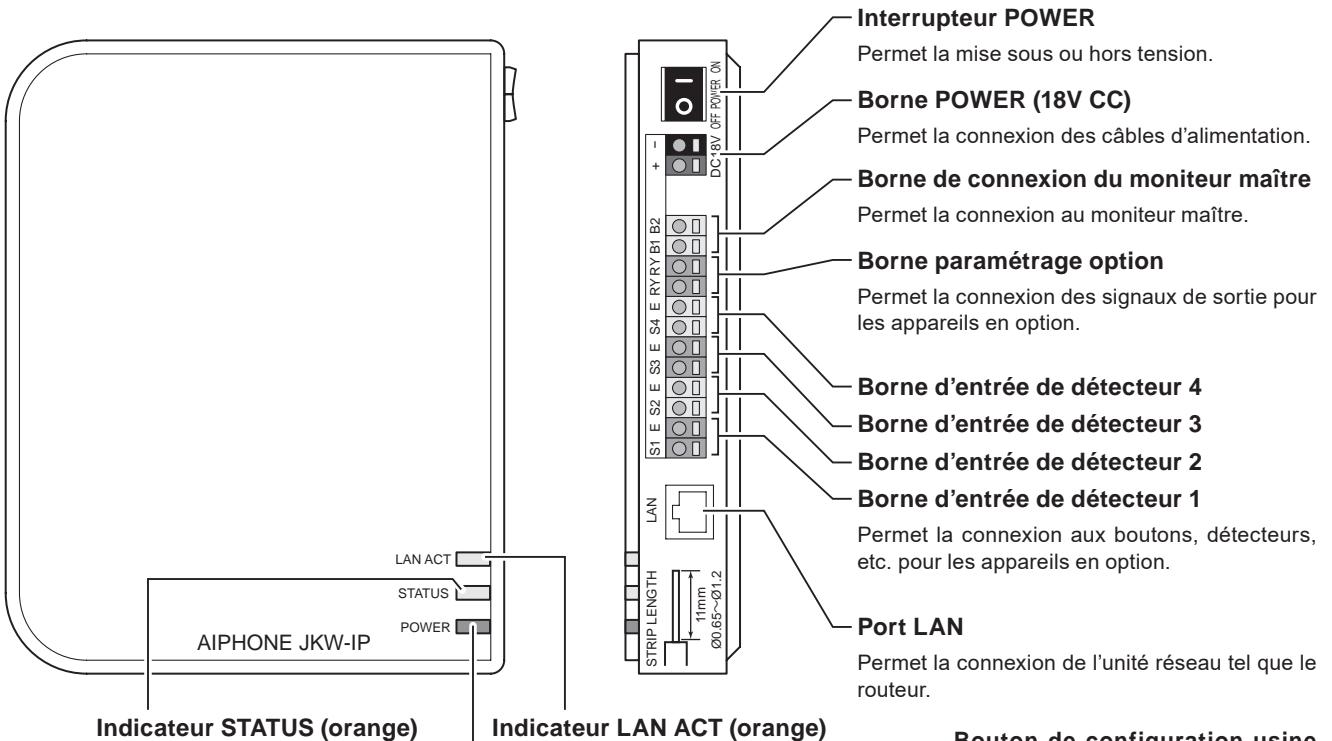

Clignote (orange) lorsque le système démarre et reste fixe lorsque le démarrage est terminé.

#### Indicateur LAN ACT (orange)

Allumé (orange) lorsqu'un réseau LAN est connecté et clignote lors des échanges d' informations via le réseau Ethernet.

#### Indicateur POWER (vert)

Allumé (vert) lors de la mise sous tension.

#### Bouton de configuration usine (dans la partie étiquetée)

Lorsque vous appuyez pendant 5 secondes ou davantage, la programmation de l'interface pour portier vidéo IP est ramenée sur ses paramètres de valeur par défaut

#### Récapitulatif du fonctionnement des indicateurs

| Ind                               | icateur        | Description                                                                                                    |  |  |  |
|-----------------------------------|----------------|----------------------------------------------------------------------------------------------------|--|--|--|
|                                   | POUR Allumé    | <ul> <li>Fonctionnement normal (lors de la<br/>connexion à un réseau)</li> </ul>                                                    |  |  |  |
| Indicateur<br>LAN ACT<br>(orange) | Pouge Clignote | • Echange d'informations avec le port<br>LAN en cours                                                                               |  |  |  |
|                                   |                | Anomalie de connexion à un réseau                                                                                                   |  |  |  |
| Indicateur                        | RUMART Allumé  | Fonctionnement normal                                                                                                    |  |  |  |
| STATUS<br>(orange)                | State Clignote | <ul> <li>Démarrage</li> <li>Lorsque vous appuyez sur le bouton<br/>de configuration usine pendant 5<br/>secondes ou plus</li> </ul> |  |  |  |
|                                   |                | Mise sous tension                                                                                                    |  |  |  |
| Indicateur<br>POWER<br>(vert)     | PORE Clignote  | Anomalie de communication avec le<br>moniteur maître                                                                                |  |  |  |
|                                   |                | Mise hors tension                                                                                                    |  |  |  |

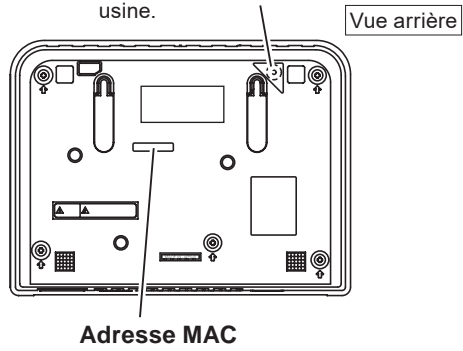

(Ne pas retirer.)

N'appuyez jamais sur le bouton de configuration usine sauf en cas de nécessité. Les réglages enregistrés seront

réinitialisés aux valeurs par défaut (configuration usine).

# Fenêtres de l'application PC

La fenêtre de l'application PC se compose d'une « Fenêtre standard » et d'une « Fenêtre agrandie ». Vous pouvez passer alternativement de la Fenêtre standard à la Fenêtre agrandie en cliquant sur le bouton [Fenêtre standard] ou [Agrandir la fenêtre].

### Fenêtre standard

Dans la Fenêtre standard, vous pouvez effectuer les opérations suivantes.

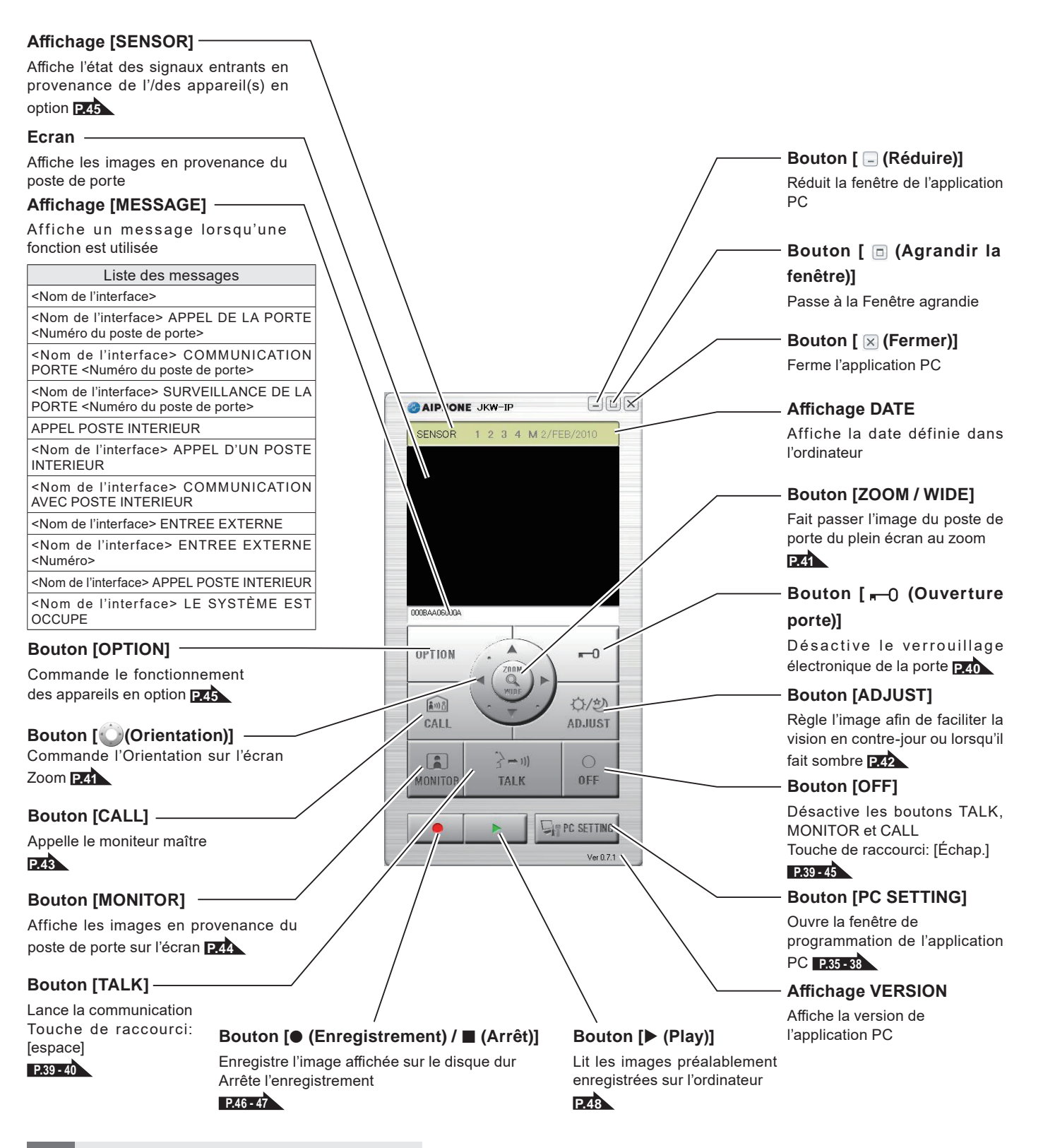

Description

#### Fenêtre agrandie

La description des différents boutons présents dans la Fenêtre agrandie et des éléments affichés figure ci-dessous.

Les éléments figurant du côté gauche de la fenêtre sont identiques à ceux présents dans la Fenêtre standard.

## Affichage [Status]

Couleur Commentaire

Affiche l'état de l'interface pour portier vidéo IP

| identiques a coux presents dans la renetre standard.                                                        | Rouge                                                                                                    | 1 APPEL<br>PORTE                                                               | S'affiche lorsqu'un appel est<br>réalisé depuis le poste de porte                                                                                                    |
|----------------------------------------------------------------------------------------------------|----------------------------------------------------------------------------------------------------|--------------------------------------------------------------------------------|----------------------------------------------------------------------------------------------------|
|                                                                                                    | Vert                                                                                                    | COMMUNICATION                                                                  | S'affiche lors de la<br>communication                                                                                                    |
|                                                                                                    | Vert                                                                                                    | MONITOR                                                                        | S'affiche lors de la<br>surveillance                                                                                                    |
|                                                                                                    | Crange                                                                                                    | 1 APPEL<br>INTERNE                                                             | S'affiche lorsqu'un appel<br>est réalisé depuis le<br>moniteur maître                                                                                                    |
| Affichage [Adaptor]                                                                                         | 📕 Orange                                                                                                    | APPEL                                                                          | S'affiche lorsqu'un appel est<br>réalisé depuis l'application PC                                                                                                    |
| Affiche le nom de l'interface pour portier vidéo IP<br>Si aucun nom n'est attribué, l'Adresse MAC s'affiche | Gris                                                                                                    | <aucun affichage=""></aucun>                                                   | La clef de chiffrage n'a pas<br>pu être obtenue (pendant<br>l'état de veille)                                                                                                    |
|                                                                                                    | 🔳 Bleu                                                                                                    | <aucun affichage=""></aucun>                                                   | S'affiche en mode de veille                                                                                                    |
| Affiche le numéro de l'interface pour portier vidéo IP<br>Sélectionne l'interface pour portier vidéo IP     | Avec Wind<br>affiché da<br>avec [Stat                                                                                                    | dows 7, 8, 8.1, 1<br>ns la barre des tá<br>us].<br>Bout<br>[Fené               | 0 la couleur du programme<br>âches change en connexion<br>on<br>âtre standard]                                                                                                    |
|                                                                                                    |                                                                                                    | Pass                                                                           | e à la Fenêtre standard                                                                                                    |
| CAIPHONE JKW-IP                                                                                             |                                                                                                    | P.8                                                                            |                                                                                                    |
| COCEANSDOXA<br>COCEANSDOXA<br>DPTION                                                                        | III         III         IIII         IIII         IIIIIII         IIIIIIIIIIIIIIIIIIIIIIIIIIIIIIIIIIII | Affic<br>entrar<br>appar<br>Coule<br>1 Ble<br>2 Ble<br>3 Ble<br>4 Ble<br>M Ble | he l'état des signaux<br>hts en provenance de l'/des<br>eil(s) en option<br><u>ur Description</u><br><u>u Détecteur IN 1 active</u><br><u>u Détecteur IN 2 active</u><br><u>u Détecteur IN 3 active</u><br><u>u Détecteur IN 4 active</u><br><u>Entrée détecteur de</u><br><u>u station de moniteur</u><br><u>maître active</u> |
| CALL CALL CALL CALL CALL CALL CALL CALL                                                                     | 11 2 3<br>11 2 3<br>11 2 3<br>11 2 3<br>11 2 3<br>11 2 3<br>11 2 3<br>11 2 3                                                                                                    |                                                                                |                                                                                                    |
|                                                                                                    | SETTING                                                                                                    | Bo                                                                             | uton [SETTINGS]                                                                                                    |
| Ve®Zi<br>Boutons [(▼・▲)                                                                                     | )]                                                                                                    | Ou<br>pro<br>pou                                                               | vre la fenêtre de<br>grammation de l'interface<br>ur portier vidéo IP                                                                                                    |
| Modifie l'ordre d'affi<br>pour portier vidéo II                                                             | chage de l'interface<br>P                                                                                                    |                                                                                |                                                                                                    |

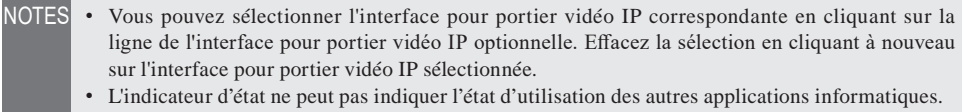

L'indicateur d'état ne peut pas indiquer l'état d'utilisation des autres applications informatiques.
 Pour supprimer une interface pour portier vidéo IP, déplacez le pointeur de la souris sur l'interface pour portier vidéo IP que vous souhaitez supprimer dans l'état « déconnecté », faites un clic droit, puis sélectionnez « Supprimer ».

#### À propos des programmations système 1-3

- NOTES Prenez soin de vérifier la configuration du système avant d'effectuer la programmation et raccordez ensuite les unités correctement.
  - · Vous devez contacter votre fournisseur (ou autre) pour vous connecter à l'Internet.
  - · Avant d'effectuer la programmation, veillez à obtenir les informations nécessaires telles que l'adresse IP statique, les adresses email et autres.
  - Le paramétrage de la valeur par défaut d'usine de l'adresse IP de cet appareil est 192.168.0.30. Si la même adresse est déjà utilisée pour un autre périphérique, veuillez modifier l'adresse IP de l'autre périphérique.

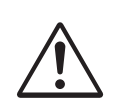

# Exécutez (ÉTAPE 1) à (ÉTAPE 3) indiquées ci-dessous afin de configurer les paramètres de ce produit.

Le produit ne peut pas être utilisé tant que les paramètres n'ont pas été configurés.

Site B

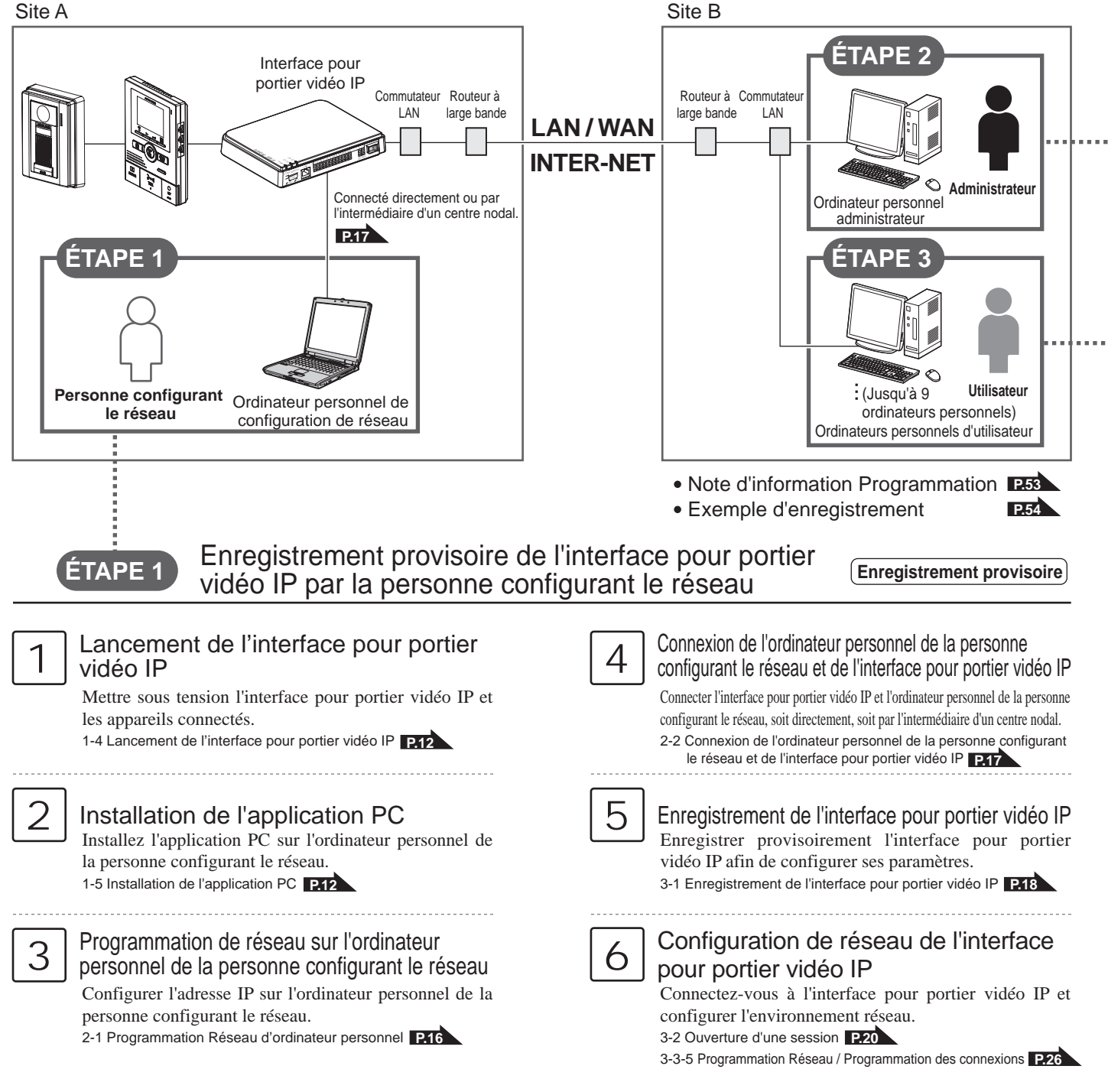

| É                   | TAPE 2                                                                                | Enregistrement d<br>exécuté par l'adm                                                                                              | e l'interfa<br>ninistrate                                                                                      | ace<br>ur                     | e pour p                                                                                  | ortier                                                               | vidéo IP                                                                                                    | Enregistrement                                                                                      |
|---------------------|---------------------------------------------------------------------------------------|----------------------------------------------------------------------------------------------------|----------------------------------------------------------------------------------------------------|-------------------------------|-------------------------------------------------------------------------------------------|----------------------------------------------------------------------|----------------------------------------------------------------------------------------------------|----------------------------------------------------------------------------------------------------|
|                     | nstallation<br>Installez l'appl<br>d'administrateur<br>1-5 Installation de            | de l'application PC<br>ication PC sur l'ordinateur<br>:<br>l'application PC P12                                                    | personnel                                                                                                    |                               | 4                                                                                         | Configure<br>pour p<br>Connect<br>configure<br>3-2 Ouve<br>3-3-5 Pro | guration de résea<br>Dortier vidéo IP<br>tez-vous à l'interface po<br>rer l'environnement résea<br>riture d'une session P.20<br>grammation Réseau / Programm | u de l'interface<br>pur portier vidéo IP e<br>au.<br>nation des connexions P.26                     |
| 2 F<br>F<br>1       | Programma<br>Dersonnel (<br>Paramétrer l'ad<br>l'administrateur.<br>2-1 Programmation | ation de réseau d'ord<br>d'administrateur<br>resse IP sur l'ordinateur per<br>n Réseau d'ordinateur personnel                      | rsonnel de                                                                                                    |                               | 5                                                                                         | Enregis<br>d'utilisa<br>3-3-2 Enr                                    | <b>jistrement d'utilis</b><br>trez le ID d'utilisateur<br>ateur.<br>registrement Utilisateur <b>P.2</b>                                                      | ateur<br>r et le Mot de passe                                                                       |
| 3 E                 | Enregistremer<br>Enregistrer l'ir<br>l'ordinateur pers<br>3-1 Enregistremen           | nt de l'interface pour portie<br>nterface pour portier vidéo<br>connel d'administrateur.<br>t de l'interface pour portier vidéo IF | r vidéo IP<br>IP dans<br>P P.18                                                                                |                               |                                                                                           |                                                                      |                                                                                                    |                                                                                                    |
| E                   | TAPE 3                                                                                | Enregistrement d<br>exécuté par l'utilis                                                                                           | e l'interfa<br>sateur                                                                                          |                               | e pour p                                                                                  | ortier                                                               | vidéo IP                                                                                                    | Enregistrement                                                                                      |
|                     | <b>nstallation</b><br>Installez l'appl<br>d'utilisateur.<br>1-5 Installation de       | de l'application PC<br>ication PC sur l'ordinateur<br>l'application PC <b>P12</b>                                                  | personnel                                                                                                    |                               | 3                                                                                         | Enregis<br>Exécute<br>vidéo IF<br>3-1 Enreg                          | strement de l'interface<br>ez l'enregistrement de l<br>dans l'ordinateur persor<br>gistrement de l'interface pour                                            | pour portier vidéo IF<br>'interface pour portie<br>mel d'utilisateur.<br>portier vidéo IP P18       |
| 2 F                 | Programma<br>Dersonnel (<br>Paramétrer l'ad<br>l'utilisateur.<br>2-1 Programmation    | ation de réseau d'ord<br>d'utilisateur<br>resse IP sur l'ordinateur per<br>n Réseau d'ordinateur personnel                         | sonnel de                                                                                                    |                               |                                                                                           |                                                                      |                                                                                                    |                                                                                                    |
| Pro                 | ogrammation<br>d'utilisation                                                          | Après que l'enregistrement<br>configurez les paramètres                                                                            | sur les ordina opérationnels                                                                                   | ateu<br>sel                   | irs personne<br>on la configu                                                             | ls d'adm<br>iration di                                               | inistrateur et d'utilisate<br>u système et la méthoo                                                                                                    | eur a été fait,<br>de de l'administration                                                           |
|                     | Modificatio<br>Administra<br>3-3-1 Enregistre                                         | n de la Programmation<br>teur<br>ement Administrateur P.21                                                                         | Programma<br><programmati<br>Configurer les in<br/>concerne l'expéc<br/>3-3-3 Programmation e</programmati<br> | on c<br>form<br>diteu         | n email<br>de l'expéditeur<br>ations à envoye<br>r d'email.<br>terface pour portier vidéo | ><br>er en ce qui                                                    | Modification de Prog<br>• Mise à jour du lichier de def de chiffrage<br>• Modification de nom d'interface<br>3-3-5 Programmation Re                          | grammation Réseau<br>• Modification de la langue d'interface<br>• Programmation vidéo<br>éseau P.26 |
| Admini-<br>strateur | Enregistrement d'utilisateur<br>3-3-2 Enregistrement Utilisateur P.22<br>GDétecteur   |                                                                                                    |                                                                                                    | ON 6<br>teu<br>tion 6<br>N/Op | entrée détecte<br>r IN/Option O<br>entrée détecteur/se<br>otion OUT) <b>P.24</b>          | eur/sortie<br>UT)<br><sup>ortie option</sup>                         | <ul> <li>Téléchargement Evéne</li> <li>3-3-6 Téléchargement E</li> <li>à jour soft P.29</li> </ul>                                                           | ement/Mise à jour soft<br>vénement/Mise                                                             |
|                     | Téléchargem<br>3-4-1 Télécharg<br>Programma                                           | ent et paramétrage de la clef<br>ement de la clef de chiffrage <b>P.3</b><br>ation email                                           | de chiffrage                                                                                                   |                               | •                                                                                         | Pro<br>Pro<br>4-1-                                                   | ogrammation de l'ap<br>ogrammation de volume<br>-1 Programmation du Volume                                                                                   | plication PC                                                                                        |
| Utilisateur         | <programmat<br>Paramétrages<br/>3-4-2 Programm</programmat<br>                        | s relatifs à l'envoi d'email<br>nation email <b>P.33</b>                                                                           |                                                                                                    |                               | Admini- Utilisate<br>strateur                                                             | eur Par<br>4-1-                                                      | ramétrage de Préférence<br>-2 Programmation des Préfér                                                                                                    | s<br>rences P.36                                                                                    |

# 1-4 Lancement de l'interface pour portier vidéo IP Enregistrement provisoire Enregistrement : Administrateur/Utilisateur

Suivez les étapes suivantes pour démarrer l'interface pour portier vidéo IP.

- 1. Vérifiez que les câbles sont correctement raccordés.
- 2. Mettez l'ensemble du matériel raccordé sous tension à l'exception de l'interface pour portier vidéo IP.
- 3. Mettez l'interrupteur POWER de l'interface pour portier vidéo IP sur ON.
  - · L'indicateur POWER (vert) et l'indicateur LAN ACT (orange) s'allument et l'indicateur STATUS (orange) clignote.

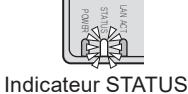

(orange) clignotant

NOTES Pour tout complément d'information concernant les témoins, reportez-vous à la section « Récapitulatif du fonctionnement des indicateurs » dans « Interface pour portier vidéo IP » dans « Désignations». **P7** 

4. L'indicateur STATUS (orange) s'allume.

· L'interface pour portier vidéo IP est maintenant prête à être utilisé.

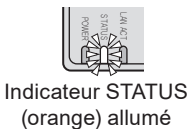

# 1-5 Installation de l'application PC

Enregistrement provisoire

Enregistrement : Administrateur/Utilisateur

Installez l'application PC sur votre ordinateur à partir du CD fourni avec ce produit.

Il est possible que vous deviez vous connecter à votre ordinateur en tant qu'administrateur afin d'installer l'application PC.

#### 1-5-1 Configuration système requise

Votre ordinateur doit correspondre à la configuration suivante pour pouvoir utiliser l'application PC. Vérifiez le manuel d'utilisation fourni avec votre ordinateur.

| Système<br>d'exploitation                           | Windows XP Home/Professional (SP3),<br>Windows Vista Ultimate/Home/Business/Enterprise(SP1)/32-bit version/64-bit version<br>Windows 7 Home Premium/Professional/Enterprise/Ultimate/32-bit version/64-bit version<br>Windows 8/Pro/Enterprise/32-bit version/64-bit version<br>Windows 8.1/Pro/Enterprise/32-bit version/64-bit version<br>Windows 10 Home/Pro/Enterprise/Education(version1607)/32-bit version/64-bit version |
|-----------------------------------------------------|----------------------------------------------------------------------------------------------------|
| Configuration<br>système de<br>l'ordinateur requise | Processeur : 2 GHz ou plus<br>Mémoire système (RAM) : 1 Go RAM ou plus<br>Disque dur : 10 Mo ou plus (espace supplémentaire nécessaire pour l'enregistrement)<br>Carte son : 8 bits full duplex, compatible Direct Sound<br>Ecran : 1024 x 768 ou plus<br>Exécutable : Microsoft .NET Framework 2.0/3.0/3.5<br>Réseau : Ethernet 10BASE-T/100BASE-TX                                                                            |
| Protocole                                           | TCP/IPv4, UDP/IPv4, SIP, autres                                                                                                    |
| Bande passante<br>réseau                            | 320 Kbps à 8 Mbps (par l'interface pour portier vidéo IP)                                                                                                    |
| Langue                                              | Anglais, Français, Espagnol, Allemand, Néerlandais, Italien, Japonais                                                                                                    |
| Navigateur Internet                                 | Internet Explorer 6.0 ou version ultérieure/Microsoft Edge 89 ou version ultérieure (avec l'Options Internet SSL 3.0 activée)                                                                                                    |

L'application PC peut ne pas s'exécuter, ou ne pas fonctionner correctement (images figées par exemple), sur un ordinateur ayant une configuration inférieure à celle requise.

Des dommages importants peuvent être causés si une erreur se produit lors de l'ouverture de la porte.

Nous recommandons l'utilisation d'un ordinateur ayant une configuration supérieure à celle requise.

Microsoft, Windows, Windows Vista et Microsoft Edge sont soit des marques commerciales enregistrées, soit des marques commerciales de Microsoft Corporation aux États-Unis et/ou dans d'autres pays.

# 1-5-2 Installation

Cette section décrit comment installer l'application PC dans votre ordinateur personnel.

- Les écrans peuvent différer selon la version du système d'exploitation et/ou de l'Internet Explorer.
- Suivez les instructions apparaissant à l'écran pour réaliser l'installation.
- 1 Insérez le CD-ROM dans votre ordinateur.

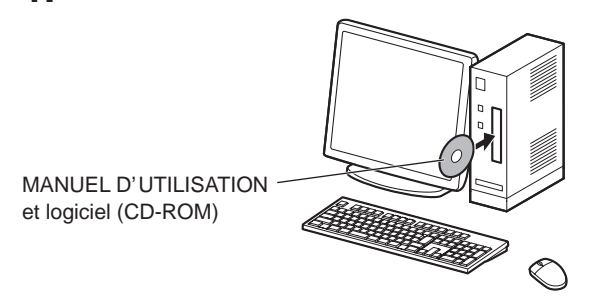

2. Cliquez « French » sur l'écran de sélection de langue.

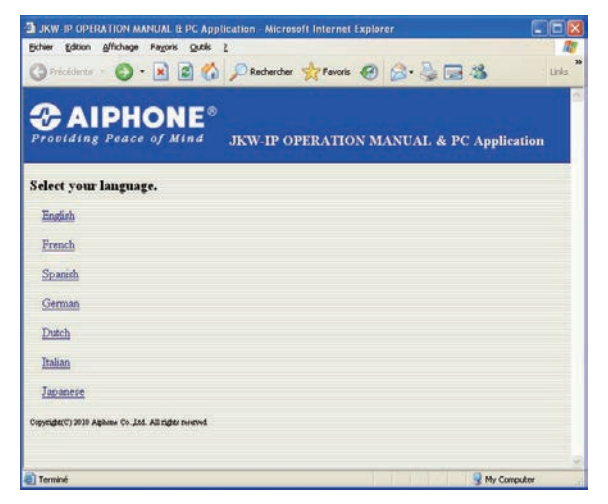

- English: Anglais Dutch: Néerlandais
- French: Français Italian: Italien
- Spanish: Espagnol Japanese: Japonais
- German: Allemand
- **3.** Cliquez sur « Application PC » et suivez les instructions apparaissant à l'écran pour réaliser l'installation.
  - La fenêtre de l'Assistant Installation de Aiphone\_JKW s'affiche.

| A JKW-IP OPERATION MANUAL & PC Application - Microsoft Internet Explorer                                                                                                    |          |
|----------------------------------------------------------------------------------------------------|----------|
| Echer Editon Affichage Payors Quols 2                                                                                                    | 11       |
| 🔇 Frécédence - 🚫 - 🖹 🗟 🐔 🔎 Rechercher 👷 Favoris 🤣 🍰 - چ 🖼                                                                                                    | Links ** |
| <b>Providing Peace of Mind</b> JKW-IP OPERATION MANUAL & PC Applied                                                                                                    | ation    |
| MANUEL D'UTILISATION                                                                                                    |          |
| Application PC                                                                                                    |          |
| JKW-IP IP SEARCH                                                                                                    |          |
| Ger Adobe<br>Accodut Reader                                                                                                    |          |
| [REMARQUES : Lorsque l'application PC ne peut pas être installée ou ne peut pas fonction<br>correctement.]<br><u>Vérifie la version de .NET Framework® sur le PC.</u><br>L'application PC ne peut pas être utilisée sans « .NET Framework 2.0/3.0/3.5 ».<br>Veuille: connecter le PC à Internet, pais installer l'une des versions ci-dessus. | mer      |
| 🚯 Terminé                                                                                                    | puter    |

- Si « .NET Framework » n'est pas déjà installé, la fenêtre d'installation de .NET Framework s'affiche. Suivez les instructions apparaissant à l'écran pour réaliser l'installation.
- NOTES Lors du lancement de l'application, si un avertissement concernant un virus ou un problème de sécurité s'affiche, veuillez autoriser l'application à poursuivre.

| installation de Aiphone_JKW                                                                                                    | X    |
|----------------------------------------------------------------------------------------------------|------|
| Pour les composants suivants :                                                                                                    |      |
| .NET Framework 2.0                                                                                                    |      |
| Lisez le contrat de licence suivant. Appuyez sur PG. SUIV. pour cons<br>la suite du contrat.                                                                                                    | ite: |
| TERMES DU CONTRAT DE LICENCE D'UN COMPLEMENT                                                                                                    | -    |
| MICROSOFT NET FRAMEWORK 2.0 POUR LE SYSTEME D'<br>EXPEDITATION MICROSOFT WINDOWS<br>MICROSOFT WINDOWS INSTALLER 2.0<br>MICROSOFT WINDOWS INSTALLER 3.1                                                                |      |
| Microsoft Corporation (ou en fonction du lieu où vous vivez, l'une de<br>ses filiales) vous accorde une licence pour ce Complément. Si vous<br>détenez une licence d'utilisation du logiciel Microsoft Windows (lie « |      |
| Allicher le CLUF pour l'imprimer                                                                                                    |      |
| Acceptez-vous les termes du présent contrat de licence ?                                                                                                    |      |
| Si vous choisissez Ne pas accepter, l'installation se terminera. Vous d<br>accepter construit nous all'activat nor fortallation.<br><u>Accepter</u> <u>Ne pas accepter</u>                                            | 5919 |

### **4** Cliquez sur [Suivant].

· La fenêtre Sélection des options s'affiche.

| 🖗 Aiphone_JKW                                                                                                    | -                                                                                                    |                                                                                         |                                                                   |
|----------------------------------------------------------------------------------------------------|----------------------------------------------------------------------------------------------------|-----------------------------------------------------------------------------------------|-------------------------------------------------------------------|
| Bienvenue dans l'Assistan<br>Aiphone_JKW                                                                                                    | t Installation                                                                                         | de                                                                                      |                                                                   |
| Ce programme d'installation va vous guider tr<br>Aiphone_JKW sur votre ordinateur.                                                                                                    | out au long des étape                                                                                  | is nécessaires à l'i                                                                    | installation de                                                   |
|                                                                                                    |                                                                                                    |                                                                                         |                                                                   |
| AVERTISSEMENT : ce logiciel est protégé j<br>internationales. Toute reproduction ou distrib<br>que ce soit, est strictement interdite. Toute p<br>coupable du délit de contrefaçon et sera pas | par la loi relative au di<br>ution partielle ou tota<br>ersonne ne respectai<br>ssible des sanctions p | oit d'auteur et par<br>le du logiciel, par o<br>nt pas ces disposi<br>lénales prévues p | les conventions<br>quelque moyen<br>tions se rendra<br>ar la loi. |
|                                                                                                    | Annuler                                                                                                | < <u>P</u> récédent                                                                     | <u>S</u> uivant >                                                 |

#### INTRODUCTION

## **5.** Cliquez sur [Suivant].

· La fenêtre Sélection du dossier d'installation s'affiche.

| 🖥 Aiphone_JKW                            |               | _           |           |
|------------------------------------------|---------------|-------------|-----------|
|                                          |               |             |           |
| Merci de programmer les options.         |               |             |           |
| 🔽 Créez le raccourci sur votre bureau.   |               |             |           |
| 🔽 Liste au démarrage.                    |               |             |           |
| 🔽 Liste pour le menu de démarrage.       |               |             |           |
| 🔽 Ajouter sur la barre de tâche (seuleme | nt Windows 7) |             |           |
|                                          |               |             |           |
|                                          |               |             |           |
|                                          | Appular       | < Précédent | Cuivant \ |
|                                          | Annulei       |             |           |

## 6. Cliquez sur [Suivant].

• Le dossier dans lequel l'application doit être installée est créé.

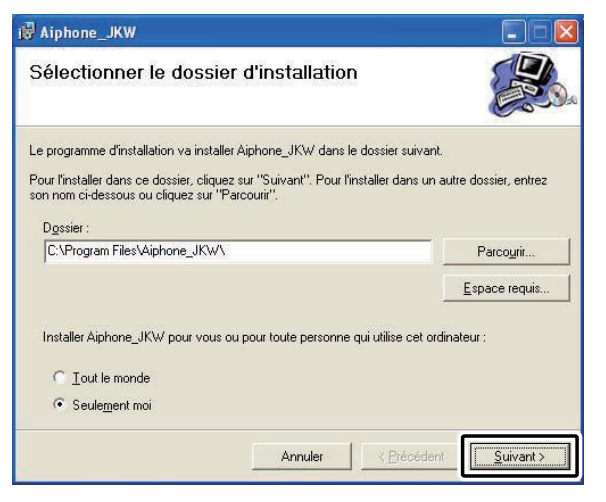

# 7. Cliquez sur [Suivant].

• L'installation commence.

| 🕼 Aiphone_JKW                                                                                            |                     |                       |           |
|----------------------------------------------------------------------------------------------------|---------------------|-----------------------|-----------|
| Confirmer l'installation                                                                                 |                     |                       |           |
| Le programme d'installation est prêt à installer A<br>Cliquez sur "Suivant" pour démarrer l'installation | uiphone_JKW :<br>n. | sur votre ordinateur. |           |
|                                                                                                    | Annuler             | < <u>P</u> récédent   | Suivant > |

**8.** Lorsque l'installation est terminée, la fenêtre Sélection du dossier de stockage des fichiers d'enregistrement (Rechercher un dossier) s'affiche.

| 🕃 Aiphone_JKW                                                  |         |             |         |
|----------------------------------------------------------------|---------|-------------|---------|
| Installation de Aiphone                                        | JK₩     |             |         |
| Aiphone_JKW est en cours d'installation.<br>Veuillez patienter |         |             | -       |
|                                                                | Annuler | X Précédent | Suivent |

- **9.** Choisissez le dossier dans lequel vous souhaitez sauvegarder les fichiers enregistrés et cliquez ensuite sur [OK].
  - Le dossier sélectionné devient l'emplacement de stockage pour les fichiers enregistrés.
  - Après l'avoir sélectionné, l'emplacement d'enregistrement ne peut pas être changé.

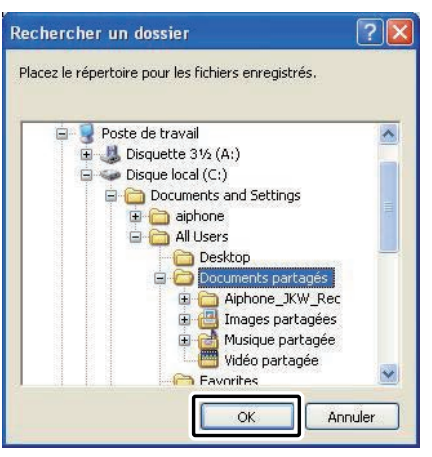

- **10.** Cliquez sur [Fermer].
  - L'installation est terminée.

| 🗑 Aiphone_JKW                        |                                                   |
|--------------------------------------|---------------------------------------------------|
| Installation terminée                |                                                   |
| Installation de Aiphone_JKW réussie. |                                                   |
| Cliquez sur "Fermer" pour quitter.   |                                                   |
| Utilisez Windows Update pour recherc | her les mises à jour critiques du .NET Framework. |
|                                      | Annuler < Brécédent                               |

# 1-5-3 Désinstallation

Dans le menu « démarrer » de Windows, sélectionnez « Panneau de configuration »  $\rightarrow$  « Ajout/Suppression de programmes » et sélectionnez « Aiphone\_JKW » pour le supprimer.

NOTES • Avec Windows 7, l'application PC risque de rester encore sur la barre des tâches après l'avoir supprimée. Supprimez l'application de la barre des tâches séparément.

# 1-5-4 Lancement de l'application PC

Pour lancer l'application PC, double-cliquez sur l'icône

« Aiphone\_JKW » présente sur le bureau.

Vous pouvez également lancer l'application PC en choisissant « Aiphone\_JKW » dans la liste « Tous les programmes » depuis le menu « démarrer ». Vous pouvez également exécuter le fichier « JKW-IP.exe » figurant dans le dossier d'installation (C:\Program Files\Aiphone JKW).

Choix dans la liste « Tous les programmes »

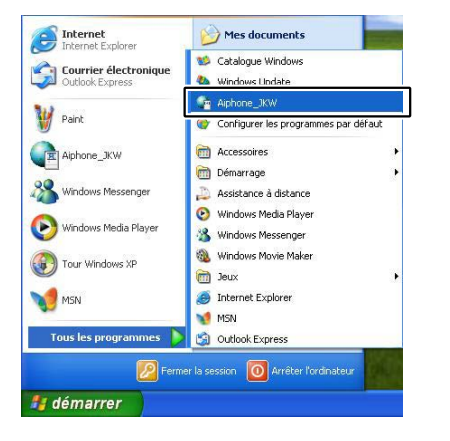

# Exécution du fichier « JKW-IP.exe »

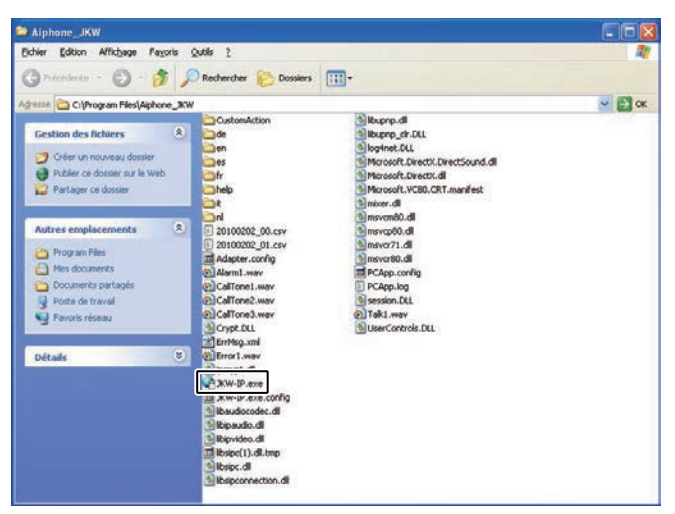

• Si un autre emplacement est déterminé pendant l'installation, ceci ne correspond pas.

# 2 Programmation Réseau

# 2-1 Programmation Réseau d'ordinateur personnel Enregistrement provisoire

Configurez l'adresse IP, le masque de sous-réseau et les autres informations nécessaires sur l'ordinateur personnel de la personne configurant le réseau, l'ordinateur personnel d'administrateur et les ordinateurs personnels des utilisateurs, conformément à l'environnement réseau.

- À partir du menu Windows « démarrer », sélectionnez « Panneau de configuration » → « Connexions réseau », puis cliquer sur « Propriétés » de « Connexion au réseau local ».
  - La fenêtre « Propriétés de Connexion au réseau local » apparaît.

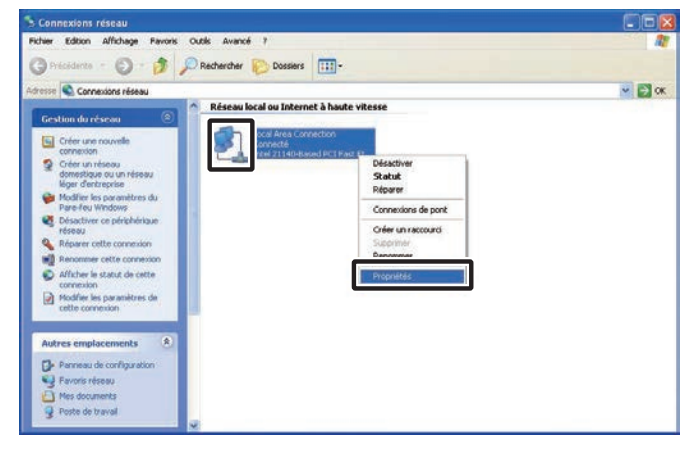

- **2.** Sélectionnez « Protocole Internet (TCP/IP) », puis cliquez sur « Propriétés ».
  - La fenêtre « Propriétés du protocole Internet (TCP/IP) » apparaît.

| eneral                 | Authentification                                        | n Avancé                                                                       |                                           |
|------------------------|---------------------------------------------------------|--------------------------------------------------------------------------------|-------------------------------------------|
| Se con                 | necter en utilisar                                      | nt :                                                                           |                                           |
|                        | ntel 21140-Base                                         | d PCI Fast Ethernet /                                                          | Configurer                                |
| ette c                 | onnexion utilise l                                      | es éléments suivants :                                                         |                                           |
|                        | Client for Micro<br>File and Printe                     | osoft Networks<br>r Sharing for Microsoft<br>col (TCP/IP)                      | Networks                                  |
| Įr                     | istaller                                                | <u>D</u> ésinstaller                                                           | Propriétés                                |
| Desci                  | ription                                                 |                                                                                |                                           |
| Proto<br>Proto<br>perm | ocole TCP/IP (T<br>ocol). Le protoco<br>et la communica | ransmission Control Pro<br>le de réseau étendu p<br>ation entre différents ré: | otocol/Internet<br>ar défaut qui<br>seaux |
| Affic<br>M'in          | cher l'icône dans<br>diguer si cette c<br>istante       | la zone de notification<br>onnexion a une conne                                | une fois connecté<br>ctivité limitée ou   |

**3.** Saisissez l'adresse IP, le masque de sous réseau et les autres informations nécessaires conformément à l'environnement réseau, puis cliquez sur [OK].

[Enregistrement : Administrateur/Utilisateur]

 Pour un enregistrement provisoire, saisissez « 192.168.0.10 » ainsi que l'adresse IP « 255.255.255.0 » comme masque de sous-réseau. Toutes les autres rubriques, outre l'adresse IP et le masque de sous-réseau, peuvent être laissées vides.

| s parametres in peuvent etre de<br>seau le permet. Sinon, vous devi<br>propriés à votre administrateur ré             | terminés automatiquement si votre<br>ez demander les paramètres IP<br>iseau. |
|----------------------------------------------------------------------------------------------------|------------------------------------------------------------------------------|
| Obtenir une adresse IP autor                                                                                          | natiquement                                                                  |
| Utiliser l'adresse IP suivante :                                                                                      |                                                                              |
| Adresse IP :                                                                                                    | 192.168.0.10                                                                 |
| Masque de <u>s</u> ous-réseau :                                                                                       | 255 . 255 . 255 . 0                                                          |
| Passerelle par <u>d</u> éfaut :                                                                                       |                                                                              |
| Obtenir les adresses des serv<br>Utiliser l'adresse de serveur D<br>Serveur DNS préféré :<br>Serveur DNS auxiliaire : | eurs DNS automatiquement NS suivante :                                       |
|                                                                                                    |                                                                              |

- Cliquez sur [OK] pour retourner à la fenêtre « Propriétés de Connexion au réseau local ».
- **4**. Cliquez sur [OK].
  - Les paramétrages de réseau de l'ordinateur personnel sont maintenant terminés.

| Protocole TCP/I                      | P (Transmission Cor                             | ntrol Protoco              | l/Internet    |  |
|--------------------------------------|-------------------------------------------------|----------------------------|---------------|--|
| Protocol). Le pro<br>permet la commu | itocole de réseau éti<br>unication entre différ | endu par dé<br>ents réseau | faut qui<br>x |  |
| interconnectór                       |                                                 |                            |               |  |
| Afficher l'icône (                   | dans la zone de noti                            | fication une               | fois connecté |  |
| Mindiquer si cel                     | tte connexion a une                             | connectivit                | é limitée ou  |  |
| inexistante                          |                                                 |                            |               |  |
| inexistante                          |                                                 |                            |               |  |

• Pour les paramétrages provisoires, après que la programmation d'interface pour portier vidéo IP ait été terminée, veillez à restaurer la programmation de réseau d'ordinateur personnel sur son état d'origine.

# 2-2 Connexion de l'ordinateur personnel de la personne configurant le réseau et de l'interface pour portier vidéo IP Enregistrement provisoire

Afin de configurer l'interface pour portier vidéo IP, utilisez un câble LAN et connectez l'ordinateur personnel de la personne configurant le réseau et l'interface pour portier vidéo IP.

Au moment de la connexion directe de l'ordinateur personnel de la personne configurant le réseau à l'interface pour portier vidéo IP, utiliser un câble simulateur de modem Ethernet. Quand un raccordement est effectué par l'intermédiaire d'un centre nodal, se servir d'un câble à fils droits.

Même si elle sera utilisée avec un réseau Global, effectuez d'abord la Programmation Réseau **P.26-28** et du routeur pour la communication globale.

Connexion directe

Raccordement réalisé par

l'intermédiaire d'un centre nodal

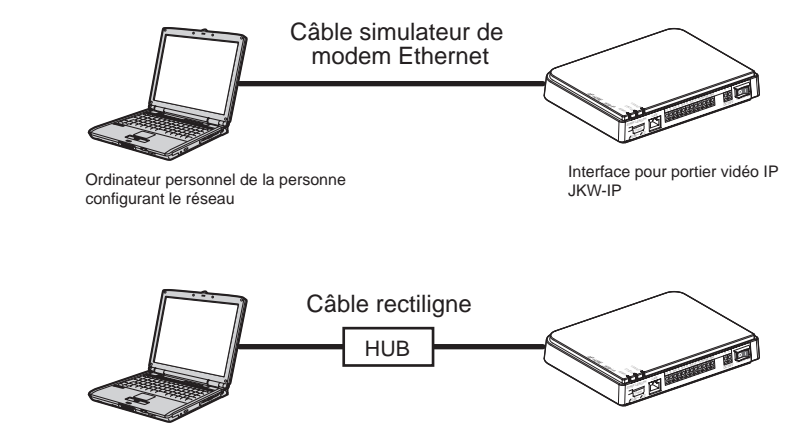

Ordinateur personnel de la personne configurant le réseau

Interface pour portier vidéo IP JKW-IP

# **3** Programmation de l'interface pour portier vidéo IP

Reportez-vous à la section « Liste des programmations » psi de l'interface pour portier vidéo IP.

# 3-1 Enregistrement de l'interface pour portier vidéo IP Enregistrement provisoire

oire) (Enregistrement : Administrateur/Utilisateur

Pour faire fonctionner l'interface pour portier vidéo IP, vous devez l'enregistrer lorsqu'elle est connectée au système. Enregistrez-la à partir de la liste des interfaces située dans la partie droite de la Fenêtre agrandie. Lorsque l'enregistrement est terminé, le nom de chaque interface pour portier vidéo IP (Adresse MAC par défaut) s'affiche sous « Adaptor (Interface) » dans la liste des interfaces.

L'interface pour portier vidéo IP est reconnue automatiquement la prochaine fois que l'application PC est démarrée et elle est affichée dans la liste des interfaces pour portier vidéo IP.

- Vous pouvez changer le nom et l'adresse IP de l'interface pour portier vidéo IP pour chaque interface pour portier vidéo IP à partir de Programmation Administrateur/Programmation Réseau. Se reporter à « Programmation Réseau » pour obtenir des explications plus détaillées à ce sujet. P.26
  - Un nombre maximum de 9 utilisateurs peuvent être enregistrés pour 1 interface pour portier vidéo IP.

**1** Lancez l'application PC et affichez la Fenêtre agrandie.

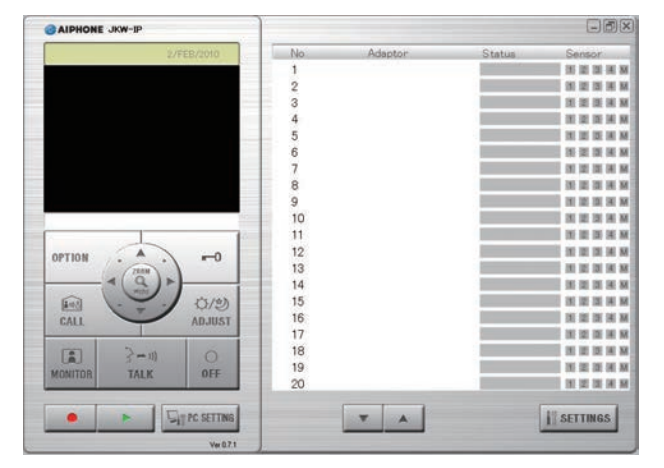

- 2. Choisissez le numéro sous lequel vous souhaitez enregistrer l'interface pour portier vidéo IP, cliquez-droit et sélectionnez ensuite « Connection » à partir du menu qui s'affiche.
  - · La fenêtre Enregistrement de l'interface s'affiche.

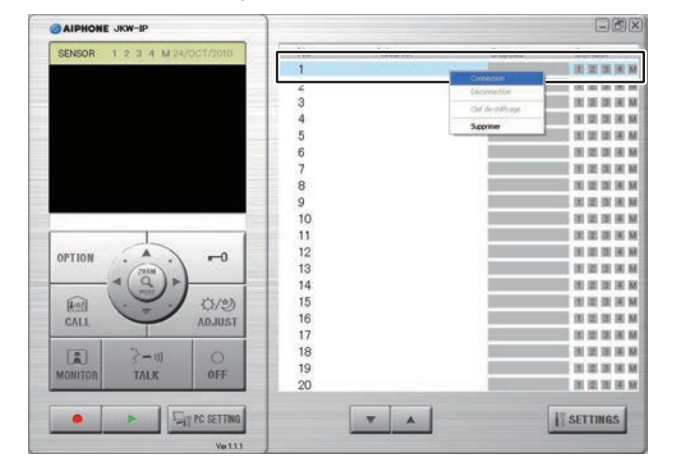

La programmation par défaut pour la langue de l'application PC est l'Anglais. Pour la changer au Français, cliquez sur [PC SETTING] et affichez la fenêtre Programmation application PC. Cliquez sur l'onglet « Preferences », sélectionnez French dans « Language Selection », cliquez sur [SAVE] et relancez l'application PC. Reportez-vous à la section « Programmation des Préférences » page pour plus de détails.

- **3.** Saisissez l' « Adresse IP » unique, le « Port connection », le « Mot de passe connection » et le « Numéro Port Web » correspondant à l'interface pour portier vidéo IP qui doivent être enregistrés.
  - saisissez « 192.168.0.30 » comme adresse IP, « aiphone » comme « Mot de passe connection ». Le « Port connection » et le « Numéro Port Web » peuvent être laissés sur leurs valeurs par défaut.
  - En présence de l'administrateur, saisissez l'adresse IP, le Port connection, le Mot de passe connection et le Numéro Port Web qui ont été paramétrés au préalable à l'interface pour portier vidéo IP.
  - Pour un utilisateur, obtenir l'adresse IP du port, le Port de connection, le Mot de passe connection et le Numéro Port Web à partir de l'administrateur à l'avance.
- Des adresses IP doublées ne peuvent pas être réglées sur le même réseau LAN.

| egistrement de l'interface |      | ļ |
|----------------------------|------|---|
| Interface                  |      |   |
| Adresse IP                 |      |   |
| Port connection            | 5060 |   |
| Mot de passe connection    |      |   |
| Numéro Port Web            | 443  |   |

- Pour Global, saisissez l'adresse IP du routeur à large bande Global côté interface pour portier vidéo IP en tant qu' adresse IP.
- Vous devez disposer d'une Global Adresse IP statique pour la Global Adresse IP. Le service DDNS n'est pas supporté.
- Si vous ne connaissez pas votre adresse IP locale, exécutez « JKW-IP IP SEARCH » à partir du CD-ROM fourni et cliquez sur le bouton « Search ». Le programme recherche l'interface pour portier vidéo IP sur le réseau et affiche ensuite l'Adresse MAC et l'Adresse IP. Le réglage est 192.168.0.30 à la sortie d'usine.

#### **4** Saisissez ID et un Mot de passe valides.

• Si vous saisissez ID et le Mot de passe ici, vous n'aurez pas à les saisir à nouveau lors de la connexion dans l'interface pour portier vidéo IP.

| Adresse IP              | 192 168 0 30 |
|-------------------------|--------------|
| Hai 6336 11             | 102.100.0.00 |
| Port connection         | 5060         |
| Mot de passe connection | *****        |
| Numéro Port Web         | 443          |
| dmin/Utilister          |              |
| ID                      |              |
| ID                      |              |
| Mot de passe            |              |

- Pour un enregistrement provisoire et pour l'administrateur, saisissez « aiphone » comme ID et « aiphone » comme Mot de passe. Si les indications ne sont pas saisies correctement, une erreur ID aura lieu pour la connexion.
  - En présence d'un utilisateur, ID et le Mot de passe qui ont été enregistrés par l'administrateur dans « Enregistrement utilisateur » P22 sont nécessaires.
- **5.** Sélectionnez la carte NIC (Carte d'interface de réseau) optionnelle utilisée.

| ID                                                                                                    | aiphone                                                 |
|----------------------------------------------------------------------------------------------------|---------------------------------------------------------|
| Mot de passe                                                                                              | *****                                                   |
| arte d'interface de réseau                                                                                | : NIC                                                   |
| itel 21140-Based PCI Fast                                                                                 | Ethernet 🔽                                              |
| ntel 21140-Based PCI Fast                                                                                 | Ethernet Adar                                           |
| 1-1-1-1-1-1-1-1-1-1-1-1-1-1-1-1-1-1-1-                                                                    |                                                         |
| UPnPON 💿 UPnPOFF                                                                                          | 5                                                       |
| UPnPON 💿 UPnPOFF<br>PC adresse IP                                                                         | 192.168.0.10                                            |
| UPnPON 💿 UPnPOFF<br>PC adresse IP<br>Port connection                                                      | 192.168.0.10                                            |
| UPnPON ③UPnPOFF<br>PC adresse IP<br>Port connection<br>Port audio                                         | 192.168.0.10<br>10000<br>20002                          |
| UPnPON <b>⊙</b> UPnPOFF<br>PC adresse IP<br>Port connection<br>Port audio<br>Port vidéo                   | 192.168.0.10<br>10000<br>20002<br>30002                 |
| ) UPnPON <b>⊙</b> UPnPOFF<br>PC adresse IP<br>Port connection<br>Port audio<br>Port vidéo                 | 192.168.0.10<br>10000<br>20002<br>30002                 |
| OUPnPON ⊙UPnPOFF<br>PC adresse IP<br>Port connection<br>Port audio<br>Port vidéo<br>WAN/Global Adresse IP | 192.168.0.10<br>10000<br>20002<br>30002<br>192.168.0.10 |

#### **6**. Sélectionnez UPnP ON ou OFF.

- Pour un enregistrement provisoire, sélectionnez ON et passez à l'étape 7.
- Pour Global, lorsque vous utilisez un routeur à large bande qui est confirmé pour la prise en charge de UPnP, sélectionnez ON.
- Pour Global, si le routeur à large bande ne prend pas en charge UPnP ou lors de la connexion entre des réseaux, sélectionnez OFF et saisissez les informations de routeur à large bande.
- Pour Local, sélectionnez OFF et saisissez l'adresse IP qui a été attribuée à l'ordinateur personnel.

| Application PC        |              |
|-----------------------|--------------|
| OUPnPON 💿 UPnPOFF     |              |
| PC adresse IP         | 192.168.0.10 |
| Port connection       | 10000        |
| Port audio            | 20002        |
| Port vidéo            | 30002        |
|                       |              |
| WAN/Global Adresse IP | 192.168.0.10 |
| Port connection       | 10000        |
| Port audio            | 20002        |
| Port vidéo            | 30002        |

- En réseau Global, il peut être nécessaire de modifier les ports lorsque vous utilisez plusieurs interfaces pour portier vidéo IP ou applications PC. Veuillez vérifier notre page d'accueil à l'adresse http://www.aiphone.net pour plus de détails.
- Pour les informations de programmation du routeur à large bande, consultez le manuel d'utilisation fourni avec le routeur à large bande.
- Vous saisir seulement des valeurs égales dans Port audio et Port vidéo.

#### **7**. Cliquez sur [OK].

• La fenêtre Enregistrement de l'interface se referme et l'interface pour portier vidéo IP est enregistrée.

|                       | 1       |    |
|-----------------------|---------|----|
| Mémorian information  |         |    |
| Memorisez information | ·       |    |
|                       | ANNULER | OK |

- \* Si la case est décochée, les informations saisies ne sont pas rappelées.
- Lorsque l'enregistrement de l'interface pour portier vidéo IP est terminé, le nom de l'interface pour portier vidéo IP s'affiche dans la colonne [Adaptor (Interface)] et une icône (grise) s'affiche dans la colonne [Status (Etat)].

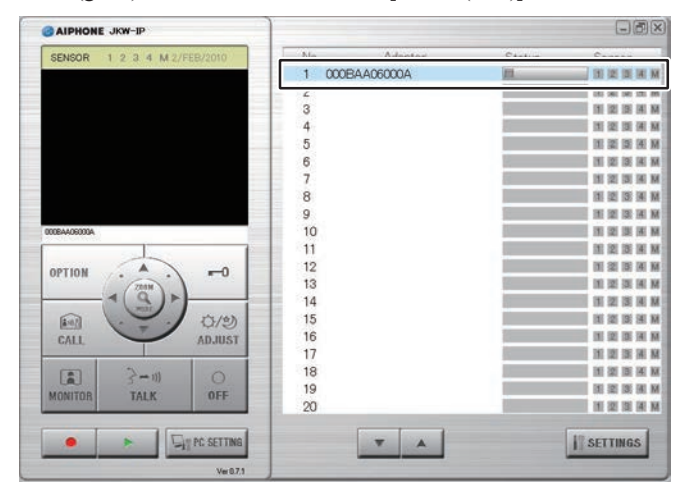

NOTES • Pour programmer l'interface, vous devez activer l'option SSL 3.0 dans Options Internet - onglet Avancées d'Internet Explorer 6.0 et version ultérieure.

#### 3-2 **Ouverture d'une session**

Pour modifier la programmation de l'interface pour portier vidéo IP. vous devez préalablement ouvrir une session.

NOTES • Etant donné que vous n'êtes pas enregistré comme Utilisateur avant la configuration, vous ne pouvez ouvrir une session qu'en tant qu'Administrateur.

Vous pouvez ouvrir une session en tant qu'« Administrateur » ou « Utilisateur ». Les éléments de programmation sont restreints selon la session que vous ouvrez.

Ouvrez une session en utilisant la méthode suivante.

1. Lancez l'application PC et sélectionnez une « Adaptor (Interface) » optionnelle à partir de la Fenêtre agrandie.

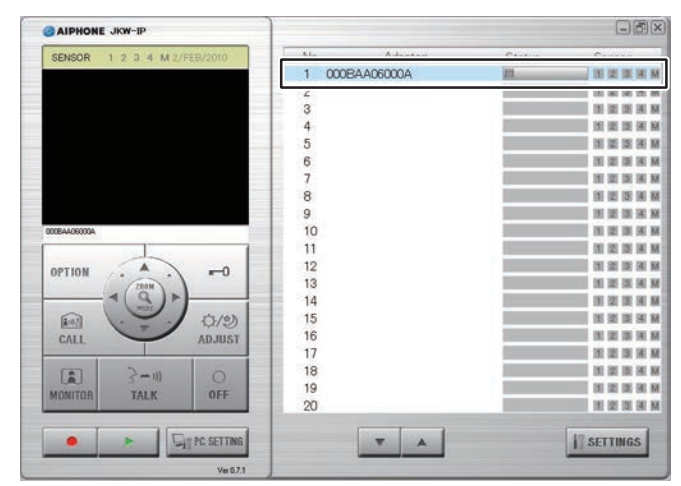

# **2.** Cliquez sur [SETTINGS].

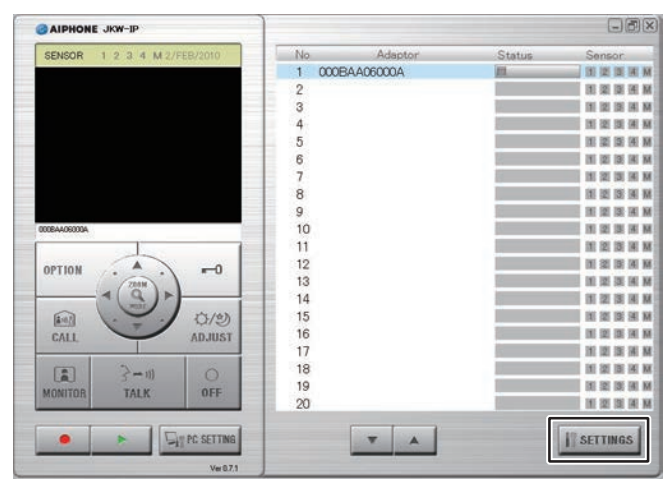

NOTES

• Si les écrans d'avertissement de sécurité et de vérification de virus s'affichent pendant le démarrage, veuillez les approuver.

· La programmation par défaut pour la langue de l'Interface pour portier vidéo IP est l'Anglais. Pour la changer au Français, cliquez sur l'onglet « Admin » et affichez la fenêtre Programmation Administrateur. Cliquez sur [Setting] dans « Network », sélectionnez « French » dans « Adaptor Language », cliquez sur [SAVE] et redémarrez l'Interface pour portier vidéo IP. Reportez-vous à la section « Programmation Langue interface » **P.28** pour plus de détails.

Enregistrement provisoire Enregistrement : Administrateur/Utilisateur

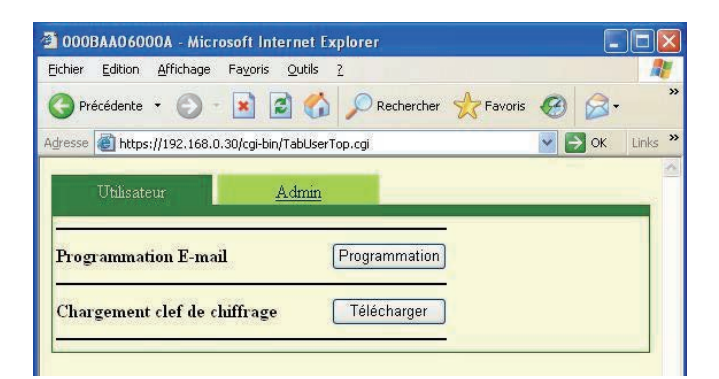

· L'ouverture de session est terminée et la fenêtre Programmation Utilisateur s'affiche.

· L'Administrateur/l'Utilisateur sont différenciés par l'ID saisi.

- NOTES Si l'affichage du « Status (Etat) » n'apparaît pas, l'Interface pour portier vidéo IP n'est pas « connectée ». Sélectionnez l'Interface pour portier vidéo IP correspondante, faites un clic droit puis sélectionnez « Connection » dans le menu affiché pour connecter l'Interface pour portier vidéo IP.
  - · Si la case « Mémorisez information » a été décochée dans la fenêtre Enregistrement de l'interface, vous devrez saisir de nouveau les informations d'enregistrement. Reportez-vous à la section « Enregistrement de l'interface pour portier vidéo IP » P.18, pour plus de détails.
  - Si aucune opération n'est effectuée pour une durée de temps fixée après la connexion, un dépassement de délai se produit automatiquement. Quand une opération est ensuite effectuée, le message « La session a expiré. Ouvrez une nouvelle session. » est affiché. Ouvrez une nouvelle session.
  - Si ID et le Mot de passe ne sont pas saisis lorsque l'interface pour portier vidéo IP a été enregistrée, ou si ID et un Mot de passe erronés ont été saisis, il sera nécessaire de saisir ID et le Mot de passe ici.

# 3-3 Programmation Administrateur

Différentes programmations d'Administrateur pour l'interface pour portier vidéo IP peuvent être effectuées depuis la fenêtre Programmation Administrateur lorsque vous avez ouvert une session en tant qu'Administrateur.

NOTES • Vous ne pouvez modifier les programmations de plusieurs interfaces pour portier vidéo IP simultanément. Effectuez différentes programmations pour chaque interface pour portier vidéo IP.

Les programmations suivantes figurent dans la fenêtre Programmation Administrateur.

| Elément de programmation                                               | Référence |
|------------------------------------------------------------------------|-----------|
| Enregistrement Administrateur                                          | P.21      |
| Enregistrement Utilisateur                                             | P.22      |
| Programmation email (Interface pour portier vidéo IP)                  | P.23      |
| Programmation entrée détecteur/sortie option (Détecteur IN/Option OUT) | P.24      |
| Programmation Réseau                                                   | P.26      |
| Téléchargement Evénement/Mise à jour soft                              | P.29      |

Utilisez la méthode suivante afin d'afficher la fenêtre Programmation Administrateur.

- **1.** Après avoir lancé l'application PC, sélectionnez une « Adaptor (Interface) » optionnelle et ouvrez ensuite une session en tant qu'Administrateur.
  - · La fenêtre Programmation Utilisateur s'affiche.

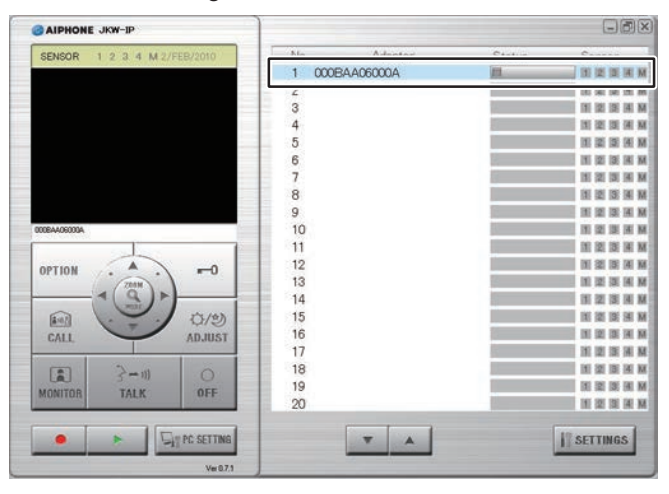

NOTES • Reportez-vous à la section, « Ouverture d'une session » P.20 pour plus de détails concernant l'ouverture d'une session.

# **2.** Cliquez sur l'onglet [Admin].

· La fenêtre Programination Administrateur s'affiche.

| 2 000BAA06000A - Microsoft Internet Explorer                                       |   |      |       | × |
|------------------------------------------------------------------------------------|---|------|-------|---|
| <u>Fichier E</u> dition <u>A</u> ffichage Fa <u>v</u> oris <u>O</u> utils <u>?</u> |   |      | _     | 1 |
| 🔇 Précédente 🔹 🕥 - 🖹 🗟 🏠 🔎 Rechercher 👷 Favoris                                    | Ø | 8-   |       | » |
| Adresse 🕘 https://192.168.0.30/cgi-bin/TabUserTop.cgi                              | ~ | > ок | Links | » |
| Utilisateur <u>Admin</u>                                                           |   |      |       | ~ |
| Programmation E-mail Programmation                                                 |   |      |       |   |

• Vous ne pouvez pas sélectionner l'onglet [Admin] lorsque vous avez ouvert une session en tant qu'Utilisateur.

Enregistrement provisoire) (Enregistrement : Administrateur

### **3-3-1 Enregistrement Administrateur**

Dans Enregistrement Administrateur, vous pouvez modifier l'ID Administrateur et le Mot de passe Administrateur. Les valeurs par défaut sont - ID Administrateur : « aiphone » et Mot de passe Administrateur : « aiphone ».

Nous vous recommandons de modifier le mot de passe par défaut.

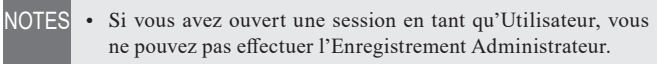

- **1.** Cliquez sur le bouton [Programmation] dans « Enregistrement administrateur » de la fenêtre Programmation Administrateur.
  - · La fenêtre Enregistrement administrateur s'affiche.

| 000BAA06000A - Microsoft Internet Explore           | er                     |            |
|-----------------------------------------------------|------------------------|------------|
| Eichier Edition Affichage Fayoris Outils ?          |                        | <u></u>    |
| 🔇 Précédente 👻 🕑 - 📓 🙆 🎸 🔎                          | Rechercher ☆ Favoris 🥝 | Ø-         |
| dresse 🗃 https://192.168.0.30/cgi-bin/TabAdminTop.c | gi 💌 🖌                 | > OK Links |
| Utilisateur Admin                                   |                        |            |
|                                                     |                        |            |
| Enregistrement administrateur                       | Programmation          |            |
| Enregistrement utilisateur                          | Programmation          |            |
| Email                                               | Programmation          |            |
| -                                                   |                        |            |
| Détecteur IN/Option OUT                             | Programmation          |            |
| Réseau                                              | Programmation          |            |
| Evénement / Mise à jour                             | Programmation          |            |
|                                                     |                        |            |
|                                                     |                        |            |
|                                                     |                        |            |

#### **2.** Saisissez l'ID et le Mot de passe Actuel.

• Vous pouvez saisir jusqu'à 16 caractères alphanumériques codés sur un octet pour l'ID.

| c.,                         | ID aipho   | ne  |         |         |      |
|-----------------------------|------------|-----|---------|---------|------|
| Mot de passe Act            | sse>       | ••• |         |         |      |
| Jouveau mot de pa<br>Re-taj | sse<br>per |     |         |         |      |
|                             |            |     | ANNULER | SAUVEGA | RDER |

- **3** Saisissez un mot de passe dans Nouveau mot de passe.
  - Vous pouvez saisir jusqu'à 16 caractères alphanumériques codés sur un octet pour le mot de passe.

| https://192.168.0.30 - 0                                      | DOOBAAO6000A - Microsoft Internet Explorer 💦 🔲 🔀 |
|---------------------------------------------------------------|--------------------------------------------------|
| Enregistrement adm                                            | inistrateur                                      |
| п                                                             | aiphone                                          |
| <changer de="" mot="" passe<="" th=""><th>&gt;</th></changer> | >                                                |
| Mot de passe Actuel                                           | •••••                                            |
| Nouveau mot de passe                                          | •••••                                            |
| Re-taper                                                      |                                                  |
|                                                               | ANNULER                                          |
|                                                               | 8                                                |

**4.** Ressaisissez le nouveau mot de passe dans le champ « Re-taper » pour confirmation.

## **5.** Cliquez sur [SAUVEGARDER].

• Le message « [Enregistrement administrateur] Sauvegarde effectuée. » s'affiche, l'ID et le Nouveau mot de passe saisis sont définis et vous revenez à la fenêtre Programmation Administrateur.

| DOOBAA06000A - Microsoft Internet Explorer 🛛 🔲 🔀 |
|--------------------------------------------------|
| inistrateur 🗠                                    |
| aiphone                                          |
| >                                                |
| •••••                                            |
| •••••                                            |
| •••••                                            |
| ANNULER SAUVEGARDER                              |
|                                                  |

• Lorsque vous avez modifié l'ID ou le Mot de passe

Modifiez l'ID ou le Mot de passe dans « Enregistrement de l'interface pour portier vidéo IP » P13 pour le même ID ou Mot de passe.

- NOTES Les opérations de programmation sont annulées si vous cliquez sur [ANNULER], et vous revenez à la fenêtre Programmation Administrateur.
  - Si vous oubliez ID ou le Mot de passe enregistré, appuyez sur le bouton de configuration par défaut usine de l'interface pour portier vidéo IP pendant 5 secondes ou plus pour revenir sur les valeurs par défaut usine. Cependant, tous les paramètres de programmation sont ramenés sur leurs paramètres par défaut usine.

# 3-3-2 Enregistrement Utilisateur [Enregistrement : Administrateur]

Les Utilisateurs autres que l'Administrateur peuvent être enregistrés pour leur permettre d'utiliser l'Interface pour portier vidéo IP. Saisissez l'ID et le Mot de passe de l'Utilisateur dans la fenêtre Enregistrement utilisateur.

NOTES • Si vous avez ouvert une session en tant qu'Utilisateur, vous ne pouvez pas effectuer l'Enregistrement Utilisateur.

- **1.** Cliquez sur le bouton [Programmation] dans « Enregistrement utilisateur » de la fenêtre Programmation Administrateur.
  - La fenêtre Enregistrement utilisateur s'affiche.

| 2 000BAA06000A - Microsoft Internet Explorer           |          |              |
|--------------------------------------------------------|----------|--------------|
| Eichier Edition Affichage Fayoris Outils ?             |          | -            |
| 🚱 Précédente 🝷 💿 - 💌 🗟 🏠 🔎 Rechercher 👷 Favoris        | 0        | <b>∂</b> • " |
| Adresse 🕘 https://192.168.0.30/cgi-bin/TabAdminTop.cgi |          | OK Links »   |
| Utilisateur Admin                                      |          |              |
| Enregistrement administrateur Programmation            |          |              |
| Enregistrement utilisateur Programmation               |          |              |
| Email Programmation                                    |          |              |
| Détecteur IN/Option OUT Programmation                  |          |              |
| Réseau Programmation                                   |          |              |
| Evénement / Mise à jour Programmation                  |          |              |
| 🗟 Terminé 🔒 🕲                                          | Internet | 2            |

# **2.** Saisissez l'ID et le Mot de passe de l'Utilisateur.

• Vous pouvez enregistrer jusqu'à 9 utilisateurs.

| Linegistrenten | t utilisatetil |  |
|----------------|----------------|--|
| Utilisateur 1  | D              |  |
|                | Mot de passe   |  |
| Utilisateur 2  | D              |  |
|                | Mot de passe   |  |
| Utilisateur 3  | D              |  |
|                | Mot de passe   |  |
| Utilisateur 4  | D              |  |
|                | Mot de passe   |  |
| Utilisateur 5  | D              |  |

## **3.** Cliquez sur [SAUVEGARDER].

• Le message « [Enregistrement utilisateur] Sauvegarde effectuée. » s'affiche et vous revenez à la fenêtre Programmation Administrateur.

| 【Enreg                         | istrement uti<br>effeo                                                                                                    | lisateur 】<br>ctuée. | Sauvegarde  | ~ |
|--------------------------------|----------------------------------------------------------------------------------------------------|----------------------|-------------|---|
| https://192.168.0              | Mot de passe                                                                                                    | ANNULER              | SAUVEGARDER |   |
| Utilisateur 8<br>Utilisateur 9 | Mot de passe [<br>ID ]<br>Mot de passe [<br>ID ]                                                                                                    |                      |             |   |
| omsatem /                      | E CONTRACTOR OF CONTRACTOR OF |                      |             |   |

- NOTES Les opérations de programmation sont annulées si vous cliquez sur [ANNULER] et vous revenez à la fenêtre Programmation Administrateur.
  - Tous les paramètres de programmation sont ramenés sur leurs paramètres par défaut usine si vous appuyez sur le commutateur de paramétrage par défaut d'interface pour portier vidéo IP pendant 5 secondes ou plus.

#### 3-3-3 Programmation email (Interface pour portier vidéo IP)

Dans la fenêtre Programmation Email, vous pouvez saisir des informations concernant l'origine de l'email envoyé.

- NOTES Si vous avez ouvert une session en tant qu'Utilisateur, vous ne pouvez pas effectuer la Programmation email (interface).
  - Préparez un compte Email pour l'Interface pour portier vidéo IP au préalable.
- **1.** Cliquez sur le bouton [Programmation] dans « Email » de la fenêtre Programmation Administrateur.
  - · La fenêtre Programmation Email s'affiche.

| O00BAA06000A - Microsoft Internet Explorer             |                        |            |
|--------------------------------------------------------|------------------------|------------|
| Eichier Edition Affichage Fayoris Outils ?             |                        | <b>.</b>   |
| 😯 Précédente 🔹 🐑 - 💌 🗟 🚮 🔎 F                           | Rechercher 🤺 Favoris 🤗 | ) 🔗 ·      |
| Adresse 🕘 https://192.168.0.30/cgi-bin/TabAdminTop.cgi |                        | DK Links » |
| Utilisateur Admin                                      |                        | A          |
| Enregistrement administrateur                          | Programmation          |            |
| Euregistrement utilisateur                             | Programmation          |            |
| Email                                                  | Programmation          |            |
| Détecteur IN/Option OUT                                | Programmation          |            |
| Réseau                                                 | Programmation          |            |
| Evénement / Mise à jour                                | Programmation          |            |
|                                                        |                        |            |
| 🕘 Terminé                                              | 🔒 🔮 Inte               | rnet "ri   |

2. Saisissez les informations concernant « Adresse Email interface », « Serveur SMTP », « (E-mail) login ID », « Mot de passe SMTP", « Port serveur SMTP » et « SSL »\* basées sur les informations de votre compte de email. \* Pour un serveur SSL dédié, sélectionnez ON.

| 165                 |
|---------------------|
| OFF                 |
| ANNULER SAUVEGARDER |
|                     |
|                     |
|                     |

Consultez **P**51 pour les caractères et symboles que vous pouvez utiliser.

# **3.** Cliquez sur [SAUVEGARDER].

• Le message « [Email] Sauvegarde effectuée. » s'affiche, l'adresse email saisie est programmée et vous revenez à la fenêtre Programmation Administrateur.

| Mot de passe SMTP      | •••••        |                   |                |
|------------------------|--------------|-------------------|----------------|
| Port serveur SMTP      | 465          |                   |                |
| SSL O ON               | <b>⊙ OFF</b> | ANNULER           | SAUVEGARDER    |
| https://192.168.0.30 - | 00084406000  | A - Microsoft Int | ernet Explorer |
| 【Ema                   | il] Sauv     | egarde eff        | ectuée.        |

- NOTES Les opérations de programmation sont annulées si vous cliquez sur [ANNULER] et vous revenez à la fenêtre Programmation Administrateur.
  - Tous les paramètres de programmation sont ramenés sur leurs paramètres par défaut usine si vous appuyez sur le commutateur de paramétrage par défaut d'interface pour portier vidéo IP pendant 5 secondes ou plus.

# 3-3-4 Programmation entrée détecteur/sortie option (Détecteur IN/Option OUT)

Dans la programmation d'entrée de détecteur / sortie option, vous pouvez paramétrer la durée et la méthode de détection de contact d'entrée de détecteur, puis sélectionnez la durée de sortie du signal de sortie option. L'entrée de détecteur détecte l'entrée de contact à ouverture pour « N.F. » et détecte l'entrée contact à fermeture pour « N.O. ». Le réglage implicite d'usine est fait sur – Durée contact: « CONTINU », Entrée de détecteur: « N.O. » et sortie option: « 3 secondes ».

- NOTES Si vous avez ouvert une session en tant qu'Utilisateur, vous ne pouvez pas effectuer la programmation entrée détecteur/ sortie option.
- **1.** Cliquez sur le bouton [Programmation] dans « Détecteur IN/Option OUT » de la fenêtre Programmation Administrateur.
  - La fenêtre de programmation Détecteur IN/Option OUT s'affiche.

| 2 000BAA06000A - Microsoft Internet Explorer           |                  |
|--------------------------------------------------------|------------------|
| Eichier Edition Affichage Fayoris Qutils 2             | <b>N</b>         |
| G Précédente 🔹 💿 - 💌 🗟 🏠 🔎 Rechercher 👷 Favoris        |                  |
| Adresse 🕘 https://192.168.0.30/cgi-bin/TabAdminTop.cgi | 🔽 🛃 OK 🛛 Links 🎽 |
| Utilisateur Admin                                      |                  |
| Enregistrement administrateur Programmation            |                  |
| Enregistrement utilisateur Programmation               |                  |
| Email Programmation                                    |                  |
| Détecteur IN/Option OUT Programmation                  |                  |
| Réseau Programmation                                   |                  |
| Evénement / Mise à jour Programmation                  |                  |
|                                                        | ×                |
| 🥙 Terminé 🖉 🙆 🗶                                        | Internet         |

**2.** Sélectionnez les paramètres de Durée contact et de Détecteur IN entre 1 et 4 et rendre les paramètres optionnels.

| https://192.168.0.30        | - 000BAA06000A - M | Aicrosoft Internet Explorer |   |
|-----------------------------|--------------------|-----------------------------|---|
| Détecteur IN/Opti           | on OUT             |                             | < |
| Durée contact <sup>*1</sup> | ○ 30 sec.          | CONTINU                     |   |
| Détecteur IN 1              | <b>N.F</b> .       | N.O.                        |   |
| Détecteur IN 2              | <b>N.F</b> .       | ⊙ N.O.                      |   |
| Détecteur IN 3              | ○ N.F.             | <b>N.O.</b>                 |   |
| Détecteur IN 4              | ○ N.F.             | ⊙ N.O.                      |   |
| Option OUT<br>Dur           | ée de sortie 3     | seconde                     | R |
| <                           |                    |                             | > |
| 🕘 Terminé                   |                    | 🔒 🚳 Internet                |   |

\*1 Le tableau suivant montre le fonctionnement de la détection d'entrée de détecteur si la programmation de durée de contact de l'interface pour portier vidéo IP est différente des paramètres d'entrée de détecteur de la station de moniteur maître.

| Programmation de<br>durée de contact<br>pour l'interface pour<br>portier vidéo IP | Programmation<br>d'entrée de<br>détecteur pour la<br>station de moniteur<br>maître | Fonctionnement de<br>détection d'entrée de<br>détecteur              |
|-----------------------------------------------------------------------------------|------------------------------------------------------------------------------------|----------------------------------------------------------------------|
| 30 sec.                                                                           | CONTINU                                                                            | Tonalité de détecteur:<br>30 sec.<br>Affichage détecteur:<br>CONTINU |
| CONTINU                                                                           | 30 sec.                                                                            | 30 sec.                                                              |

**3.** Saisissez la Durée de sortie pour Option OUT.

| 🖄 https://192.168.0.30 | - OOOBAAO6OOOA - Microso | ft Internet Explorer |     |
|------------------------|--------------------------|----------------------|-----|
| Détecteur IN/Opti      | on OUT                   |                      | ~   |
| Durée contact          | ○ 30 sec.                | CONTINU              |     |
| Détecteur IN 1         | ○ N.F.                   |                      |     |
| Détecteur IN 2         | ○ N.F.                   | N.O.                 |     |
| Détecteur IN 3         | ○ N.F.                   | • N.O.               | - D |
| Détecteur IN 4         | ○ N.F.                   | • N.O.               |     |
| Option OUT             |                          |                      |     |
| Dur                    | ée de sortie 10          | seconde              |     |
|                        | ANNULE                   | R                    | R   |
| 14 H                   |                          |                      | ~   |
| S<br>E Terminé         |                          | 🔒 🎯 Internet         |     |

- Définissez la Durée de sortie entre 0 et 600 secondes.
- Lorsqu'elle est établie à 0, elle n'est générée que lorsque le bouton « OPTION » est cliqué.

- **4.** Cliquez sur [SAUVEGARDER].
  - Le message « [Détecteur IN/Option OUT] Sauvegarde effectuée. » s'affiche, ces options sont définies et vous revenez à la fenêtre Programmation Administrateur.

| ○ N.F.                 |                                                   |
|------------------------|---------------------------------------------------|
|                        |                                                   |
|                        |                                                   |
| sortie 10              | seconde                                           |
| ANN                    |                                                   |
|                        |                                                   |
|                        |                                                   |
|                        |                                                   |
| BAA06000A - Micr       | osoft Internet Explorer                           |
| VOption O<br>effectuée | UT】Sauvegarde<br>e.                               |
|                        |                                                   |
|                        | ANN<br>AAO6000A - Micr<br>I/Option O<br>effectuée |

- NOTES Les opérations de programmation sont annulées si vous cliquez sur [ANNULER] et vous revenez à la fenêtre Programmation Administrateur.
  - Tous les paramètres de programmation sont ramenés sur leurs paramètres par défaut usine si vous appuyez sur le commutateur de paramétrage par défaut d'interface pour portier vidéo IP pendant 5 secondes ou plus.

# 3-3-5 Programmation Réseau

Les 5 programmations suivantes figurent sous Programmation Réseau.

- Programmation des connexions
- Programmation Nom
   Pr interface
   La
- Mise à jour clef de chiffrage
- Programmation Langue interface Programmation
- NOTES Si vous avez ouvert une session en tant qu'Utilisateur, vous ne pouvez pas effectuer la Programmation Réseau.

vidéo

- Redémarrez l'interface pour portier vidéo IP si vous avez modifié la Programmation de connexion. Si vous ne redémarrez pas, les paramètres de l'interface pour portier vidéo IP ne sont pas modifiés même si la Programmation d'application PC a été modifiée.
- Après le redémarrage, l'application PC est non opérationnelle pendant environ 5 minutes. Soit vous attendez 5 minutes ou sinon vous pouvez exécuter « Déconnection » et « Connection » de l'adaptateur correspondant de l' interface pour portier vidéo IP en application PC.
- Lors de la mise à jour du fichier pour la clef de chiffrage, vous devez télécharger la clef de chiffrage et réaliser la programmation de toutes les applications PC. Reportez-vous à la section « Téléchargement de la clef de chiffrage » P32 pour plus de détails.

#### Affichage de la fenêtre Programmation Réseau

Vous pouvez effectuer différentes programmations depuis la fenêtre Programmation Réseau.

- **1.** Cliquez sur le bouton [Programmation] dans « Réseau » de la fenêtre Programmation Administrateur.
  - La fenêtre Programmation Réseau s'affiche.

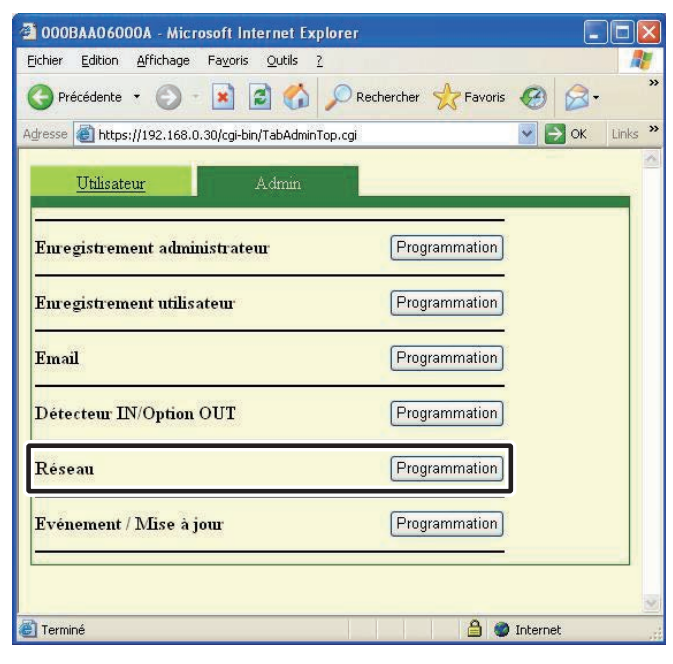

# Programmation des connexions

(Enregistrement provisoire) (Enregistrement : Administrateur)

Vous pouvez modifier la programmation de l'Adresse IP statique de l'interface pour portier vidéo IP. Les valeurs par défaut sont - Adresse IP : « 192.168.0.30 », Masque de sous-réseau : « 255.255.255.0 », et Passerelle par défaut : « 192.168.0.30 ».

Contactez votre administrateur de réseau, etc. pour plus d'informations sur les adresses IP statiques, etc.

- Sélectionnez l'adresse IP statique et saisissez l'« Adresse IP », le « Masque de sous-réseau », la « Passerelle par défaut », le « Serveur DNS préféré » et le « Serveur DNS auxiliaire ».
  - Paramétrez seulement « Serveur DNS préféré » et « Serveur DNS auxiliaire » si vous enverrez un email.

| tenir une adresse IP automatiq<br>liser l'adresse suivente | luement |          |          |            |
|------------------------------------------------------------|---------|----------|----------|------------|
| Adresse IP 192                                             | . 168   | . 0      | . 30     | 1.         |
| Aasque de sous-réseau 255                                  | . 255   | . 255    | . 0      |            |
| Passerelle par défaut 192                                  | . 168   | . 0      | . 30     | <b>—</b> . |
| Serveur DNS préféré                                        |         |          | <u> </u> |            |
| erveur DNS auxilliaire                                     | 1.      | <u> </u> | 1.       | Ξ.         |

• Vous devez configurer le routeur à large bande pour acquérir une adresse IP statique avec DHCP. Selon le routeur à large bande, certains modèles risquent de ne pas disposer de la fonction de configuration.

#### 2. Sélectionnez UPnP ON ou OFF.

- Pour Global, si le routeur à large bande ne prend pas en charge UPnP ou lors de la connexion entre des réseaux, sélectionnez OFF et saisissez les informations de routeur à large bande.
- Pour Global, lorsque vous utilisez un routeur à large bande qui est confirmé pour la prise en charge de UPnP, sélectionnez ON.
- Pour Local, sélectionnez OFF et saisissez l'adresse IP qui a été attribuée à l'interface pour portier vidéo IP.

| ○ UPnP ON                     | ⊙ UPnP OFF |     |          |    |
|-------------------------------|------------|-----|----------|----|
| WAN/Global Adresse IP         | 192 . 168  | . 0 | . 30     | Ξ. |
| Port connection               | 5060       |     |          |    |
| Mot de passe connection       |            |     |          |    |
| Port audio                    | 65002      |     |          |    |
| Port video                    | 65202      |     |          |    |
| Numéro Port Web               | 443        |     |          |    |
| Mise à jour clef de chiffrage |            | MIS | E À JOUR |    |

- **3.** Saisissez le numéro de « Port connction », le numéro « Port audio », le numéro « Port vidéo » et le « Numéro Port Web ».
  - Les numéros de réglage implicite d'usine sont faits Port connction. « 5060 », Port audio: « 65002 », Port vidéo: « 65002 » et Numéro Port Web: « 443 ».
  - En réseau Global, il peut être nécessaire de modifier les ports lorsque vous utilisez plusieurs Interfaces pour portier vidéo IP ou applications PC. Veuillez vérifier notre page d'accueil à l'adresse http://www.aiphone.net pour plus de détails.

| ○UPnP ON<br>WAN/Global Adresse IP | • UPnP OFF 192 168 | . 0 . 30 .  |
|-----------------------------------|--------------------|-------------|
| Port connection                   | 5060               |             |
| Mot de passe connection           |                    |             |
| Port audio                        | 65002              |             |
| Port video                        | 65202              |             |
| Numéro Port Web                   | 443                |             |
| Mise à jour clef de chiffrag      | e                  | MISE À JOUR |

• Pour les informations de programmation du routeur à large bande, consultez le manuel d'utilisation fourni avec le routeur à large bande.

## **4** Cliquez sur [SAUVEGARDER].

• Le message « [Réseau] Sauvegarde effectuée. » s'affiche et la boîte de dialogue de confirmation du redémarrage apparaît.

| Rafraîchissement image<br>Qualité | 15fps 💙<br>10(Haute 🌱      |                      |
|-----------------------------------|----------------------------|----------------------|
| Redémarrer                        | ANNULER                    | SAUVEGARDER          |
| https://192.168.0.30 - 000E       | BAA06000A - Microsoft Inte | ernet Explorer 📃 🗖 🔀 |
| 【Réseau】                          | Sauvegarde eff             | fectuée.             |

- NOTES Les opérations de programmation sont annulées si vous cliquez sur [ANNULER] et vous revenez à la fenêtre Programmation Administrateur.
- 5. Cliquez sur [OK].
  - Le message [Le système s'initialise. Veuillez patienter. Temps écoulé XX seconde] s'affiche, et l'interface pour portier vidéo IP redémarre. Le redémarrage nécessite environ une centaine de secondes.

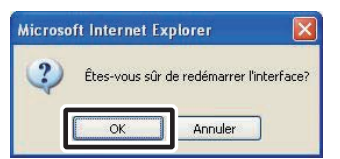

- L'indicateur STATUS clignote. Lorsque l'indicateur STATUS devient allumé, le redémarrage est terminé.
- Vous pouvez également procéder au redémarrage avec le bouton [Redémarrer].
- NOTES Tous les paramètres de programmation sont ramenés sur leurs paramètres par défaut usine si vous appuyez sur le commutateur de paramétrage par défaut d'interface pour portier vidéo IP pendant 5 secondes ou plus.

## Mise à jour clef de chiffrage, Programmation Nom interface, Programmation Langue interface, Programmation vidéo

# Mise à jour clef de chiffrage

La libération de la porte et les instructions de sortie option sont chiffrées. Afin d'améliorer la sécurité, il est recommandé que le fichier de clef de chiffrage soit mis à jour régulièrement.

# **1**. Cliquez sur [MISE À JOUR].

| Port video                 | 65202 |             |
|----------------------------|-------|-------------|
| Numéro Port Web            | 443   |             |
| Mise à jour clef de chiffi | rage  | MISE À JOUR |

• La boîte de dialogue de confirmation de la mise à jour du fichier pour la clef de chiffrage s'affiche.

#### **2.** Cliquez sur [OK].

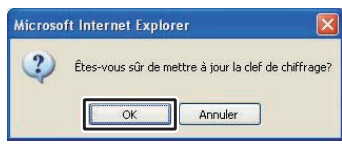

• Le message « La clef de chiffrage a été mise à jour. » s'affiche.

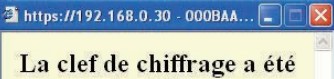

mise à jour.

Après la mise à jour du fichier pour la clef de chiffrage, il faut obtenir une nouvelle fois la clef de chiffrage et faire la programmation dans toutes les applications PC. Reportezvous à la section « Téléchargement de la clef de chiffrage »
 pour plus de détails.

# **Programmation Nom interface**

Vous pouvez modifier le nom de l'interface pour le portier vidéo IP. L'« Adresse MAC » est la valeur attribuée par défaut.

#### 1 Saisissez le « Nom interface ».

| Port audio                                                                                        | 65002              |
|---------------------------------------------------------------------------------------------------|--------------------|
| Port video                                                                                        | 65202              |
| Numéro Port Web                                                                                   | 443                |
| Mise à jour clef de chiffra                                                                       | MISE À JOUR        |
|                                                                                                   |                    |
| Adresse MAC                                                                                       | 00:06:/AA:06:00:0A |
| Adresse MAC<br>Nom interface                                                                      |                    |
| Adresse MAC<br>Nom interface<br>Langue interface                                                  | COOBAA06000A       |
| Adresse MAC<br>Nom interface<br>Langue interface<br>Programmation vidéo                           | 00:08:AA06000A     |
| Adresse MAC<br>Nom interface<br>Langue interface<br>Programmation vidéo<br>Rafraîchissement image | 000BAA06000A       |

NOTES • Consult

Consultez pour les caractères et symboles que vous pouvez utiliser.

• Si aucun nom n'est programmé, l'Adresse MAC est utilisée en tant que Nom interface.

## **Programmation Langue interface**

Vous pouvez sélectionner la langue utilisée pour les transmissions par email de l'interface pour portier vidéo IP (et autres) parmi l'« Anglais », le « Français », l'« Espagnol », l'« Allemand », le « Néerlandais », l'« Italien » et le « Japonais ». La programmation par défaut est l'« Anglais ».

**1.** Cliquez sur le bouton du menu déroulant « Langue interface » et sélectionnez ensuite la langue.

| Adresse MAC<br>Nom interface                             | 000BAA06000A                                                                        |  |
|----------------------------------------------------------|-------------------------------------------------------------------------------------|--|
| Langue interface                                         | Français 🔍                                                                          |  |
| Programmation vidéo<br>Rafraîchissement image<br>Qualité | - Anglais<br>Français<br>Espagnol<br>Allemand<br>Néerlandais<br>Italien<br>Japonais |  |
| Redémarrer                                               |                                                                                     |  |

# **Programmation vidéo**

Choisissez le taux de Rafraîchissement image parmi les valeurs « 1fps », « 5fps », « 10fps » ou « 15fps » et choisissez un niveau de Qualité de « 1(Basse) » à « 10(Haute) ». Les valeurs par défaut sont - Rafraîchissement image : « 15fps » et Qualité : « 10(Haute) ».

**1.** Cliquez sur les boutons des menus déroulants de la rubrique Programmation vidéo pour le « Rafraîchissement image » et la « Qualité » et effectuez la programmation.

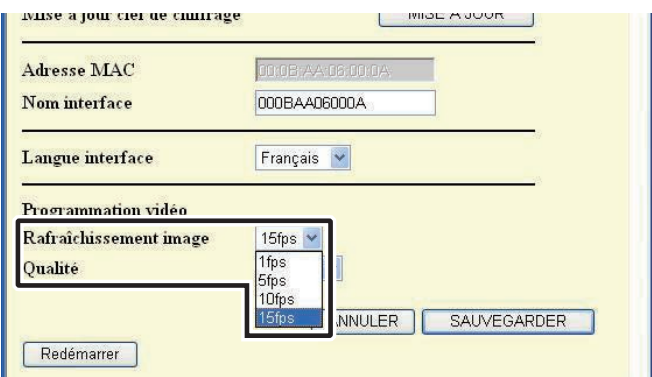

NOTES • Le fait d'augmenter le taux de Rafraîchissement de 1 fps à 15 fps a pour résultat une qualité d'image plus fluide. Le fait d'augmenter la Qualité de 1 à 10 a pour résultat d'obtenir une meilleure image. Cependant si le taux de Rafraîchissement et la qualité sont augmentés en même temps, une grande Quantité de bande passante du réseau sera requise.

# Sauvegarde des paramètres

Sauvegardez les paramétrages qui ont été modifiés.

- **1**. Cliquez sur [SAUVEGARDER].
  - Le message « [Réseau] Sauvegarde effectuée. » s'affiche et la boîte de dialogue de confirmation du redémarrage apparaît.

| Rafraîchissement image<br>Qualité | 15fps v<br>10(Haute v                                                                                          |
|-----------------------------------|----------------------------------------------------------------------------------------------------|
| Redémarrer                        | ANNULER SAUVEGARDER                                                                                            |
| https://192.168.0.30 - 000        | BAA06000A - Microsoft Internet Explorer 📃 🗖 🛛                                                                  |
|                                   | na manana kata sa 👻 kana una ang manana kata sa kata sa kata sa kata sa kata sa kata sa kata sa kata sa kata s |

• Les opérations de programmation sont annulées si vous cliquez sur [ANNULER] et vous revenez à la fenêtre Programmation Administrateur.

#### 3-3-6 Téléchargement Evénement/Mise à jour soft

#### Téléchargement Evénement (pour les inspections et la maintenance)

Pour l'entretien et la maintenance, vous pouvez acquérir le journal des opérations de l'interface pour portier vidéo IP.

- NOTES
   Si vous avez ouvert une session en tant qu'Utilisateur, vous ne pouvez pas effectuer de Téléchargement Evénement/Mise à jour soft.
  - L'interface pour portier vidéo IP enregistre les journaux des opérations des 10 jours les plus récents. Lorsque la capacité d'enregistrement est dépassée, les journaux sont effacés, en commençant par celui qui présente la date d'enregistrement la plus ancienne.
- Cliquez sur le bouton [Programmation] dans « Evénement / Mise à jour » de la fenêtre Programmation Administrateur.
  - · La fenêtre Evénement / Mise à jour s'affiche.

| 🖄 000BAA06000A - Microsoft Internet Explorer 📃 🗖 🔀                    |
|-----------------------------------------------------------------------|
| Eichier Edition Affichage Fayoris Qutils ?                            |
| 😋 Précédente 🔹 💿 - 🖹 🗟 🏠 🔎 Rechercher 👷 Favoris 🧐 🔗 - 🎽               |
| Adresse 🕘 https://192.168.0.30/cgi-bin/TabAdminTop.cgi 💽 💽 OK Links 🎽 |
| Utilisateur Admin                                                     |
| Enregistrement administrateur Programmation                           |
| Enregistrement utilisateur Programmation                              |
| Email Programmation                                                   |
| Détecteur IN/Option OUT Programmation                                 |
| Réseau Programmation                                                  |
| Evénement / Mise à jour Programmation                                 |
|                                                                       |
| 🕘 Terminé 🛛 🔒 🔮 Internet 💡                                            |

- **2.** Cliquez sur [Télécharger] dans la rubrique « Evènement Interface ».
  - La boîte de dialogue de Téléchargement du fichier Evènement s'affiche.

| Evénement / Mise à jou | r           |             |  |
|------------------------|-------------|-------------|--|
| Evénement Interface    | Télécharger |             |  |
| Mise à jour soft       |             |             |  |
| Version soft 0.0       | 9           |             |  |
| Soft de mise à jour    |             |             |  |
| Adresse FTP serveur    |             |             |  |
|                        | Mise à jour |             |  |
|                        |             |             |  |
|                        | ANNULER     | SAUVEGARDER |  |
|                        |             |             |  |
|                        |             |             |  |
|                        |             |             |  |

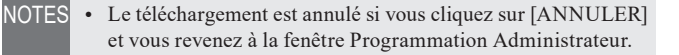

#### **3.** Cliquez sur [Enregister].

• La boîte de dialogue Enregistrer sous s'affiche et vous pouvez donner un nom au fichier.

| élécha | rgement de fichier                                                                                                    |             |
|--------|----------------------------------------------------------------------------------------------------|-------------|
| Voulez | z-vous ouvrir ou enregistrer ce fichier ?                                                                                                    |             |
| a lla  | Nom : adaptor0101-0009_5.log<br>Type : Document texte, 1,99 Mo<br>Source : 192.168.0.30<br>Ou <u>wir Enr</u> egistrer Annuler                                                                                                    |             |
| 1      | Si les fichiers téléchargés depuis Internet sont utiles, certains fichi<br>peuvent présenter des risques pour votre ordinateur. N'ouvrez pa<br>n'enregistrez pas ce fichier si vous n'êtes pas sûr de son origine.<br><u>Quels sont les risques ?</u> | ers<br>s ou |

- **4.** Sélectionnez le répertoire de destination et cliquez ensuite sur [Enregister].
  - · Vous revenez à la fenêtre Evénement / Mise à jour.

| Enregistrer sou                    | IS                                                  |                        |     | ? 🛛     |
|------------------------------------|-----------------------------------------------------|------------------------|-----|---------|
| Enregistrer <u>d</u> ans :         | 🞯 Bureau                                            | <b>v</b>               | 000 | -       |
| Mes documents<br>récents<br>Bureau | Mes documents<br>Poste de travail<br>Favoris réseau |                        |     |         |
| Mes documents                      |                                                     |                        |     |         |
| Poste de travail                   |                                                     |                        |     |         |
|                                    | <u>N</u> om du fichier :                            | adaptor0101-0009_S.log |     |         |
| Favoris réseau                     | <u>Type</u> :                                       | Text Document          |     | Annuler |

#### Exemple de journal des opérations

| adapter0101 00                          |                                          | Hoc not |       |     |      |       |                            |   |
|-----------------------------------------|------------------------------------------|---------|-------|-----|------|-------|----------------------------|---|
| Echier Edition Figme                    | at Affichage                             | 2       |       |     |      |       |                            |   |
| 0.04                                    |                                          |         |       |     |      |       |                            |   |
| on don count the                        | Loguata                                  | 40.00   | 12    |     | 0000 | 0000  |                            |   |
| 01/01 00:01:76                          | ÷ .                                      | 6077    | - 2   | 2   | 0000 | 0008  |                            |   |
| 01/01 00:01:56                          | - St.                                    | 9072    |       |     | 0000 | 0008  | 22 4244 404                |   |
| 01/01 00102156                          |                                          | 9013    | - 12  |     | 0000 | 0000  | 22,0300,090,               |   |
| 01/01 00:02:36                          | 20                                       | 00/0    | 2     | 2   | 0000 | 0009  |                            |   |
| 01/01 00102136                          | 20                                       | 00//    | - C   | 2   | 0000 | 0009  |                            |   |
| 01/01 00:02:36                          | - RC - 1                                 | 6072    |       |     | 0000 | 0009  | AN ANALY AND               |   |
| 01/01 00:03:56                          | - <b>1</b>                               | 9013    | 12    |     | 0000 | 0000  | 22,0300,090,               |   |
| 01/01 00:03:36                          | 20                                       | 0070    |       | 2   | 0000 | 000A  |                            |   |
| 01/01 00:03:36                          | 3                                        | 6077    | - A   | 9   | 0000 | ACCO  |                            |   |
| 01/01 00:03:36                          |                                          | 6072    | - e   | 9   | 0000 | ACOO  |                            |   |
| 01/01 00104:36                          | 4                                        | 9013    |       |     | 0000 | 0000  | 22,0300,090,               |   |
| 01/01 00:04:36                          | 3                                        | 6076    | - A   | .9  | 0000 | 0008  |                            |   |
| 01/01 00:04:36                          | - B() - C                                | 6077    | A     | 9   | 0000 | 0008  |                            |   |
| 01/01 00:04:37                          | 3.5                                      | 6072    |       |     | 0000 | 0008  | C220.6 (C20361) (C20301.8) |   |
| 01/01 00:05:36                          | 4                                        | 9013    |       | A   | 0000 | 0000  | 22,0300,090,               |   |
| 01/01 00:05:36                          | 3                                        | 6076    | . A   | 9   | 0000 | 0000  |                            |   |
| 01/01 00:05:36                          | 3                                        | 6077    | A     |     | 0000 | 0000  |                            |   |
| 01/01 00:05:37                          | 3                                        | 6072    | A     |     | 0000 | 0000  |                            |   |
| 01/01 00:06:36                          | 4                                        | 9013    |       | A   | 0000 | 0000  | 22,0300,090,               |   |
| 01/01 00:06:36                          | 3                                        | 6076    | - A   |     | 0000 | 000F  |                            |   |
| 01/01 00:06:37                          | 3                                        | 6077    |       | - 9 | 0000 | 000F  |                            |   |
| 01/01 00:06:37                          | 30.00                                    | 6072    |       |     | 0000 | 000F  |                            |   |
| 01/01 00:07:36                          | 4                                        | 9013    |       | A   | 0000 | 0000  | 22,0300,090,               |   |
| 01/01 00:07:37                          | 3                                        | 6076    | - A   | 9   | 0000 | 0010  |                            |   |
| 01/01 00:07:17                          | 30 7                                     | 6077    | - X   |     | 0000 | 0010  |                            |   |
| 01/01 00:07:37                          | - E                                      | 6072    | 1.0   |     | 0000 | 0010  |                            |   |
| 01/01 00:08:36                          | 4                                        | 9013    | - G   |     | 0000 | 0000  | 22,0300,090,               |   |
| 01/01 00:08:37                          | 3                                        | 6076    | - X - |     | 0000 | 0011  |                            |   |
| 01/01 00+08+37                          | 1                                        | 6077    | 12    |     | 0000 | 0011  |                            |   |
| 01/01 00:08:17                          | - E                                      | 6072    | 12    | - 6 | 0000 | 0011  |                            |   |
| 01/01 00:00:16                          | - 2                                      | 9013    |       |     | 0000 | 0000  | 22.0300.000                |   |
| 01/01 00:00:17                          | 3                                        | 6076    | 1     | 8   | 0000 | 0012  |                            |   |
| 01/01 00:09:37                          |                                          | 6077    | - 2   | - C | 0000 | 0012  |                            |   |
| 03 /03 00:00:27                         | 5                                        | 6072    | - T   |     | 0000 | 0012  |                            |   |
| 01/01 00:101:57                         | 2                                        | 0072    | 2     |     | 2000 | 00000 | 33 0300 000                |   |
| 01/01 00110120                          | - S- S- S- S- S- S- S- S- S- S- S- S- S- | 6076    | - 12  |     | 2000 | 0000  |                            |   |
| 01/01 00:10:37                          | 5                                        | 6077    | - C - |     | 0000 | 0013  |                            |   |
| or /or 00.10.57                         | E1                                       | 1072    | - C   | 2   | 0000 | 001 3 |                            |   |
| 01/01 00:10:87                          | - D                                      | 0074    | - 2   | 2   | 0000 | 001.5 |                            |   |
| 01 (01 00:11:03                         | 1.                                       | 0013    | 12    | 2   | 0000 | 0010  | 33 0300 04 050 060         |   |
| MA/MA 00111:04                          |                                          | 7925    | 1.1   |     | 2000 | 0000  | EE, 0300, 04, 010, 000, 1  | ~ |
| and the state of the state of the state |                                          |         |       |     |      |       |                            |   |
|                                         | _                                        | _       | -     |     |      | _     |                            |   |

• L'Interface pour portier vidéo IP peut ne pas fonctionner correctement pendant le téléchargement d'événements.

### Mise à jour soft

Pour mettre à jour le soft de l'Interface pour portier vidéo IP, vous devez préalablement établir l'ordinateur en tant que serveur et sauvegarder ensuite la mise à jour du soft sur le serveur. Il se peut que vous deviez aussi désactiver le Parefeu de Windows et les fonctions du logiciel de sécurité.

#### Configuration d'un serveur FTP

Sélectionnez « Ajout/Suppression de programmes » à partir du « Panneau de configuration » de l'ordinateur et cliquez ensuite sur « Ajouter ou supprimer des composants Windows ». Sélectionnez « Internet Information Services (IIS) » et cliquez ensuite sur « Détails ».

Sélectionnez « File Transfer Protocol (FTP) Service » et cliquez ensuite sur « OK ».

Sur l'écran suivant, cliquez sur « Suivant ».

La configuration du serveur FTP est terminée.

Internet Information Services (IIS) ne sont pas disponibles pour Windows XP Home Edition. Veuillez vérifier notre page d'accueil à l'adresse http://www. aiphone.net.

Téléchargement des données du soft mis à jour

Veuillez vous reportez à notre page d'accueil à l'adresse suivante, http://www.aiphone.net/ et téléchargez les données du soft.

Pour en savoir plus à propos de la procédure de téléchargement, reportez-vous aux instructions qui figurent sur notre page d' accueil.

Sauvegarder les données téléchargées dans le dossier « C:\ Inetpub\ftproot » (état de paramétrage sur valeur par défaut usine) de l'ordinateur qui a été programmé en tant que serveur FTP.

**1**. Cliquez sur le bouton [Programmation] dans

« Evénement / Mise à jour » de la fenêtre Programmation Administrateur.

• La fenêtre Evénement / Mise à jour s'affiche.

| OOOBAA06000A - Microsoft Internet Explorer             |                           | X   |
|--------------------------------------------------------|---------------------------|-----|
| Eichier Edition Affichage Fayoris Outils ?             |                           |     |
| 🕞 Précédente 🔹 🕥 - 💌 🗟 🏠 🔎 Re                          | echercher 👷 Favoris 🚱 🔗 - | **  |
| Adresse 🕘 https://192.168.0.30/cgi-bin/TabAdminTop.cgi | S DK Link                 | s " |
| <u>Utilisateur</u> Admin                               |                           | *   |
|                                                        | Programmation             |     |
| Enregistrement utilisateur                             | Programmation             |     |
| Email                                                  | Programmation             |     |
| Détecteur IN/Option OUT                                | Programmation             |     |
| Réseau                                                 | Programmation             |     |
| Evénement / Mise à jour                                | Programmation             |     |
|                                                        |                           |     |
| Terminé                                                | 🔒 🥥 Internet              |     |

- **2.** Saisissez une version du Soft de mise à jour et l'adresse du serveur FTP (Adresse FTP serveur) et cliquez ensuite sur [Mise à jour].
  - La boîte de dialogue de confirmation de la mise à jour s'affiche.

| Evénement / Mise à jo |                     |
|-----------------------|---------------------|
| Evénement Interface   | Télécharger         |
| Mise à jour soft      | 09                  |
| Soft de mise à jour   |                     |
| Auesserii seiveu      | Mise à jour         |
|                       | ANNULER SAUVEGARDER |
|                       |                     |
|                       |                     |

- NOTES Lorsque vous saisissez le Soft de mise à jour, veuillez ne pas inclure les points « . ». Par exemple : Si la version est « 1.01 », saisissez « 101 »
  - Pour l'adresse du serveur FTP (Adresse FTP serveur), saisissez le nom du serveur sur lequel est sauvegardé le fichier de mise à jour. Il s'agit normalement de l'adresse IP de l'ordinateur de l'Utilisateur.

# **3.** Cliquez sur [OK].

- Le fichier de mise à jour est téléchargé depuis le serveur FTP. Le téléchargement prend quelques secondes.
- La fenêtre de mise à jour s'affiche et la mise à jour démarre.

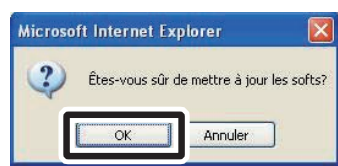

| https://192.168.0.30 - 000BAA06000A - Microsoft Internet Explorer |          |
|-------------------------------------------------------------------|----------|
| Chargement                                                        | X        |
| Temps écoulé: 00 minutes, 02 seconde                              |          |
|                                                                   |          |
| Terminé                                                           | <u>.</u> |

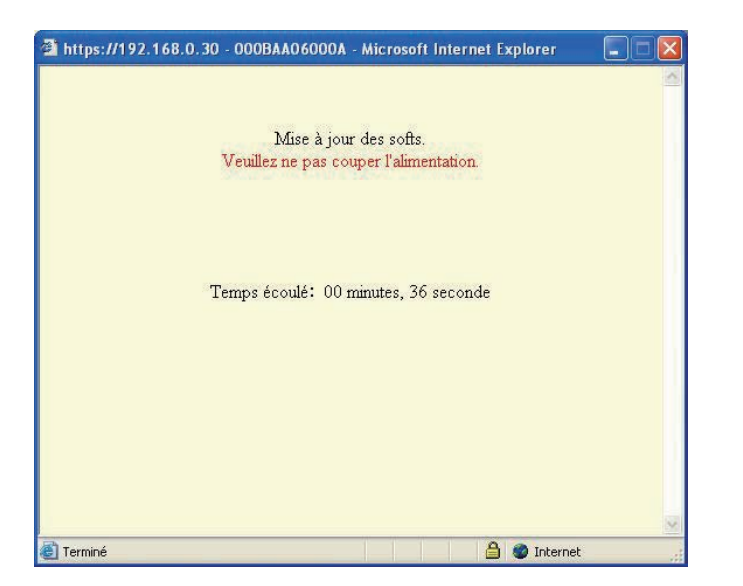

- Le fichier de mise à jour téléchargé est enregistré sur la carte à circuit intégré. L'opération d'enregistrement nécessite environ 2 minutes.
- Le message « Les mises à jour des softs ont été accomplis avec succès. » s'affiche et le processus de mise à jour est terminé.
- NOTES Ne pas mettre l'ordinateur hors tension lorsque le soft est en cours d'enregistrement. Si l'ordinateur est mis hors tension pendant l'opération d'enregistrement, le produit ne fonctionnera pas correctement.
- **4**. Cliquez sur [Redémarrer].
  - Le message [Le système s'initialise. Veuillez patienter. Temps écoulé XX seconde] s'affiche, et l'interface pour portier vidéo IP redémarre. Le redémarrage nécessite environ une centaine de secondes.
  - Lorsque le redémarrage est terminé, la fenêtre Programmation Administrateur s'affiche.
- NOTES Si la mise à jour échoue, le bouton [Retour] s'affiche. Cliquez sur [Retour] et revenez à l'étape **2**.

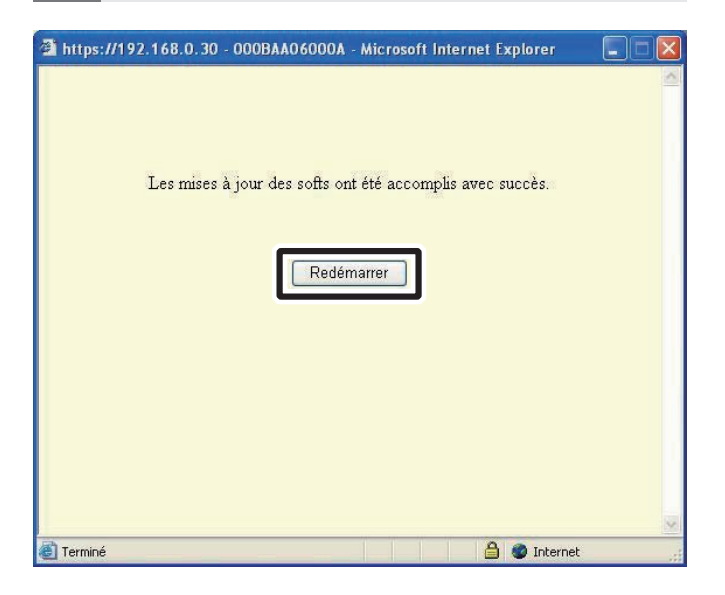

- NOTES Les affichages écran peuvent différer en fonction de l'ordinateur et du système d'exploitation utilisés.
- L'Interface pour portier vidéo IP ne fonctionne pas pendant la mise à jour du soft.

# 3-4 Programmation Utilisateur

La Programmation Utilisateur pour l'application PC peut être effectuée depuis la fenêtre Programmation Utilisateur si vous avez ouvert une session en tant qu'Administrateur ou Utilisateur.

#### 3-4-1 Téléchargement de la clef de chiffrage

Pour utiliser les options Ouverture porte et Sortie option avec l'application PC, vous devez d'abord obtenir les fichiers pour la clef de chiffrage de chaque Interface pour portier vidéo IP et les définir respectivement comme Interface pour portier vidéo IP avec l'application PC. De même, lorsque l'Administrateur met à jour la clé de chiffrage, elle doit être récupérée et installée à nouveau.

#### Téléchargement et programmation de la clef de chiffrage

- **1.** Après avoir lancé l'application PC, sélectionnez une « Adaptor (Interface) » optionnelle et ouvrez ensuite une session en tant qu'Administrateur ou Utilisateur.
  - La fenêtre Programmation Utilisateur s'affiche.

| ENSOR 1 2 3 4 M 2/FEB/2010 | No Adentor     | Ctatur | Concor           |
|----------------------------|----------------|--------|------------------|
|                            | 1 000BAA06000A | 11     | 10 12 12 14 I    |
|                            | 6              |        |                  |
|                            | 3              |        | 1 2 3 4          |
|                            | 4              | 5      | 11 21 21 24      |
|                            | 5              |        | 10 20 20 24 1    |
|                            | 6              | 1      | 11 12 13 14 1    |
|                            | 7              |        | 11 22 23 34 1    |
|                            | 8              |        | 11 12 13 14 1    |
|                            | 9              |        |                  |
|                            | 10             |        | H 12 19 14 1     |
|                            | 11             |        | IN 121 131 141 1 |
|                            | 12             |        | 11 21 13 14 1    |
|                            | 13             | 2      | 10 12 13 14 14   |
|                            | 14             |        | 15 22 18 H I     |
| 10/2)                      | 15             |        | 10 20 20 30 1    |
| ADJUST                     | 16             |        |                  |
|                            | 17             | 5      | 11 12 13 14 1    |
| 2-11 0                     | 18             |        | 11 22 13 14 1    |
| TALK                       | 19             |        | IN IS IN IN I    |
| DALK OFF                   | 20             |        | THE OWNER AND A  |

- **2.** Cliquez sur [Télécharger] sous [Chargement clef de chiffrage] dans la fenêtre Programmation Utilisateur.
  - · La fenêtre de Chargement clef de chiffrage s'affiche.
  - L'Adresse MAC correspondant à l'interface pour portier vidéo IP s'affiche en tant que Nom du fichier pour la clef de chiffrage.

| OOOBAA06000A - Microsoft Internet Explorer            |                |
|-------------------------------------------------------|----------------|
| Eichier Edition Affichage Favoris Qutils ?            | <b></b>        |
| 🚱 Précédente 🔹 💿 - 💽 🗟 🏠 🔎 Rechercher 👷 Favoris 🍖     | ð 🔗 *          |
| Adresse 🕘 https://192.168.0.30/cgi-bin/TabUserTop.cgi | 🔁 OK 🛛 Links 🂙 |
| Utilisateur <u>Admin</u>                              | -              |
| Programmation E-mail Programmation                    |                |
| Chargement clef de chiffrage Télécharger              |                |

Enregistrement : Administrateur/Utilisateur

#### **3.** Cliquez sur [Enregister].

• La boîte de dialogue Enregistrer sous s'affiche et vous pouvez donner un nom au fichier.

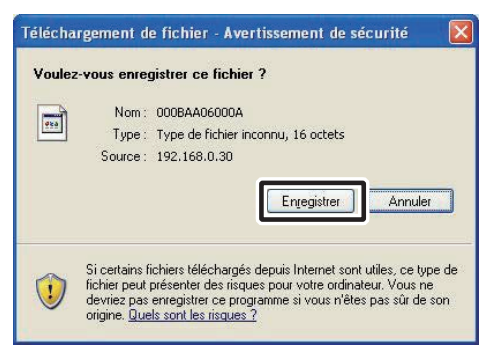

- **4.** Sélectionnez le répertoire de destination et cliquez ensuite sur [Enregister].
  - Le fichier pour la clef de chiffrage est sauvegardé et vous revenez à la fenêtre Programmation Utilisateur.

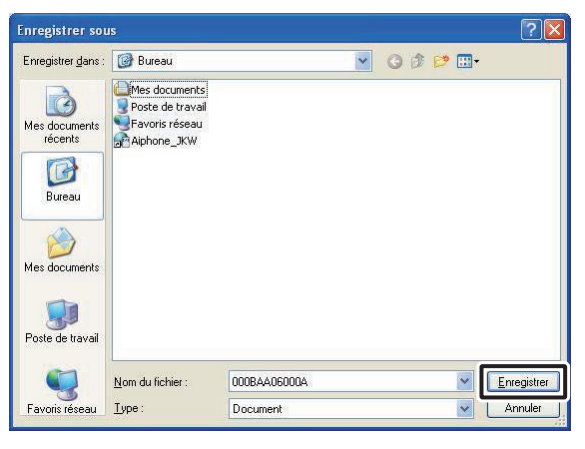

- **5.** Depuis la Fenêtre agrandie, après la sélection d'une « Adaptor (Interface) » dans la liste, faites un clic droit et sélectionnez « Clef de chiffrage » dans le menu qui s'affiche.
  - La fenêtre Programmation du fichier, clef de chiffrage s'affiche.

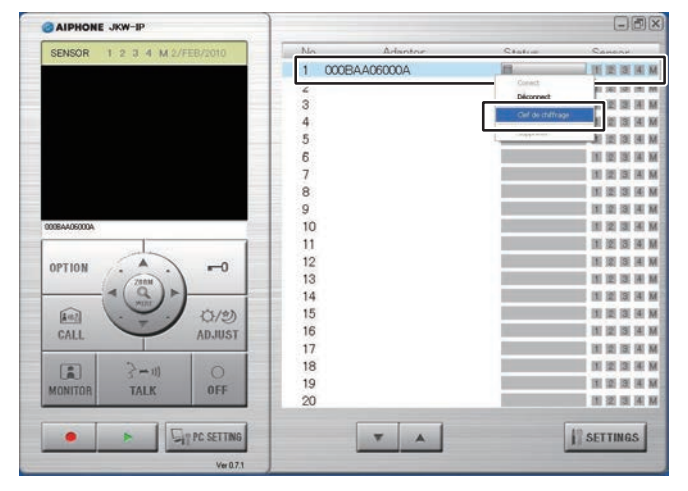

**6.** Sélectionnez le fichier pour la clef de chiffrage correspondant à l'« Adaptor (Interface) » choisie.

| M.O.C. advasce |                   |  |
|----------------|-------------------|--|
| MHO dui esse   | 00:0B:AA:06:00:0A |  |
|                | [                 |  |
|                |                   |  |
|                |                   |  |

# 7. Cliquez sur [SAUVEGARDER].

· Le fichier pour la clef de chiffrage est programmé et vous revenez à la Fenêtre agrandie.

| MAC adresse 00:08:AA:06                  | ::00:0A            |  |
|------------------------------------------|--------------------|--|
|                                          |                    |  |
| 1 NLlocuments and Settings\aiphone\Llesk | 00\000844060004    |  |
|                                          | 001000011100000011 |  |
| _                                        | 410.00.00          |  |

- NOTES • Les opérations de programmation sont annulées si vous cliquez sur [ANNULER] et vous revenez à la Fenêtre agrandie.
  - · Lorsque la programmation de la clef de chiffrage est terminée, l'icône dans la colonne [Status (Etat)] passe du gris au bleu.
- **8.** Effectuez les étapes **1.** à **7.** pour toutes les interfaces pour portier vidéo IP connectées au système.
- NOTES Si la clef de chiffrage ne correspond pas entre l'interface pour portier vidéo IP et l'application PC, vous ne pouvez faire fonctionner l'ouverture de la porte ou les appareils en option.
  - Une fois la clef de chiffrage reprogrammée, l'icône de Status s'allume en bleu, même si la clef de chiffrage ne correspond pas.
  - Ne jamais modifier ou supprimer le dossier de fichier de la clef de chiffrage après la programmation de la clé. La clef de chiffrage ne correspond pas.
  - Lorsque la clef de chiffrage est mise à jour, la reprogrammer. Reportez-vous à la section « Mise à jour clef de chiffrage » dans Programmation Administrateur pour plus de détails sur la mise à jour du fichier pour la clef de chiffrage.

#### 3-4-2 Programmation email

Plusieurs réglages d'Utilisateur pour l'application PC peuvent être effectués depuis la fenêtre Programmation Utilisateur si vous avez ouvert une session en tant qu'Administrateur ou Utilisateur.

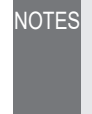

NOTES • Vous ne pouvez modifier les programmations de plusieurs interfaces pour portier vidéo IP simultanément. Effectuez différentes programmations pour chaque interface pour portier vidéo IP.

Utilisez la méthode suivante afin d'afficher la fenêtre Programmation Utilisateur.

**1** Après avoir lancé l'application PC, sélectionnez une « Adaptor (Interface) » optionnelle et ouvrez ensuite une session en tant qu'Administrateur ou Utilisateur.

· La fenêtre Programmation Utilisateur s'affiche.

| No.         Advance         Pick a         Country           1         000BAA06000A         N         N <t< th=""><th></th><th></th><th></th><th></th></t<>                                                |                            |                |   |                 |
|----------------------------------------------------------------------------------------------------|----------------------------|----------------|---|-----------------|
| 2         3         4         5           3         4         5         6         3         1         1         1         1         1         1         1         1         1         1         1         1         1         1         1         1         1         1         1         1         1         1         1         1         1         1         1         1         1         1         1         1         1         1         1         1         1         1         1         1         1         1         1         1         1         1         1         1         1         1         1         1         1         1         1         1         1         1         1         1         1         1         1         1         1         1         1         1         1         1         1         1         1         1         1         1         1         1         1         1         1         1         1         1         1         1         1         1         1         1         1         1         1         1         1         1         1                                                                                                    | ENSOR 1 2 3 4 M 2/FEB/2010 | 1 000BAA06000A |   |                 |
| 3<br>3<br>4<br>5<br>5<br>6<br>7<br>8<br>9<br>9<br>10<br>10<br>11<br>12<br>13<br>14<br>5<br>10<br>11<br>12<br>13<br>14<br>14<br>15<br>13<br>14<br>14<br>15<br>16<br>11<br>11<br>12<br>13<br>14<br>14<br>15<br>16<br>10<br>11<br>11<br>12<br>13<br>14<br>15<br>16<br>17<br>18<br>18<br>18<br>18<br>18<br>18<br>18<br>18<br>18<br>18                                                                                                    |                            | 4              | _ | 101 000 000 000 |
| 4 4 8 8 9 8 8 9 8 9 9 8 9 9 8 9 9 8 9 9 8 9 9 8 9 9 9 8 9 9 9 8 9 9 9 9 10 10 10 10 10 10 10 10 10 10 10 10 10                                                                                                    |                            | 3              |   | H (2 11 A       |
| 5 6 7 8 8 8 8 8 8 8 8 8 8 8 8 8 8 8 8 8 8                                                                                                    |                            | 4              |   | 11 12 13 14     |
| 6 6 1 1 1 1 1 1 1 1 1 1 1 1 1 1 1 1 1 1                                                                                                    |                            | 5              |   | 11 12 13 14     |
| 7 8 9 9 10 10 10 11 12 13 13 15 16 16 16 17 17 18 10 10 11 1 1 1 1 1 1 1 1 1 1 1 1 1 1                                                                                                     |                            | 6              |   | IN IZ IN IN     |
| 8         9         10         10         10         10         10         10         10         10         10         10         10         10         10         10         10         10         10         10         10         10         10         10         10         10         10         10         10         10         10         10         10         10         10         10         10         10         10         10         10         10         10         10         10         10         10         10         10         10         10         10         10         10         10         10         10         10         10         10         10         10         10         10         10         10         10         10         10         10         10         10         10         10         10         10         10         10         10         10         10         10         10         10         10         10         10         10         10         10         10         10         10         10         10         10         10         10         10         10         10         10 <td></td> <td>7</td> <td></td> <td>18 12 18 M</td> |                            | 7              |   | 18 12 18 M      |
| 9<br>10<br>11<br>11<br>12<br>13<br>13<br>14<br>15<br>16<br>17<br>16<br>18<br>18<br>18<br>18<br>18<br>18<br>18<br>18<br>18<br>18                                                                                                    |                            | 8              |   | III 12 13 14    |
| -0 10 11 11 12 13 13 14 14 15 15 16 16 17 16 18 18 18 18 18 18 18 18 18 18 18 18 18                                                                                                    |                            | 9              |   | 11 12 13 14     |
| -0 11 12 13 14 14 15 16 17 16 18 18 18 18 18 18 18 18 18 18 18 18 18                                                                                                    | 6600A                      | 10             |   | 1 2 3 A         |
| -0 12 13 13 14 14 15 16 116 17 18 18 18 18 18 18 18 18 18 18 18 18 18                                                                                                    | 1                          | 11             |   | 1 2 3 4         |
| 13<br>14<br>15<br>15<br>15<br>16<br>17<br>16<br>17<br>18<br>19<br>20<br>18<br>18<br>18<br>18<br>18<br>18<br>18<br>18<br>18<br>18                                                                                                    |                            | 12             |   | IN 12 31 14     |
| 14         18         18         18         18         18         18         18         18         18         18         18         18         18         18         18         18         18         18         18         18         18         18         18         18         18         18         18         18         18         18         18         18         18         18         18         18         18         18         18         18         18         18         18         18         18         18         18         18         18         18         18         18         18         18         18         18         18         18         18         18         18         18         18         18         18         18         18         18         18         18         18         18         18         18         18         18         18         18         18         18         18         18         18         18         18         18         18         18         18         18         18         18         18         18         18         18         18         18         18         18         18<                                                 | 280.8                      | 13             |   | HE 12 13 14     |
| 15         18         18         18           16         18         18         18           17         18         18         18           18         18         18         18           19         18         18         18           20         18         18         18                                                                                                    | - 1 ( 9 ) >                | 14             |   | 10 12 10 14     |
| JUST         16         18         18         18           18         18         18         18         18           20         18         18         18         18         18         18         18         18         18         18         18         18         18         18         18         18         18         18         18         18         18         18         18         18         18         18         18         18         18         18         18         18         18         18         18         18         18         18         18         18         18         18         18         18         18         18         18         18         18         18         18         18         18         18         18         18         18         18         18         18         18         18         18         18         18         18         18         18         18         18         18         18         18         18         18         18         18         18         18         18         18         18         18         18         18         18         18         18         18<                                                                 | () ()                      | 15             |   | 1 2 3 4         |
| 17 18 18 18 18 18 18 18 18 18 18 18 18 18                                                                                                    | ADJUST                     | 16             |   | 11 12 13 14     |
| 18         10         10         10         10         10         10         10         10         10         10         10         10         10         10         10         10         10         10         10         10         10         10         10         10         10         10         10         10         10         10         10         10         10         10         10         10         10         10         10         10         10         10         10         10         10         10         10         10         10         10         10         10         10         10         10         10         10         10         10         10         10         10         10         10         10         10         10         10         10         10         10         10         10         10         10         10         10         10         10         10         10         10         10         10         10         10         10         10         10         10         10         10         10         10         10         10         10         10         10         10         10<                                                 |                            | 17             |   | 1 2 3 4         |
| 19 19 19 10 10 10 10 10 10 10 10 10 10 10 10 10                                                                                                    | 0 11-5 13                  | 18             |   | IN 12 18 14     |
| 20 11 12 19 14                                                                                                    |                            | 19             |   | 1 2 3 4         |
|                                                                                                    | ING INCK OFF               | 20             |   | 1 12 13 14      |
|                                                                                                    | MONITOR TALK OFF           | 19<br>20       |   |                 |
|                                                                                                    | Vie 071                    |                |   |                 |
|                                                                                                    | Ver 0.7.1                  |                |   |                 |

| NOTES | • | Reportez-vous à la section, « Ouverture d'une session » P.20 |
|-------|---|--------------------------------------------------------------|
|       |   | pour plus de détails concernant l'ouverture d'une session.   |

2. Cliquez sur [Programmation] sous [Programmation E-mail] dans la fenêtre Programmation Utilisateur.

| 000BAA06000A - Microsoft Internet Explorer           |                       |
|------------------------------------------------------|-----------------------|
| Chier Edition Antichage Payons Outlis 2              | rcher 🤺 Favoris 🕢 🔗 - |
| dresse 🕘 https://192.168.0.30/cgi-bin/TabUserTop.cgi | CK Links              |
| Utilisateur <u>Admin</u>                             |                       |
|                                                      | _                     |
| Programmation E-mail Programma                       | ation                 |
|                                                      |                       |

#### Programmation de l'adresse email cible et de l'événement relié à celui-ci

Enregistrez l'adresse email du destinataire à laquelle envoyer une notification lorsqu'un Appel Porte, une Activation détecteur ou une Activation système est détecté.

Dans la programmation de l'événement, vous pouvez définir les transmissions d'email pour l'Appel Porte, l'Activation détecteur et l'Activation système.

- Lorsque l'Appel Porte est programmé sur « ON », la photo affichée sur le moniteur au moment de l'appel est jointe à l'email et envoyée. Aucun email n'est envoyé au deuxième appel.
- Lorsque l'Activation détecteur est programmée sur « ON » un email est envoyé lorsque l'activation détecteur est mise en fonction.

NOTES • Pour envoyer des emails depuis l'interface pour portier vidéo IP, l'Administrateur doit préalablement réaliser la [Programmation email].

#### Programmation de l'adresse email cible

**1.** Saisissez une adresse email dans le champ « Adresse Email » de la fenêtre Programmation E-mail.

| https://192.168.0.30 | - 000BAA06 | 000A - Microsof | 't internet Explorer |     |
|----------------------|------------|-----------------|----------------------|-----|
| Programmation E-     | mail       |                 |                      | ~   |
| Adresse Email        | 4A06000A   | @aiphone.co.jp  | ]                    |     |
| Appel Porte          | OON        | ⊙ OFF           |                      |     |
| Activation détecteur | OON        | ⊙ OFF           |                      |     |
| Activation système   | OON        | ⊙ OFF           |                      |     |
|                      |            | ANNULE          | R SAUVEGARI          | DER |

#### Programmation de l'événement

**2.** Sélectionnez la case à cocher pour la programmation de l'événement choisi à partir de la fenêtre Programmation E-mail.

| https://192.168.0.30 | - 000BAAO6<br>Inail | 000A - Micro | soft Internet Explorer |     |
|----------------------|---------------------|--------------|------------------------|-----|
| Adresse Email        | 4406000A            | @aiphone.co. | jp                     |     |
| Appel Porte          | OON                 | ⊙ OFF        |                        |     |
| Activation détecteur | OON                 | ⊙ OFF        |                        |     |
| Activation système   | OON                 | ⊙ OFF        |                        |     |
|                      |                     | ANNU         | LER SAUVEGAR           | DER |

# **3.** Cliquez sur [SAUVEGARDER].

• Le message « [Programmation E-mail] Sauvegarde effectuée. » s'affiche, l'adresse email saisie est programmée et vous revenez à la fenêtre Programmation Utilisateur.

| OON | ⊙ OFF        |
|-----|--------------|
| OON | ⊙ OFF        |
|     | ANNULER      |
|     | ○ ON<br>○ ON |

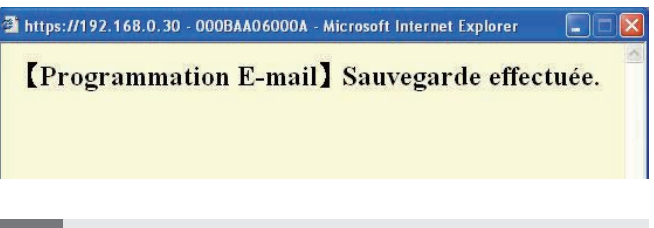

- NOTES Les opérations de programmation sont annulées si vous cliquez sur [ANNULER] et vous revenez à la fenêtre Programmation Utilisateur.
  - Tous les paramètres de programmation sont ramenés sur leurs paramètres par défaut usine si vous appuyez sur le commutateur de paramétrage par défaut d'interface pour portier vidéo IP pendant 5 secondes ou plus.

Enregistrement : Administrateur/Utilisateur

# **4** Programmation de l'application PC

# 4-1 Programmation de l'application PC

Plusieurs réglages pour l'application PC peuvent être effectués depuis la fenêtre Programmation application PC. Utilisez la méthode suivante afin d'afficher la fenêtre Programmation application PC.

## **1** Lancement de l'application PC

• La Fenêtre agrandie s'affiche.

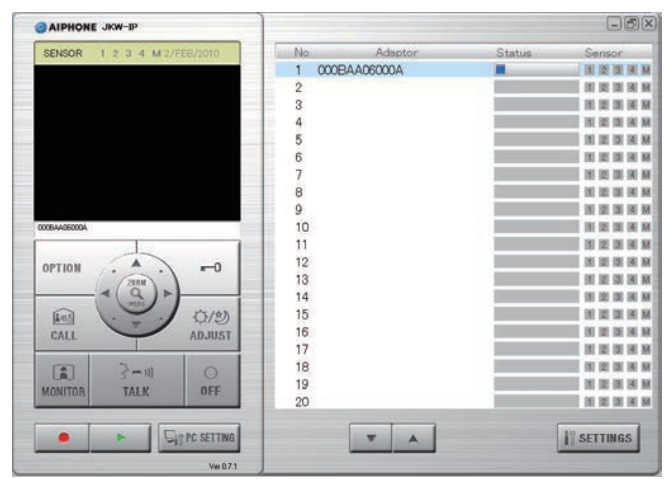

# **2.** Cliquez sur [PC SETTING].

• La fenêtre Programmation application PC s'affiche.

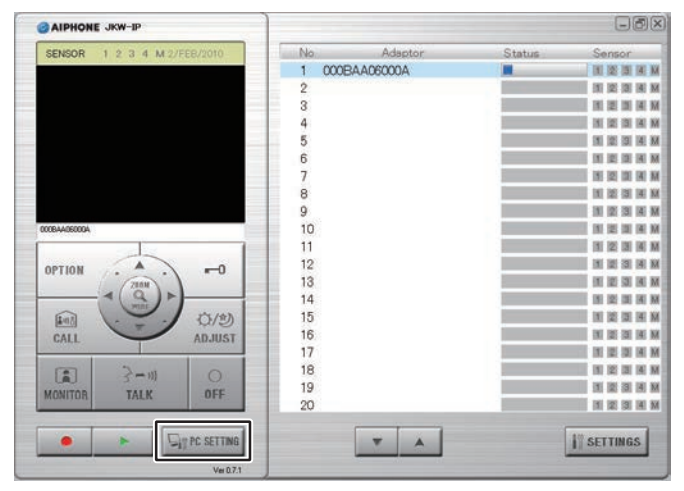

# 4-1-1 Programmation du Volume

Pour ajuster le volume, cliquez sur l'onglet « Volume » depuis la fenêtre Programmation application PC pour afficher l'écran de programmation.

Les 3 programmations suivantes figurent dans la fenêtre Programmation volume.

- Volume microphone
- · Volume Haut-parleur
- Volume d'appel

#### <<Remarque : Ajustement de volume>>

- En cours de communication, si vous ne parvenez pas à entendre le son en provenance du poste de porte ou du poste moniteur maître, même après avoir augmenté le volume du haut-parleur, essayez de baisser le volume du microphone progressivement jusqu'à ce que le son devienne plus clair. (S'agissant d'un système mains libres, si le volume du microphone est trop fort, il peut ne pas être transmis au récepteur.)
- Les réglages de Volume microphone et de Volume Hautparleur sont synchronisées avec les paramètres de l'ordinateur. Veuillez noter que le volume de communication est modifié lorsque vous modifiez le volume dans « Propriétés de Sons et périphériques audio » sur l'ordinateur.
- En fonction de la configuration de l'ordinateur, la qualité du son peut être mauvaise ou la communication peut être impossible.

ATTENTION Ne procédez pas au réglage du volume lorsque votre oreille est proche du microphone. Une brusque élévation du volume pourrait endommager votre tympan.

**1**. Déplacez les curseurs de volume vers la gauche ou vers la droite pour programmer le volume optimal et sélectionnez un périphérique de tonalité pour le volume d'appel.

| Volu          | ume    | micr     | opho | one  | -     |   |          |    |          |           |
|---------------|--------|----------|------|------|-------|---|----------|----|----------|-----------|
| Bas           | Ť      | <u>8</u> | X    | i.   | 4     | ÷ | <u>.</u> | 素  | <u>(</u> | Fart      |
| Volu          | ume    | Haut     | -pa  | rleu | r     |   |          |    |          |           |
| i<br>Bas      | ×.     | 5        | X    | ÷.   | Ģ     | ÷ | ŝ.       | ħ. | ġ.       | Fart      |
| Volu          | ume i  | ďap      | oel  |      |       |   |          |    |          |           |
| Sour          | nd Bla | ster 1   | 6    |      | 11000 |   |          |    |          | ~         |
| ,<br>I<br>Bas | æ      | 0        |      | 9    | Ģ     | ж |          | ×  |          | r<br>Fart |

• Le volume de tonalité est lié à la tonalité d'appel et la tonalité de détecteur.

# **2.** Cliquez sur [SAUVEGARDER].

• Les volumes sont programmés et la fenêtre de programmation d'application PC se ferme.

| Sou | Sound Blaster 16 |  |  |    |   |  |  |    | ~           |  |
|-----|------------------|--|--|----|---|--|--|----|-------------|--|
| Bas |                  |  |  | 19 | Ŷ |  |  | 96 | i i<br>Fart |  |
|     | _                |  |  | _  |   |  |  | G  |             |  |

- NOTES Les opérations de programmation sont annulées si vous cliquez sur [ANNULER] et la fenêtre Programmation application PC est fermée.
  - La programmation de Volume microphone et de volume du haut parleur sont synchronisés avec la programmation de l'ordinateur Pour obtenir plus d'informations, consultez le manuel d'utilisation fourni avec votre ordinateur.
  - Cliquez sur [?] pour afficher une fenêtre de menu déroulant avec une explication en anglais.

## 4-1-2 Programmation des Préférences

Pour régler la programmation des Préférences, cliquez sur l'onglet « Préférence » à partir de la fenêtre Programmation application PC afin d'afficher l'écran de programmation. Les 6 programmations suivantes figurent dans la fenêtre de programmation Préférence.

- Programmation LANGUE
   Programmation Espace
- Programmation Information Fonct (Fonctionnement)
- Programmation du Mode d'enregistrement image
- d'enregistrement MaxProgrammation
- Enregistrement autoProgrammation Enregistrement audio

#### **Programmation LANGUE**

Vous pouvez choisir la langue d'affichage à l'écran parmi l'« Anglais », le « Français », l'« Espagnol », l'« Allemand », le « Néerlandais », l'« Italien » et le « Japonais ». La programmation par défaut est l'« Anglais ».

**1.** Cliquez sur le bouton du menu déroulant « LANGUE » et sélectionnez ensuite la langue.

| LANGUE                      | Français<br>Anglais                                                                                                    | *       |
|-----------------------------|----------------------------------------------------------------------------------------------------|---------|
| Information Fonct           | Comparison of the second second | 1       |
| Mode d'enregistrement image | Photo                                                                                                    | ◯ Vidéo |
| Espace d'enregistrement Max | 01,00 GB                                                                                                    |         |
| Enregistrement auto         |                                                                                                    | 💿 OFF   |
| Enregistrement audio        | O ON                                                                                                    | 💿 OFF   |

NOTES • Afin d'appliquer la langue choisie vous devez redémarrer l'application PC.

#### **Programmation Information Fonct (Fonctionnement)**

Vous pouvez activer (ON) ou désactiver (OFF) les éléments Taille max fenêtre (affichage d'écran), Icône d'indication, Tonalité détecteur et Tonalité d'appel. Les programmations par défaut sont - Taille max fenêtre (affichage d'écran) uniquement : « OFF », tous les autres réglages sont « ON ».

**1**. Sélectionnez Information Fonct et modifier les programmations.

| lume Préférence             |                                                                                     |         |
|-----------------------------|-------------------------------------------------------------------------------------|---------|
| LANGUE                      | Français                                                                            | *       |
| Information Fonct           | Ouverture fnêtre     Icône d'indication     Tonalité détecteur     Tonalité d'appel |         |
| Mode d'enregistrement image | Photo                                                                               | O Vidéo |
| Espace d'enregistrement Max | 01,00 GB                                                                            |         |
| Enregistrement auto         | O ON                                                                                | ⊙ OFF   |
| Enregistrement audio        | O ON                                                                                | 💿 OFF   |

#### Liste des opérations de Information Fonct

| Programmation         | Description                                                                                                    | Référence    |
|-----------------------|----------------------------------------------------------------------------------------------------|--------------|
| Taille max<br>fenêtre | Lors d'un appel de l'un des postes de<br>porte ou lors d'une activation de détecteur<br>(même avec réduction), l'application PC est<br>automatiquement agrandie. |              |
| Icône<br>d'indication | Lors d'un appel de l'un des postes de porte ou<br>lors d'une activation de détecteur, une icône<br>d'indication (Bulle de notification) s'affiche.               | P.45         |
| Tonalité<br>détecteur | Lorsqu'un détecteur connecté à l'interface pour<br>portier vidéo IP et au moniteur maître se met en<br>fonctionnement, une tonalité d'alarme retentit.           | P.45         |
| Tonalité<br>d'appel   | Lorsqu'un appel est réalisé à partir de l'un<br>des postes de porte, etc., la tonalité d'appel<br>retentit.                                                      | P.39<br>P.42 |

# Programmation du Mode d'enregistrement image

Vous pouvez choisir la méthode d'enregistrement entre « Photo » qui n'enregistre qu'une seule image depuis le poste de porte, ou « Vidéo » qui enregistre en continu les images en provenance du poste de porte. La programmation par défaut est « Photo ».

1. Cliquez sur [Photo] ou [Vidéo] dans Mode d'enregistrement image.

| LANGUE                      | Français          | *       |
|-----------------------------|-------------------|---------|
|                             | 🔲 Ouverture fnê   | tre     |
| Information Fonct           | Cône d'indica     | lion    |
|                             | Tonalité déter    | steur   |
|                             | V I onalité d'app | pel     |
| Mode d'enregistrement image | Photo             | O Vidéo |
| Espace d'enregistrement Max | 01,00 GB          |         |
| Enregistrement auto         |                   | 💿 OFF   |
| Enregistrement audio        | O ON              | OFF     |

- NOTES • Vous ne pouvez pas effectuer d'enregistrement audio si [Photo] est défini.
  - Lorsque [Vidéo] est défini, et la [Programmation Enregistrement audio] **P38** est sur ON, l'enregistrement vidéo manuel et l'enregistrement audio sont effectués simultanément. Vous ne pouvez pas effectuer d'enregistrement audio si enregistrement auto est défini.

#### Liste des opérations d'enregistrement photo et d'enregistrement vidéo

|       |                          | Description                                                                                                    |
|-------|--------------------------|----------------------------------------------------------------------------------------------------|
|       | Enregistrement<br>auto   | Au cours d'un appel en provenance du poste de porte, vous<br>enregistrez une seule image photo de l'entrée. Une photo est<br>également enregistrée au second appel.                                                                                                    |
| Photo | Enregistrement<br>manuel | Au cours des appels en provenance du poste de porte, pendant<br>la surveillance du poste de porte ou lors d'une communication<br>avec le poste de porte, vous ne pouvez enregistrer manuellement<br>qu'une seule image de l'entrée en utilisant la photo.                                                                                                    |
|       | Enregistrement<br>auto   | Au cours d'un appel en provenance du poste de porte,<br>l'enregistrement vidéo de l'entrée est lancé.<br>Si un appel est émis en provenance d'un autre poste de porte<br>pendant l'enregistrement vidéo, celui-ci s'arrête.<br>L'enregistrement vidéo s'arrête lorsque vous répondez à un<br>appel du poste de porte.<br>L'enregistrement vidéo s'arrête lorsque l'appel en provenance<br>du poste de porte prend fin et vous revenez à l'écran de veille.                                                                                                    |
| Vidéo | Enregistrement<br>manuel | Au cours des appels en provenance du poste de porte,<br>pendant la surveillance du poste de porte ou lors d'une<br>communication avec celui-ci, vous pouvez effectuer des<br>enregistrements vidéo de l'entrée d'une façon manuelle.<br>Au début de la communication pendant l'enregistrement vidéo<br>de surveillance, vous pouvez continuer l'enregistrement.<br>Lorsque la communication ou la surveillance se termine,<br>l'enregistrement vidéo s'arrête.<br>Lorsque la [Programmation Enregistrement audio]<br>est réglé sur ON, vous pouvez également effectuer un<br>enregistrement audio pendant un enregistrement vidéo<br>manuel, pendant la surveillance du poste de porte et lors d'<br>une conversation avec celui-ci. |

#### Programmation Espace d'enregistrement Max

Vous pouvez programmer l'espace d'enregistrement maximum pour des images entre « 00.01 » et « 10.00 » GB (Go). La programmation par défaut est « 01.00 ».

**1** Saisissez une valeur située entre « 00.01 » et « 10.00 » pour l'Espace d'enregistrement Max.

| LANGUE                      | Français             | ~       |  |  |
|-----------------------------|----------------------|---------|--|--|
|                             | Ouverture fnêtre     |         |  |  |
| Information Fonct           | V Icône d'indication |         |  |  |
|                             | 🖉 Tonalité détecteu  | r.      |  |  |
|                             | 🔽 Tonalité d'appel   |         |  |  |
| Mode d'enregistrement image | Photo                | 🔿 Vidéo |  |  |
| Espace d'enregistrement Max | GB GB                |         |  |  |
| Enregistrement auto         | O ON                 | OFF     |  |  |
| Enregistrement audio        | O ON                 | 📀 OFF   |  |  |

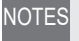

NOTES • Vous ne pouvez pas enregistrer au-delà de l'espace disponible sur l'ordinateur.

> Vous ne pouvez pas enregistrer au-delà de l'Espace d'enregistrement Max. (Ne pas écraser)

#### **Programmation Enregistrement auto**

Vous pouvez choisir d'enregistrer automatiquement ou non les images en provenance du poste de porte lorsqu'un appel en est reçu. La programmation par défaut est « OFF ».

1 Cliquez sur [ON] ou [OFF] dans Enregistrement auto.

| ANGUE                       | Français          | ¥       |
|-----------------------------|-------------------|---------|
|                             | 🔲 Ouverture fnêti | e       |
| nformation Fonct            | 🖌 Icône d'indicat | on      |
|                             | V Tonalité détect | eur     |
|                             | V Tonalité d'appe | 1       |
| lode d'enregistrement image | Photo             | 🔿 Vidéo |
| space d'enregistrement Max  | 01.00 GB          |         |
| nregistrement auto          |                   | ⊙ OFF   |
| nregistrement audio         | O ON              | 💿 OFF   |

### **Programmation Enregistrement audio**

Vous pouvez sélectionner d'effectuer ou non un enregistrement audio pendant l'enregistrement vidéo manuel. La programmation par défaut est « OFF » (aucun enregistrement audio n'est effectué).

1. Cliquez sur [ON] ou [OFF] dans Enregistrement audio.

• Lorsque vous effectuez un enregistrement audio, veillez bien à définir Mode d'enregistrement image sur [Vidéo]. Vous ne pouvez pas effectuer d'enregistrement audio si « Photo » est défini.

| LANGUE                      | Français             | ~                       |
|-----------------------------|----------------------|-------------------------|
|                             | 🔲 Ouverture fnêtre   |                         |
| Information Fonct           | Cône d'indication    |                         |
|                             | V Tonalité détecteur |                         |
|                             | Tonalité d'appel     |                         |
| Mode d'enregistrement image | Photo                | 🔿 Vidéo                 |
| Espace d'enregistrement Max | 01,00 GB             |                         |
| Enregistrement auto         | O ON                 | 💿 OFF                   |
| Enregistrement audio        | O ON                 | <ul> <li>OFF</li> </ul> |

NOTES • Même si l'enregistrement audio est activé, l'enregistrement ne commence pas pendant l'enregistrement vidéo automatique ou lorsque la machine est en mode d'appel (avant de parler).

#### Sauvegarde des paramètres

Sauvegarder les paramétrages qui ont été modifiés.

- **1** Cliquez sur [SAUVEGARDER].
  - Les paramètres de programmation sont sauvegardés et l'application PC se ferme.
  - Si une Information Fonct a été changée, l'Information Fonct est paramétrée et la fenêtre de l'application PC se ferme.

| ANGUE                       | Français           | ~       |
|-----------------------------|--------------------|---------|
|                             | Dunantur faithe    |         |
| nformation Fonct            | Cone dindication   |         |
| mormation ronet             | Tonalité détecteur |         |
|                             | V Tonalité d'appel |         |
| Mode d'enregistrement image | Photo              | 🔿 Vidéo |
| Espace d'enregistrement Max | 01,00 GB           |         |
| Enregistrement auto         | O ON               | 💿 OFF   |
| Enregistrement audio        | O ON               | OFF     |

# **5** Opérations de base de l'application PC

# 5-1 Fonctions interphone vidéo

Par l'intermédiaire de l'application PC, vous pouvez utiliser les fonctions d'interphone vidéo suivantes pour le système d'interphone vidéo et les dispositifs synchronisés connectés à l'interface pour portier vidéo IP (verrouillage électronique de porte et autres dispositifs connectés etc.).

| Fonctions de l'interphone vidéo                                     | Référence |
|---------------------------------------------------------------------|-----------|
| Réponse à un appel en provenance du poste de porte                  | P.39      |
| Ouverture porte                                                     | P.40      |
| Zoom/Plein écran, Orientation                                       | P.41      |
| Correction d'image                                                  | P.42      |
| Communication poste à poste (communication avec un moniteur maître) | P.42      |
| Surveillance de l'entrée                                            | P.44      |
| Activation détecteur depuis le matériel connecté                    | P.45      |
| Sortie option de l'interface pour portier vidéo IP                  | P.45      |
| Bulle de notification                                               | P.45      |

 Les touches de raccourci de clavier peuvent être utilisées pour commander l'application PC.
 [OFF]: [Échap.], [TALK]: [espace]

#### 5-1-1 Réponse à un appel en provenance du poste de porte

**1** Lorsqu'un appel est émis depuis le poste de porte, une tonalité d'appel retentit et l'image de l'entrée s'affiche sur l'écran de l'application PC.

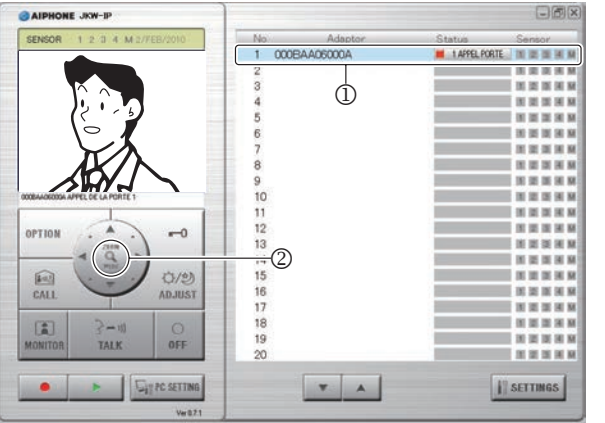

| Status (Etat) : | Rouge) 1 APPEL PORTE (Les nombres indiquent l'ordre des appels)                                        |
|-----------------|----------------------------------------------------------------------------------------------------|
| MESSAGE :       | <nom de="" l'interface=""> APPEL DE LA PORTE<br/><numéro de="" du="" porte="" poste=""></numéro></nom> |

- L'« Adaptor (Interface) »correspondante (l'interface pour portier vidéo IP reliée au poste de porte qui appelle) entre dans l'état sélectionné (①).
- Sous cet état, vous pouvez faire varier l'affichage de l'image entre Zoom avant/Plein écran en cliquant sur le bouton [ZOOM / WIDE] (②). Pour tout complément d'information, reportez-vous à la section« Zoom/Plein écran, Orientation ». P.41
- L'écran est commuté lorsque « Zoom/Plein écran » ou « Orientation » fonctionne depuis un moniteur maître ou une autre application PC.
- Lorsque la durée programmée pour la minuterie de temps d'appel (environ 45 secondes) est écoulée, l'application PC retourne à l'état de veille. L'application PC revient également à l'état de veille lorsque le moniteur maître prend en charge l'appel en provenance du poste de porte.
- La durée de la communication dépend de la programmation du moniteur maître.
- La fonction d'appel vocal instantané n'est pas disponible dans l'application PC.
- Si la case est décochée pour Tonalité d'appel dans la « Programmation Information Fonct (Fonctionnement) » **P36**, la tonalité d'appel ne retentit pas.

L'écran pour l'obtention d'image s'affiche jusqu'à l'affichage de l'image sur l'écran de l'application PC.

| CAIPHONE JKW-IP                   |        |           |               |                 |
|-----------------------------------|--------|-----------|---------------|-----------------|
| SENSOR 1 2 3 4 M 2/FEB/2010       | No     | Adaptor   | Status        | Sensor          |
|                                   | 1 0008 | BAA06000A | I APPEL PORTE | 10 10 10 10 1   |
|                                   | 2      |           |               | 11 12 13 14     |
|                                   | 3      |           | 1             | IN IS IN IN     |
|                                   | 4      |           |               | 10 12 13 14     |
|                                   | 5      |           |               |                 |
|                                   | 6      |           |               |                 |
|                                   | 7      |           | 1             | 11 22 23 24     |
|                                   | 8      |           |               | 10 12 10 14     |
|                                   | 9      |           |               | 101 102 105 141 |
| DODEAA000000A APPEL DE LA PORTE 1 | 10     |           | 2             | 田田田田            |
|                                   | 11     |           |               | 11 21 21 24     |
|                                   | 12     |           |               | N 12 19 H       |
| 01110H                            | 13     |           | 4             | 101 102 103 104 |
| < ( Q ) >                         | 14     |           | 1             | 10 10 10 10     |
| (Ant)                             | 15     |           |               | 10 12 18 14     |
| CALL ADJUST                       | 16     |           |               | 11 12 13 14     |
|                                   | 17     |           | 7             | 前間調用            |
| (E) 2=0 0                         | 18     |           |               | 10 10 10 10     |
|                                   | 19     |           |               |                 |

Lorsque le système est composé de plusieurs interfaces pour portier vidéo IP, de plusieurs moniteurs maîtres, de plusieurs postes de porte et de plusieurs ordinateurs.

Toutes les applications PC sont appelées lorsqu'un appel est émis de n'importe quel poste de porte intégré au système.

- NOTES Lorsqu'un moniteur maître est en communication avec l'application PC, et un appel est émis depuis le poste de porte du moniteur maître, seule l'application PC active est appelée.
  - Lors de l'appel de plusieurs applications PC, l'image affichée peut être ralentie.
  - Lors de l'appel de plusieurs applications PC, l'image affichée sur l'application PC peut être retardée, en fonction du nombre de connexions.

Lorsque les processus suivants se succèdent, « 1 APPEL PORTE » et « COMMUNICATION » apparaissent alternativement dans l'affichage de « Status (Etat) » de la Fenêtre agrandie (③).

• Lorsqu'un appel est émis depuis le poste de porte du moniteur maître alors que vous êtes en communication avec le moniteur maître

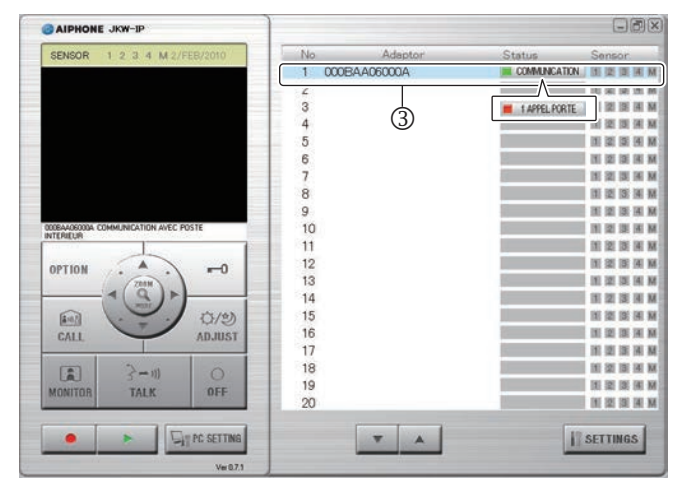

- Lorsque vous cliquez sur « OFF », l'image du poste de porte qui appelle s'affiche et vous pouvez cliquer sur [TALK] pour débuter la communication.
- NOTES Même si le moniteur maître ne dispose pas d'une fonction d'enregistrement, vous pouvez enregistrer en utilisant l'application PC.

- **2.** Cliquez sur [TALK] (①), pour un appel du poste de porte.
  - Vous pouvez cliquer sur [TALK] (①) pour communiquer, même si l'écran pour l'obtention d'image est affiché.

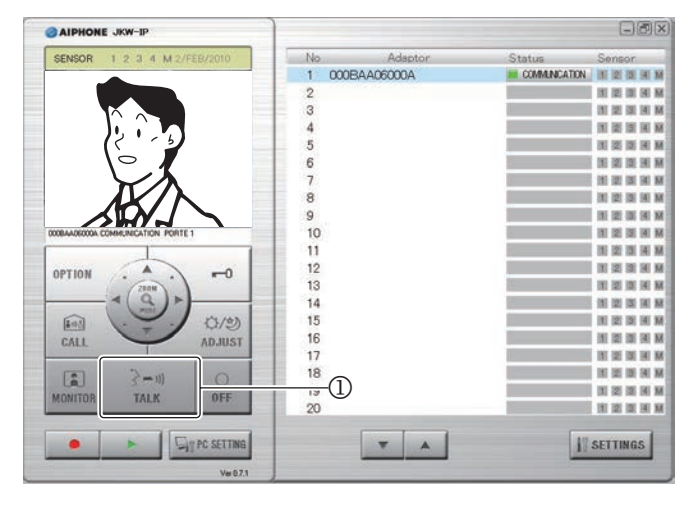

| Status (Etat) : | (Vert) COMMUNICATION                                                                                     |
|-----------------|----------------------------------------------------------------------------------------------------|
| MESSAGE :       | <nom de="" l'interface=""> COMMUNICATION PORTE<br/><numéro de="" du="" porte="" poste=""></numéro></nom> |

- Vous pouvez communiquer avec le poste de porte.
- Transmission prioritaire

Lorsque vous appuyez et maintenez le bouton [TALK] enfoncé pendant plus de une seconde, le périphérique se met en mode de transmission prioritaire. Pour parler avec l'appeleur, appuyez et maintenez le bouton [TALK]. Pour écouter l'appeleur, relâchez le bouton [TALK]. \*Si l'appeleur parle fort, vous pouvez entendre sa voix, même lorsque vous appuyez et maintenez le bouton [TALK].

Lorsque la communication est terminé, cliquez sur [OFF]
 (2).

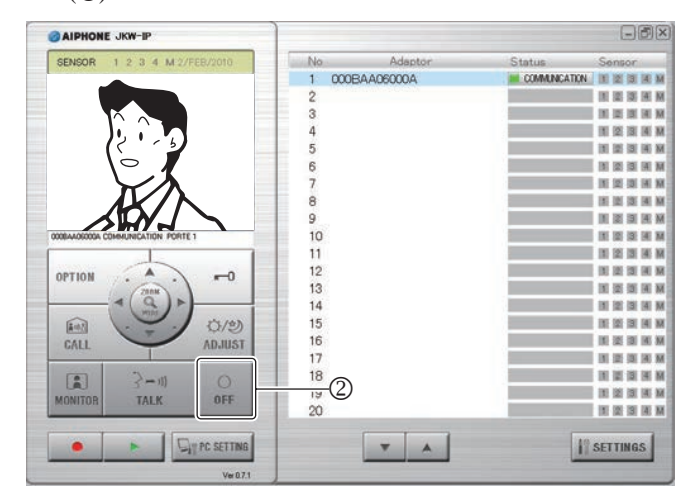

· L'application PC retourne à l'état de veille.

# 5-1-2 Ouverture porte

- **1** Cliquez sur [ -0(Ouverture porte)].
  - La porte est déverrouillée pendant que vous maintenez le bouton enfoncé.
  - Après le déverrouillage, [=-0(Ouverture porte)] devient rouge.
  - \* Le moment où le bouton passe au rouge et le déverrouillage de la porte peuvent varier en fonction du délai de communication.

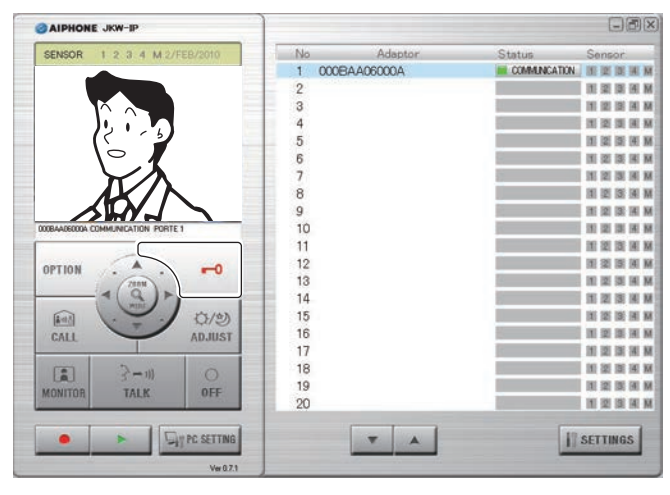

NOTES • Pour ouvrir la porte, vous devez programmer la clef de chiffrage.

# 5-1-3 Zoom/Plein écran, Orientation

A l'aide des étapes suivantes, l'écran de l'application PC peut basculer entre une image plein écran et une image de zoom.

- Appel depuis le poste de porte
- Surveillance de l'entrée
- Communication avec le poste de porte

En utilisant la fonction Orientation lorsqu'une image de zoom s'affiche, une image plein écran peut être divisée en 9 images et affichée comme 1 seule image.

NOTES • Si une autre application PC ou un moniteur maître fait fonctionner le poste de porte au moment même où les fonctions Zoom/Plein écran et Orientation sont utilisées, l' opération peut être perturbée par un chevauchement des communications et par le traitement des commandes.

# Bouton Zoom/Wide (zoom/plein écran)

Cliquez sur [ZOOM / WIDE] (①) lorsque l'image s'affiche sur l'écran de l'application PC.

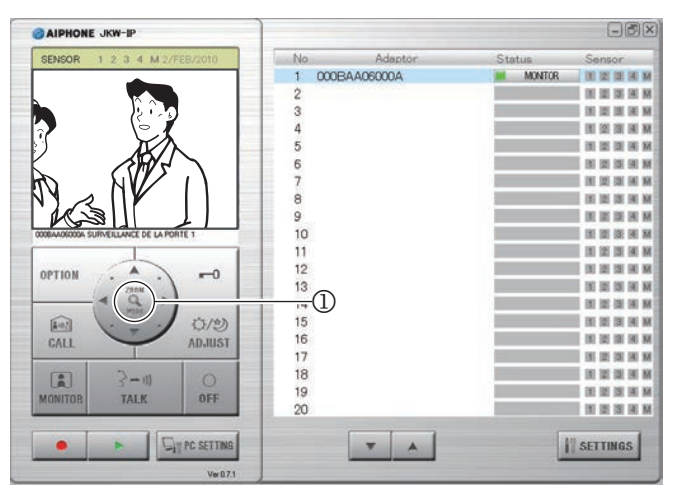

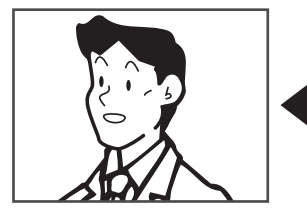

Image de zoom

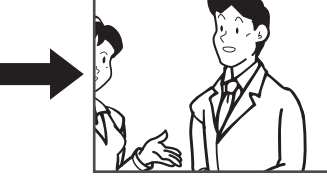

Image wide (plein écran)

- · L'écran passe de l'image de zoom à l'image plein écran chaque fois que vous cliquez sur [ZOOM / WIDE].
- NOTES • Si les visiteurs n'apparaissent pas au centre de l'écran pendant le zoom, cliquez sur [(()(Orientation)] et déplacez ensuite l'écran.
  - Lorsque l'écran bascule d'une image plein écran vers une image de zoom, l'image de la position prédéfinie par le moniteur maître est affichée.
- Le plein écran peut paraître déformé en fonction des propriétés de la caméra du poste de porte, mais ceci ne représente pas un dysfonctionnement.

# Orientation de la caméra

1. Cliquez sur les boutons [(◯)(Orientation)] (②) ▲▼◀▶ lorsqu'une image de zoom s'affiche.

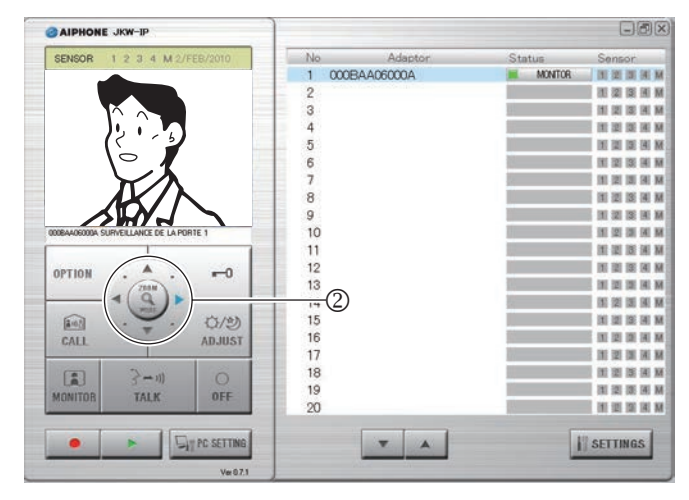

- · L'image cible s'affiche.
- · Vous pouvez déplacer l'image en diagonale en cliquant sur les boutons de déplacement diagonal [()(Orientation)].

## Déplacement de l'image avec les boutons [()(Orientation)]

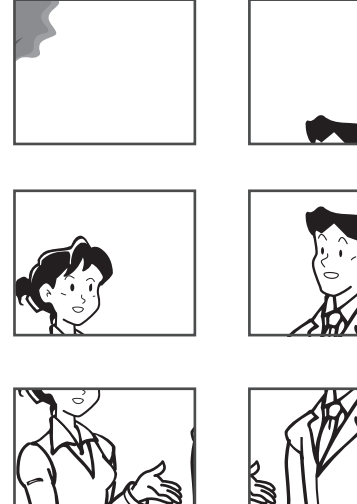

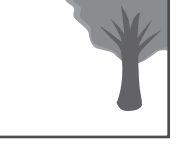

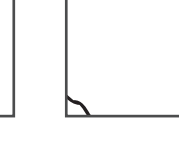

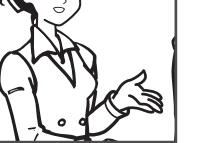

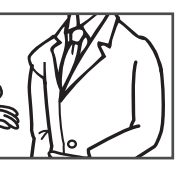

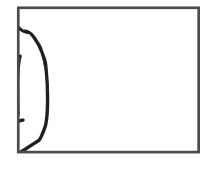

#### 5-1-4 Correction d'image

Si l'image affichée sur l'écran de l'application PC est difficilement lisible, vous pouvez l'ajuster en utilisant [ADJUST] (<sup>1</sup>).

Vous pouvez corriger le contre-jour pendant la journée lorsqu'un arrière plan lumineux rend les images difficilement lisibles.

Vous pouvez la rendre plus lumineuse la nuit lorsqu'il fait plus sombre.

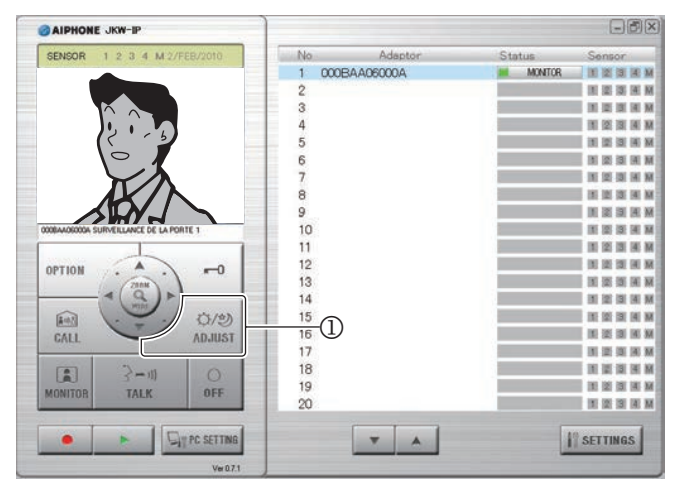

 Si vous cliquez à nouveau sur [ADJUST] lorsque l'image est en cours de correction, celle-ci revient à l'état précédant les corrections apportées.

#### Réglage du contre-jour, réglage de la sensibilité nocturne

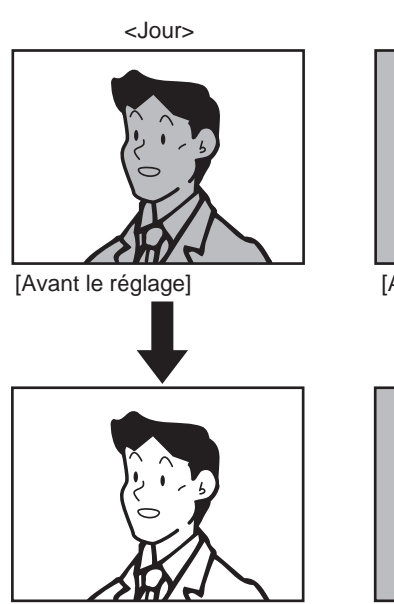

[Après le réglage]

[Avant le réglage]

<Nuit>

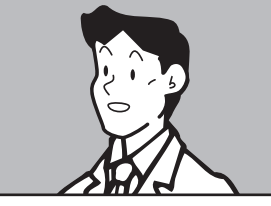

[Après le réglage]

- NOTES Si une autre application PC fait fonctionner le poste de porte au moment même où la fonction Correction d'image est utilisée, l'opération peut être perturbée par un chevauchement des communications et par le traitement des commandes.
  - Une pression sur [ADJUST] (①) pendant la nuit peut rendre le visage des visiteurs plus facile à voir, mais peut aussi entraver la vision des objets en mouvement.
  - La distinction entre le jour et la nuit et réalisée automatiquement par le poste de porte.

#### 5-1-5 Communication poste à poste (communication avec un moniteur maître)

Les appels réciproques et la communication sont possibles entre l'application PC et le moniteur maître.

# Réception d'un appel / communication avec le moniteur maître

- **1.** Une tonalité d'appel retentit lorsqu'un appel est émis depuis le moniteur maître et un message s'affiche dans la zone d'affichage [MESSAGE] de l'application PC (①).
  - Toutes les applications PC sont appelées lorsqu'un appel est émis de n'importe quel moniteur maître intégré au système.
  - \* Si la case est décochée pour Tonalité d'appel dans la « Programmation Information Fonct (Fonctionnement) »
  - Lorsque le moniteur maître arrête la communication poste à poste, l'application PC retourne à l'état de veille (cela s'applique également lors des dépassements du temps imparti pour les appels).

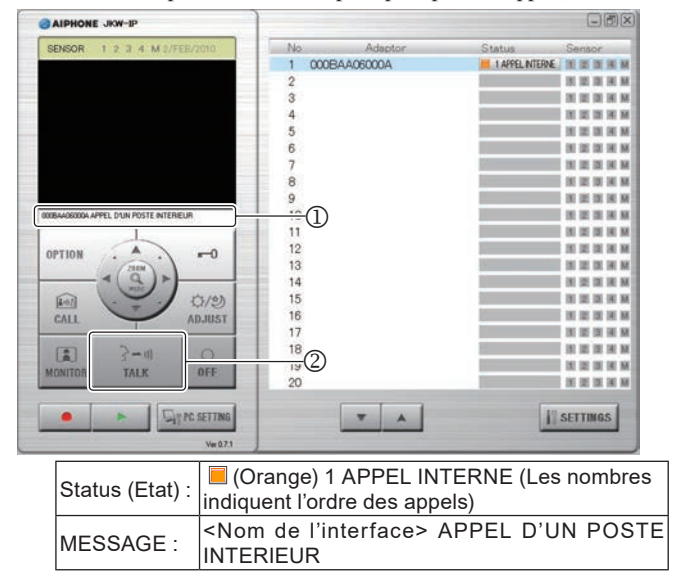

- **2.** Dans ce cas, cliquez sur [TALK] (②).
  - Vous pouvez alors communiquer avec le moniteur maître.
  - · Transmission prioritaire

Lorsque vous appuyez et maintenez le bouton [TALK] enfoncé pendant plus de une seconde, le périphérique se met en mode de transmission prioritaire. Pour parler avec l'appeleur, appuyez et maintenez le bouton [TALK]. Pour écouter l'appeleur, relâchez le bouton [TALK]. \*Si l'appeleur parle fort, vous pouvez entendre sa voix, même lorsque vous appuyez et maintenez le bouton [TALK].

**3.** Pour mettre fin à la communication, cliquez sur [OFF] (③).

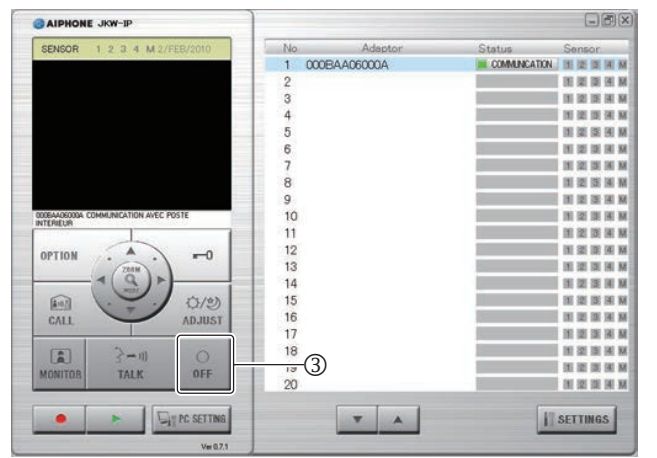

· L'application PC retourne à l'état de veille.

#### Appels / communication avec le moniteur maître

Si vous souhaitez appeler un moniteur maître depuis l'application PC, vous pouvez choisir d'appeler l'ensemble des moniteurs maîtres du système, ou d'appeler un moniteur maître spécifique.

 Depuis l'affichage de « Adaptor (Interface) » (①) dans la Fenêtre agrandie, sélectionnez l'interface pour portier vidéo IP connectée au moniteur maître que vous souhaitez appeler.

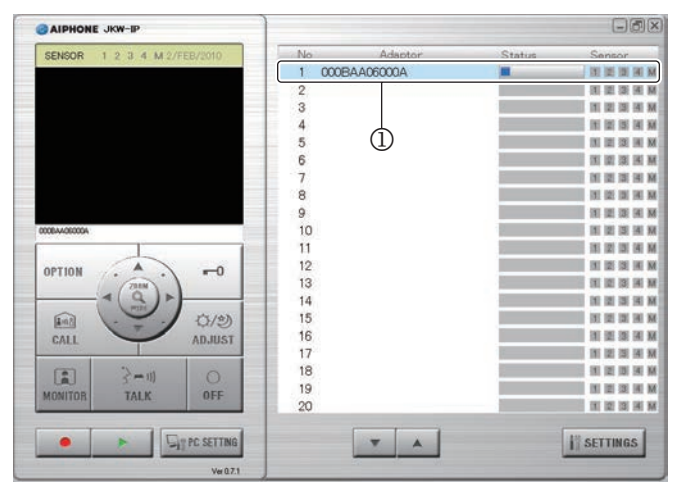

- Lorsque vous appelez l'ensemble des moniteurs maîtres du système, ne sélectionnez aucune des « Adaptor (Interfaces) ». Si une « Adaptor (Interface) » est sélectionnée, vous pouvez la libérer en cliquant à nouveau sur son nom.
- NOTES
   Vous ne pouvez pas sélectionner plusieurs « Adaptor (Interfaces) » spécifiques. Vous pouvez sélectionner « une Interface » ou Toutes les « Interfaces ».

# **2.** Cliquez sur [CALL] (②).

• Vous pouvez choisir d'appeler le moniteur maître connecté à l'interface pour portier vidéo IP que vous avez sélectionné, ou d'appeler l'ensemble des moniteurs maîtres.

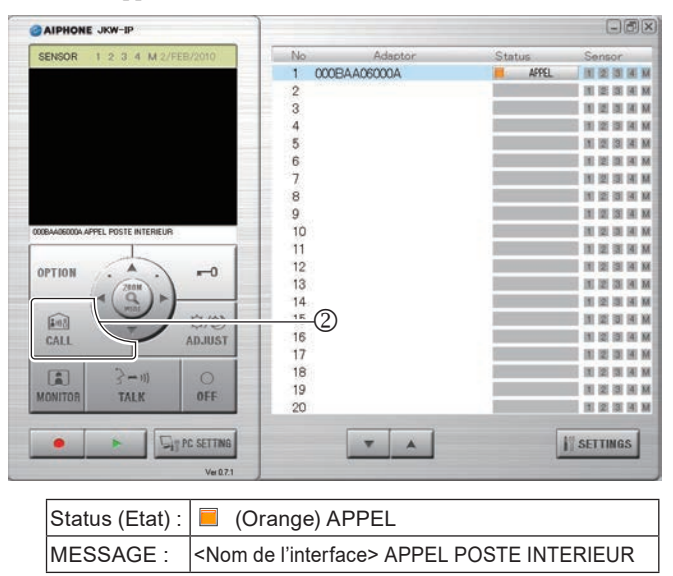

• Lorsque vous appelez tous les moniteurs maîtres, « APPEL POSTE INTERIEUR » s'affiche. **3.** Vous pouvez communiquer lorsqu'un moniteur maître lance la communication.

#### · Transmission prioritaire

Lorsque vous appuyez et maintenez le bouton [TALK] enfoncé pendant plus de une seconde, le périphérique se met en mode de transmission prioritaire. Pour parler avec l'appeleur, appuyez et maintenez le bouton [TALK]. Pour écouter l'appeleur, relâchez le bouton [TALK]. \*Si l'appeleur parle fort, vous pouvez entendre sa voix, même lorsque vous appuyez et maintenez le bouton [TALK].

- Si vous appelez tous les moniteurs maîtres, communiquez d'abord avec celui qui lance la communication. Les autres moniteurs maîtres entrent en mode de veille.
- **4.** Pour mettre fin à la communication, cliquez sur [OFF](③).

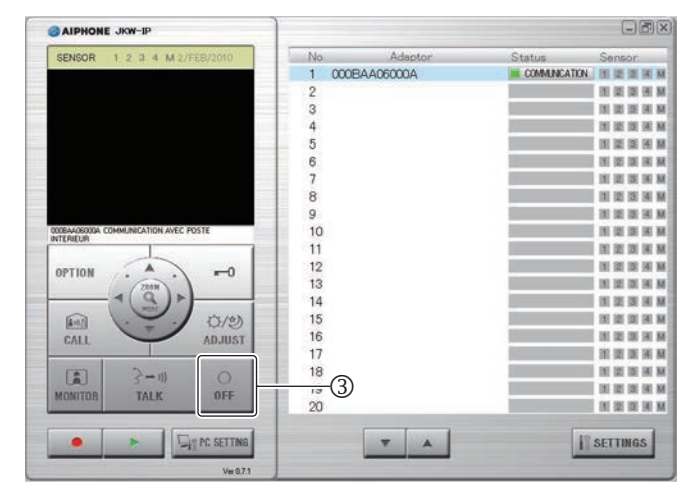

- L'application PC retourne à l'état de veille.
- Le moniteur maître ne peut mettre fin aux appels en provenance de l'application PC.

#### 5-1-6 Surveillance de l'entrée

Vous pouvez surveiller un poste de porte depuis l'application PC.

 Depuis l'affichage de « Adaptor (Interface) » (①) dans la Fenêtre agrandie, sélectionnez une interface pour portier vidéo IP connectée au poste de porte que vous souhaitez appeler.

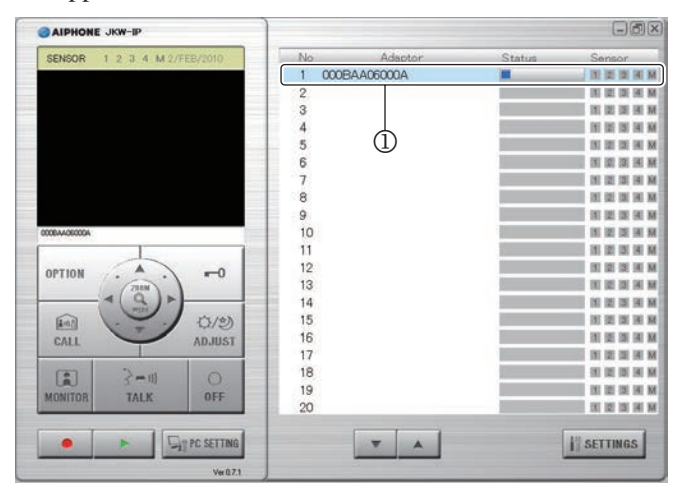

- Si une « Adaptor (Interface) » est sélectionnée, vous pouvez la libérer en cliquant à nouveau sur son nom.
- NOTES Vous ne pouvez sélectionner qu'une interface pour surveiller le poste de porte.

# **2.** Cliquez sur [MONITOR] (②).

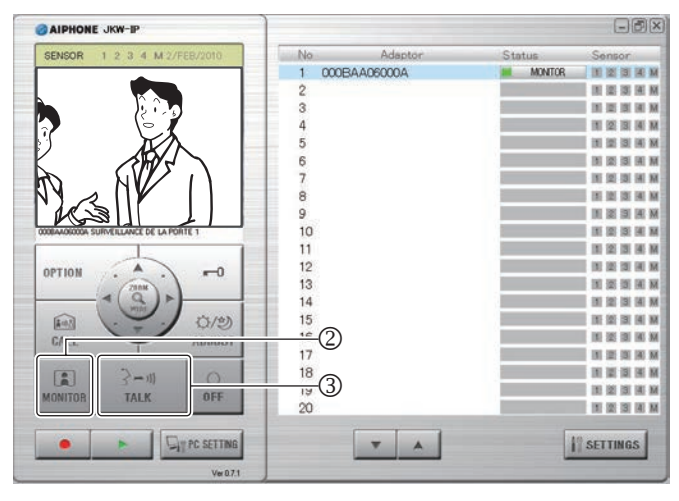

| Status (Etat) : | (Vert) MONITOR                                                                                                |
|-----------------|----------------------------------------------------------------------------------------------------|
| MESSAGE :       | <nom de="" l'interface=""> SURVEILLANCE DE LA<br/>PORTE <numéro de="" du="" porte="" poste=""></numéro></nom> |

- L'image en provenance du poste de porte connecté à l'interface sélectionnée s'affiche et le son est perçu.
- Pendant la surveillance, cliquez sur [TALK] (③) pour commencer à parler. La nuit, la LED du poste de porte s'allume pour l'éclairage nocturne.
- La distinction entre le jour et la nuit et réalisée automatiquement par le poste de porte.

- NOTES La surveillance de l'entrée s'éteint automatiquement après 1 minute environ. Pour reprendre la surveillance de l'entrée, reprendre à l'étape **1**.
  - Au cours de la surveillance de l'entrée, le temps imparti peut être prolongé d'1 minute environ en cliquant à nouveau sur [MONITOR].
  - Pendant la surveillance de l'entrée, l'écran est défini sur l'affichage plein écran. Il bascule vers l'écran de zoom lorsque vous appuyez sur le bouton [ZOOM / WIDE].
  - La nuit, la LED ne s'allume pas avant d'avoir appuyé sur [TALK] (③).

#### **3.** Pour mettre fin à la surveillance, cliquez sur [OFF] (④).

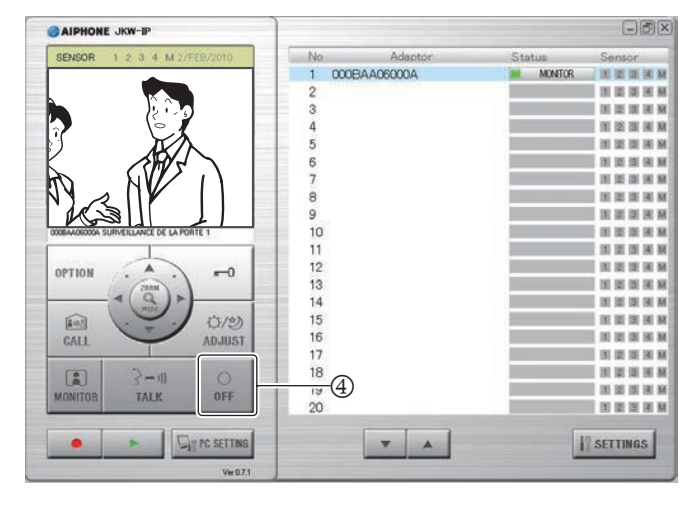

- · L'application PC retourne à l'état de veille.
- Lorsque le temps d'affichage de surveillance est écoulé, celleci s'éteint automatiquement et retourne à l'état de veille.

## 5-1-7 Activation détecteur depuis le matériel connecté

Vous serez informé par l'application PC en cas d'activation des détecteurs (et autres) connectés au moniteur maître et à l'interface pour portier vidéo IP.

**1.** Une alarme (Tonalité détecteur) se produit si un détecteur enregistre un événement anormal, lorsque le bouton d'appel connecté est enfoncé ou autre.

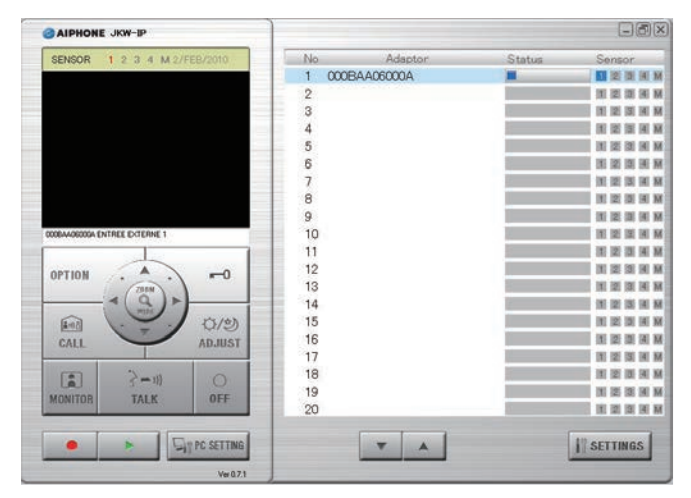

| Détecteur: | 1, 2, 3, 4, M (Bleu)                                                        |
|------------|-----------------------------------------------------------------------------|
| MESSAGE :  | <nom de="" l'interface=""> ENTREE EXTERNE</nom>                             |
|            | ou<br><nom de="" l'interface=""> ENTREE EXTERNE<br/><numéro></numéro></nom> |

- **2.** Cliquez sur [OFF].
  - La tonalité de détection de détecteur s'arrête et le voyant de détecteur s'éteint.
  - L'alarme peut être arrêtée dans les cas suivants.

#### Réactivation de l'alarme

| Entrée externe<br>(détecteur)                          | Description                                                                                                    |
|--------------------------------------------------------|----------------------------------------------------------------------------------------------------|
| Entrée externe<br>d'Interface pour portier<br>vidéo IP | Si la programmation de durée de<br>contact est faite sur « 30 sec. », alors<br>il s'arrête automatiquement après 30<br>secondes.               |
|                                                        | Interruption par le moniteur maître.                                                                                                    |
| Entrée externe du<br>moniteur maître                   | Si la programmation de durée de<br>contact est faite sur « 30 sec. », alors<br>il s'arrête automatiquement après 30<br>secondes. <sup>-1</sup> |

- \*1 Toutefois, si la durée de retentissement de la tonalité d'information est réglée sur « CONTINU » dans les paramètres d'entrée de détecteur de la station de moniteur maître, le voyant de détecteur reste allumé jusqu'à ce que la récupération de cet état se produise.
- NOTES Pour les paramétrages d'entrée de détecteur, reportez-vous à « Programmation entrée détecteur ». P.24
  - Si la case est décochée pour Tonalité détecteur dans la « Programmation Information Fonct (Fonctionnement) »
     P.36, la tonalité d'alarme ne retentit pas.
  - Si les détecteurs sont activés pendant la communication, la tonalité d'alarme ne retentit pas.

#### 5-1-8 Sortie option de l'interface pour portier vidéo IP

Vous pouvez utiliser des appareils connectés à l'interface pour portier vidéo IP depuis l'application PC.

#### **1** Cliquez sur [OPTION].

NOTES • Le bouton [OPTION] passe au vert lorsqu'il est utilisé.

• Pour effectuer les opérations de sortie option, vous devez programmer la clef de chiffrage.

\*Le moment où le bouton passe au vert et la durée du contrôle peuvent varier en fonction du délai de communication.

# 5-1-9 Bulle de notification

Lorsqu'un évènement se produit, une bulle de notification s'affiche sur l'écran de l'ordinateur.

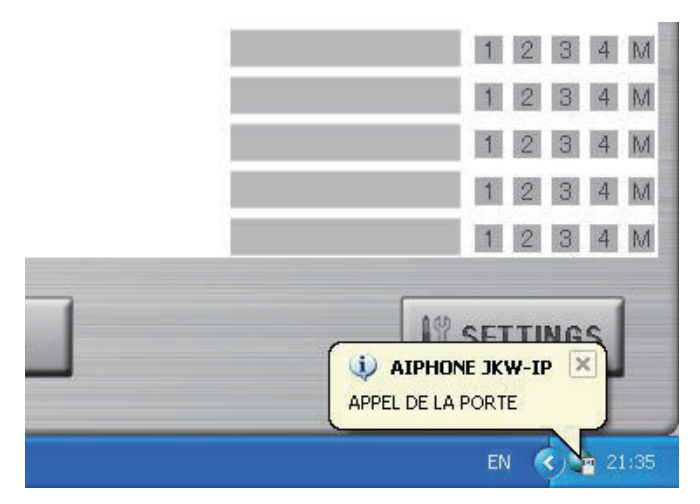

#### Contenu de la bulle de notification

| Notification                                          | Contenu de l'évènement                                                                  |  |
|-------------------------------------------------------|-----------------------------------------------------------------------------------------|--|
| APPEL DE LA PORTE                                     | Indique un appel en provenance du<br>poste de porte.                                    |  |
| APPEL POSTE<br>INTERIEUR                              | Indique un appel en provenance du moniteur maître.                                      |  |
| ENTREE EXTERNE                                        | Indique la détection d'une entrée externe.                                              |  |
| NE PEUT PAS<br>ENREGISTRER. LA<br>MEMOIRE EST PLEINE. | S'affiche lorsqu'il n'y a pas<br>suffisamment d'espace disponible<br>sur le disque dur. |  |

NOTES • S'il n'y a pas suffisamment d'espace sur le disque dur pendant un appel porte, le message « NE PEUT PAS ENREGISTRER. LA MEMOIRE EST PLEINE. » s'affiche.

- La bulle de notification disparaît automatiquement lorsque l'ordinateur est utilisé. La bulle de notification disparaît également si vous cliquez sur elle lorsqu'elle est affichée.
- Reportez-vous à la section « Programmation Information Fonct (Fonctionnement) » **Pase** pour la programmation des bulles de notification.
- « NE PEUT PAS ENREGISTRER. LA MEMOIRE EST PLEINE. » s'affiche même lorsque la notification de l'infobulle est définie sur arrêt.

# 5-2 Fonction d'enregistrement

L'application PC peut enregistrer les images du système d'interphone vidéo connecté à l'interface pour portier vidéo IP automatiquement ou manuellement.

#### 5-2-1 Enregistrement auto

Lorsqu'un appel est reçu depuis le poste de porte, les images de l'entrée sont enregistrées automatiquement.

Si un appel est émis depuis un autre poste de porte au cours d'une communication, l'image affichée sur l'application PC est automatiquement enregistrée une fois la communication terminée.

Lorsque la communication avec le poste de porte commence, l'enregistrement automatique s'arrête. L'enregistrement automatique s'arrête également lorsque l'appel en provenance du poste de porte prend fin et vous revenez à l'écran de veille. Reportez-vous à la section « Programmation Enregistrement auto » pour tout complément d'information concernant l'enregistrement automatique.

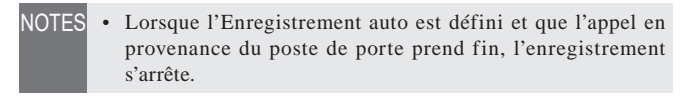

#### Enregistrement photo lorsque l'Enregistrement auto est défini

Une Photo de l'entrée est enregistrée lorsque la condition suivante est présente.

• Lorsque le bouton d'appel du poste de porte est enfoncé

Reportez-vous à la section « Programmation du Mode d'enregistrement image » par pour tout complément d' information concernant les images photos.

- NOTES Une photo peut également être enregistrée pour le second appel en provenance du poste de porte.
  - Si un appel est émis depuis un poste de porte au cours d'une communication, une photo de l'image affichée sur l'application PC est automatiquement enregistrée une fois la communication terminée.

#### Enregistrement vidéo lorsque l'enregistrement auto est défini

Un enregistrement vidéo de l'entrée est effectué lorsque la condition suivante est présente.

• Lorsque le bouton d'appel du poste de porte est enfoncé

Reportez-vous à la section « Programmation du Mode d'enregistrement image » pour tout complément d'information concernant la programmation de l'enregistrement vidéo.

**1.** Une fois les opérations précédentes effectuées, l'enregistrement vidéo démarre pour l'image affichée sur l'écran de l'application PC.

| AIPHONE JKW-IP                  |    |              |               |                  |
|---------------------------------|----|--------------|---------------|------------------|
| SENSOR 1 2 3 4 M 2/FEB/2010     | No | Adaptor      | Status        | Sensor           |
|                                 | 1  | 000BAA06000A | I APPEL PORTE |                  |
|                                 | 2  |              |               | IN IS IN IN M    |
|                                 | 3  |              |               |                  |
|                                 | 4  |              |               | IN IS IN IN I    |
|                                 | 5  |              |               |                  |
|                                 | 6  |              |               |                  |
| $\mathbf{\mathbf{x}}$           | 7  |              |               | IN IS IN IN N    |
| AK/N                            | 8  |              |               | IN IN IN IN IN   |
|                                 | 9  |              |               | IN SE SI R N     |
| COBAADECODA APPEL DE LA PORTE 1 | 10 |              |               | IN ISI ISI IN N  |
|                                 | 11 |              |               | 10 25 19 14 N    |
| OPTION . A0                     | 12 |              |               |                  |
| (783H)                          | 13 |              |               |                  |
|                                 | 14 |              |               | DI IZI INI INI N |
| E                               | 15 |              |               | DE 22 DE DA N    |
| CALL ADJUST                     | 16 |              |               |                  |
|                                 | 17 |              |               |                  |
| 3-11 0                          | 18 |              |               |                  |
| MONITOR TALK OFF                | 19 |              |               |                  |
|                                 | 20 |              |               | 10 12 13 14 M    |
|                                 |    | <b>T</b> A   | 10            | SETTINGS         |
| Vie 071                         |    |              |               |                  |
| Per contra                      |    |              |               |                  |

- Si un appel est émis en provenance d'un autre poste de porte pendant l'enregistrement vidéo, celui-ci s'arrête.
- Si vous souhaitez arrêter l'enregistrement vidéo, cliquez sur [■(Arrêt)] (①).

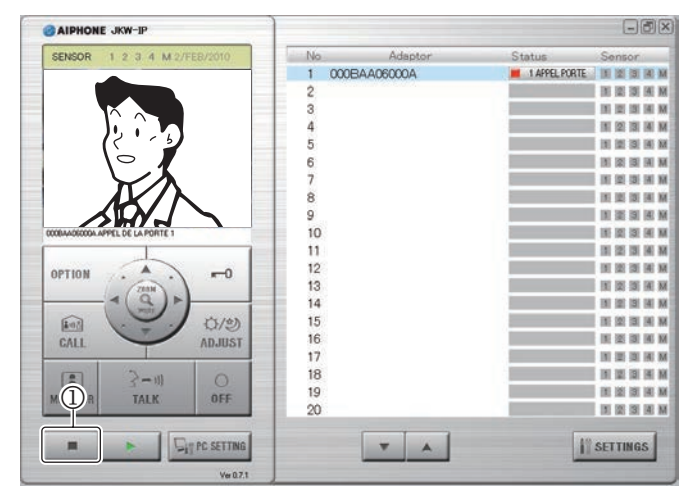

- L'enregistrement vidéo s'arrête lorsque vous répondez à un appel du poste de porte.
- L'enregistrement vidéo s'arrête lorsque l'appel prend fin et vous revenez à l'écran de veille.

# 5-2-2 Enregistrement manuel

Vous pouvez effectuer un enregistrement de photo ou vidéo de l'entrée si les conditions suivantes sont présentes.

- Appel depuis le poste de porte
- Surveillance de l'entrée
- Communication avec le poste de porte

### **Enregistrement photo**

Vous ne pouvez enregistrer manuellement une image photo de l'entrée que si les conditions suivantes sont présentes.

- Appel depuis le poste de porte
- Surveillance de l'entrée
- Communication avec le poste de porte

Reportez-vous à la section « Programmation du Mode d'enregistrement image » pour tout complément d'information concernant l'enregistrement photo.

**1.** Cliquez sur [●(Enregistrement)] (①), lorsque vous êtes en communication avec le poste de porte.

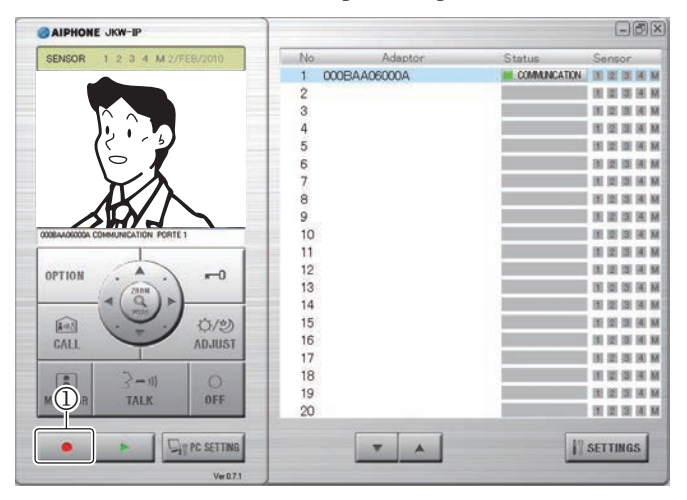

• Seule une photo de l'image affichée sur l'écran de l'application PC est enregistrée.

#### Enregistrement vidéo

Vous ne pouvez effectuer manuellement un enregistrement vidéo de l'entrée que si les conditions suivantes sont présentes.

- Appel depuis le poste de porte
- Surveillance de l'entrée
- Communication avec le poste de porte

Au début de la communication pendant l'enregistrement vidéo de surveillance, vous pouvez continuer l'enregistrement.

Lorsque la communication ou la surveillance se termine, l'enregistrement vidéo s'arrête.

Reportez-vous à la section « Programmation du Mode d'enregistrement image » pour tout complément d'information concernant la programmation de l'enregistrement vidéo. Si l'Enregistrement audio est défini, vous pouvez effectuer des enregistrements vidéo et audio simultanément lorsque les conditions suivantes sont présentes.

- Surveillance de l'entrée
- Communication avec le poste de porte

Reportez-vous à la section « Programmation Enregistrement audio » pour tout complément d'information concernant la programmation d'enregistrement audio.

**1.** Cliquez sur [●(Enregistrement)] (①), lorsque vous êtes en communication avec le poste de porte.

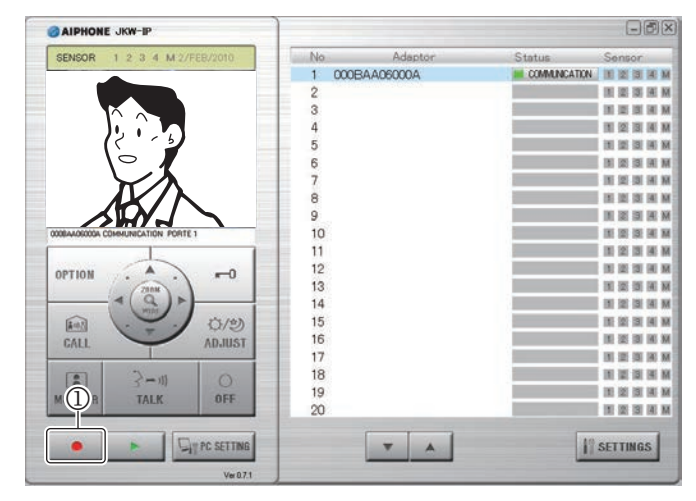

- Lance l'enregistrement vidéo de l'image affichée sur l'écran de l'application PC.
- Si un appel est émis en provenance d'un autre poste de porte pendant l'enregistrement vidéo, l'enregistrement vidéo s'arrête.
- NOTES Lorsque vous cliquez sur [TALK] au cours de l'enregistrement de surveillance, cet enregistrement se poursuit jusqu'à ce que le temps imparti pour l'appel soit écoulé ou jusqu'à ce que vous cliquiez sur [OFF].
- Si vous souhaitez arrêter l'enregistrement vidéo, cliquez sur [■(Arrêt)] (②).

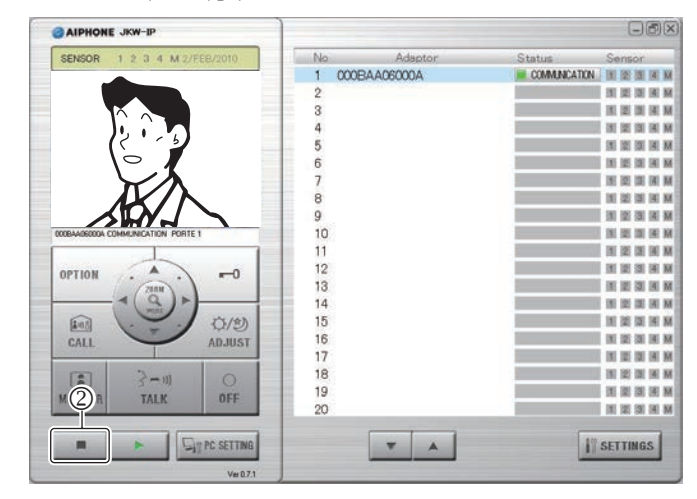

- Lorsque le temps imparti pour la surveillance du poste de porte est écoulé, l'enregistrement vidéo est arrêté.
- L'enregistrement vidéo s'arrête quand la communication avec le poste de porte se termine.

# **5-3** Fonction relecture

Vous pouvez procéder à la relecture des images enregistrées dans l'application PC. Vous disposez alors des fonctions suivantes : relecture, arrêt, pause, relecture au ralenti, et avance rapide.

Vous pouvez supprimer tout fichier enregistré inutile.

### 5-3-1 Lecture d'images enregistrées

1. Cliquez sur [>(Play)] (①) dans la Fenêtre standard.

| AIPHONE JKW-IP              |        |           |        | Gðx                     |
|-----------------------------|--------|-----------|--------|-------------------------|
| SENSOR 1 2 3 4 M 2/FEB/2010 | No     | Adaptor   | Status | Sensor                  |
|                             | 1 0008 | BAA06000A | -      | IN IN IN IN IN          |
|                             | 2      |           |        | III III III III III III |
|                             | 3      |           | 2      | II II II II II M        |
|                             | 4      |           |        | IN IN IN IN M           |
|                             | 5      |           |        | IN IS IS IN M           |
|                             | 6      |           |        | N III III III M         |
|                             | 7      |           | R      | IN IS IN IS IN          |
|                             | 8      |           |        | IN IN IN IN M           |
|                             | 9      |           |        | IN IN IN IN M           |
| 80004                       | 10     |           | 1      | IN IS IN IN             |
|                             | 11     |           |        | IN IZ IN IA M           |
|                             | 12     |           |        | IN IS IN M              |
| 7388                        | 13     |           |        | I II II II II II        |
| - ( Q ) >                   | 14     |           | 1      | 10 12 13 14 M           |
| 1                           | 15     |           |        | IE IE IN H M            |
| ADJUST                      | 16     |           |        | IN IS IS IN M           |
|                             | 17     |           | 1      | 11 IZ IS 14 M           |
|                             | 18     |           |        | M H H H H               |
|                             | 19     |           |        | N R R R R               |
| UN UT                       | 20     |           |        | IN IS IS IN M           |
|                             |        | T A       |        | I SETTINGS              |
|                             |        |           |        |                         |

· La liste des fichiers enregistrés s'affiche.

**2.** Saisissez l'interface pour portier vidéo IP cible et la période d'enregistrement (Start Date (Date de début)/End Date (Date de fin)).

| 2                |                                                              |                                                                  |                                                                                                    |
|------------------|--------------------------------------------------------------|------------------------------------------------------------------|----------------------------------------------------------------------------------------------------|
| Interfac         | e l                                                          | Date de début                                                    | Date de fin                                                                                                    |
|                  | ~                                                            | jeudi 17 novemb 😒                                                | jeudi 17 novemb 💌                                                                                                    |
| No.              | Interface                                                    | Date                                                             | Adresse du fichier                                                                                                    |
| 1<br>2<br>3<br>4 | 0008AA06000A<br>0008AA06000A<br>0008AA06000A<br>0008AA06000A | 11/19/2009 5:<br>11/19/2009 5:<br>11/19/2009 5:<br>11/19/2009 5: | 10448 EXDocuments and SettingsVall Users<br>102:52 C:\Documents and SettingsVall Users<br>102:4 C:\Documents and SettingsVall Users<br>100:40 C:\Documents and SettingsVall Users |
|                  |                                                              |                                                                  |                                                                                                    |

- Une liste de fichiers enregistrés correspondant à vos critères de recherche s'affiche.
- Les dates figurant dans la liste des fichiers enregistrés s'affichent dans l'ordre chronologique inversé.
- Vous pouvez afficher les données contenues dans la liste des fichiers enregistrés par ordre de nom d'interface ou par date en cliquant sur « Adaptor (Interface) » ou sur « Date ».
- Le nom de l'interface saisi sous Programmation Réseau dans Programmation Administrateur s'affiche.
- 3. Sélectionnez un fichier enregistré.

- **4**. Sélectionnez une opération de relecture.
  - La photo ou la vidéo s'affiche sur l'écran de l'application PC. Si l'audio est enregistré pour la vidéo, l'audio est également relu.
  - Si vous cliquez sur un autre fichier enregistré au cours de la relecture, celle-ci s'arrête.
  - Si un appel est reçu en provenance d'un autre poste de porte au cours de la relecture, celle-ci s'arrête.

#### Liste des opérations de relecture

| Nom des<br>boutons  | Description                                                                                                    |  |  |
|---------------------|----------------------------------------------------------------------------------------------------|--|--|
|                     | Le fichier enregistré sélectionné est relu à vitesse normale.                                                                                                    |  |  |
|                     | <ul> <li>Lorsque la relecture du fichier enregistré se<br/>termine, le fichier figurant juste en dessous du<br/>fichier enregistré est relu automatiquement.</li> </ul>                                                                                  |  |  |
| (Relecture)         | <ul> <li>Lorsque la relecture est terminée pour le dernier<br/>fichier figurant dans la liste, la dernière image du<br/>dernier fichier s'affiche en tant qu'écran de pause.</li> </ul>                                                                  |  |  |
|                     | <ul> <li>Dans des conditions de relecture normale, une<br/>image photo enregistrée s'affiche habituellement<br/>pendant 2 secondes.</li> </ul>                                                                                                    |  |  |
|                     | <ul> <li>La relecture reprend à vitesse normale si vous<br/>cliquez sur []] pendant l'avance rapide ou la<br/>relecture au ralenti.</li> </ul>                                                                                                    |  |  |
|                     | Arrête la relecture des fichiers enregistrés.                                                                                                    |  |  |
| (Arrêt)             | <ul> <li>Lorsque la lecture d'un fichier enregistré s'arrête,<br/>aucune image n'est affichée à l'écran.</li> </ul>                                                                                                    |  |  |
|                     | Suspend la relecture en cours du fichier enregistré.                                                                                                    |  |  |
| (Pause)             | <ul> <li>Pendant la pause, un nouveau clic sur []]<br/>déplace les images enregistrées image par<br/>image.</li> </ul>                                                                                                    |  |  |
|                     | <ul> <li>Quand la lecture de la dernière image d'un fichier<br/>enregistré est suspendue, lorsque vous cliquez<br/>à nouveau sur []], la première image du fichier<br/>enregistré figurant juste en dessous du fichier<br/>courant s'affiche.</li> </ul> |  |  |
| (Ralenti)           | La relecture du fichier enregistré se fait à une vitesse réduite au quart de la vitesse normale.                                                                                                    |  |  |
| (Avance rapide)     | La relecture du fichier se fait à une vitesse quatre fois supérieure à la vitesse normale.                                                                                                    |  |  |
|                     | • En relecture normale<br>Relance la lecture en cours du fichier enregistré                                                                                                    |  |  |
|                     | depuis le début.                                                                                                    |  |  |
| (Fichier précédent) | <ul> <li>Lorsque la relecture est arretee</li> <li>Le fichier enregistré figurant sur la ligne<br/>précédant le fichier courant est sélectionné.</li> </ul>                                                                                              |  |  |
|                     | <ul> <li>Lorsque la relecture est suspendue         La première image du fichier enregistré dont la             lecture est suspendue s'affiche.     </li> </ul>                                                                                         |  |  |
|                     | Si la première image du fichier enregistré est<br>suspendue, alors la première image du fichier<br>enregistré figurant juste au dessus du fichier<br>courant s'affiche.                                                                                  |  |  |
|                     | <ul> <li>Lorsque la relecture se fait au ralenti<br/>Relance la lecture en cours du fichier enregistré<br/>au ralenti et depuis le début.</li> </ul>                                                                                                    |  |  |
|                     | <ul> <li>Lorsque la relecture se fait en avance rapide<br/>Relance la lecture en cours du fichier enregistré<br/>en accéléré et depuis le début.</li> </ul>                                                                                              |  |  |

Suite à la page suivante

| Nom des<br>boutons | Description                                                                                                    |  |
|--------------------|----------------------------------------------------------------------------------------------------|--|
| (Fichier suivant)  | <ul> <li>En relecture normale<br/>Le fichier enregistré figurant juste en dessous du<br/>fichier en cours de lecture est relu.</li> <li>Lorsque la relecture est arrêtée<br/>Le fichier enregistré figurant sur la ligne suivant le<br/>fichier courant est sélectionné.</li> <li>Lorsque la relecture est suspendue<br/>La première image du fichier enregistré figurant<br/>juste en dessous du fichier dont la lecture est<br/>suspendue s'affiche.</li> <li>Si la première image du fichier enregistré est<br/>suspendue, alors la première image du fichier<br/>enregistré figurant juste en dessous du fichier<br/>courant s'affiche.</li> <li>Lorsque la relecture se fait au ralenti<br/>Le fichier enregistré figurant juste en dessous<br/>du fichier en cours de lecture est relu au ralenti<br/>depuis le début.</li> <li>Lorsque la relecture se fait en avance rapide<br/>Le fichier enregistré figurant juste en dessous du<br/>fichier en cours de lecture est relu en accéléré<br/>depuis le début.</li> </ul> |  |

# 5-3-2 Suppression d'un fichier enregistré

Vous pouvez supprimer tout fichier enregistré inutile.

# **1** Ouvrez Aiphone\_JKW\_Rec.

- · Si vous avez choisi un répertoire différent lors de l'installation, veuillez ouvrir le répertoire sélectionné.
- · Pour plus de détails sur l'emplacement de stockage des fichiers enregistrés, voir P.14.

| Aiphone_JKW_Rec                                                                                                    |                                                                                                    |         |
|----------------------------------------------------------------------------------------------------|----------------------------------------------------------------------------------------------------|---------|
| Eichler Edition Affichage Payoris Qutils ?                                                                                                    |                                                                                                    | 21      |
| 😋 Précédente • 🐑 - 🍂 💭 Recherche                                                                                                    | er 🍋 Dossiers 🛄 -                                                                                                    |         |
|                                                                                                    |                                                                                                    | 111 FT  |
| Agresse C:)Documents and Settings(All Users)Docum                                                                                                    | ients/Alphone_XW_Rec                                                                                                    | M El ok |
| Gestion des fichiers     000010       Créer un nouveau dossier     000010       Partager de dossier     000010       Autres emplacements     000010       Maticonneta     000010       Posta de traval     000010       Provisto réseau     000010       Détails     0 | 11917/0009710<br>11917024901<br>11917024901<br>1017024905<br>100190201<br>10019020490<br>10019020491<br>10019020491<br>10019020491<br>10019020491<br>10019020491<br>1001902049<br>100190400<br>1001902040<br>1001902040<br>1001900<br>1001900<br>10000<br>100000<br>10000<br>100000<br>10000<br>10000<br>100000 |         |
|                                                                                                    |                                                                                                    |         |
|                                                                                                    |                                                                                                    |         |
|                                                                                                    |                                                                                                    |         |
|                                                                                                    |                                                                                                    |         |
|                                                                                                    |                                                                                                    |         |

- · Le nom du dossier est la date d'enregistrement.
- **2.** Sélectionnez un fichier enregistré.
- **3.** Faites un clic droit et sélectionnez Supprimer.
  - · Le fichier enregistré est supprimé.

# 5-4 Envoi d'un email

Vous pouvez envoyer des emails vers votre ordinateur, votre PDA ou vers votre téléphone cellulaire lorsqu'un appel est émis, suite à l'activation du détecteur ou du système.

Pour envoyer un email à partir de l'interface pour portier vidéo IP, vous devez d' abord configurer une adresse email et un serveur de messagerie valide. Voir « Programmation email (interface pour portier vidéo IP) » dans Programmation Administrateur P23 et « Programmation email » dans les Programmation utilisateur **P.33** pour tout complément d'information sur la programmation email.

#### Contenu de l'email transmis

| Evénement                                                                  | Intitulé                         | Texte                                                                                                    |
|----------------------------------------------------------------------------|----------------------------------|----------------------------------------------------------------------------------------------------|
| Lorsqu'un appel<br>est réalisé depuis<br>le poste de porte                 | <nom de="" l'interface=""></nom> | <nom de="" l'interface=""><br/>APPEL DE LA PORTE<br/><numéro de<br="" du="" poste="">porte&gt;</numéro></nom> |
| Lorsque le<br>moniteur maître<br>détecte une entrée<br>externe (détecteur) | <nom de="" l'interface=""></nom> | <nom de="" l'interface=""><br/>ENTREE EXTERNE</nom>                                                           |
| Lorsque le JKW-IP<br>détecte une entrée<br>externe (détecteur)             | <nom de="" l'interface=""></nom> | <nom de="" l'interface=""><br/>ENTREE EXTERNE<br/><numéro></numéro></nom>                                     |
| Lorsque le système<br>démarre                                              | <nom de="" l'interface=""></nom> | <nom de="" l'interface=""><br/>ACTIVATION<br/>SYSTÈME</nom>                                                   |

- NOTES L'intitulé et le texte de l'email ne peuvent être modifiés. • Les évènements mentionnés ci-dessus, intervenus dans les 60
  - secondes précédentes, sont résumés et envoyés dans l'Email.
  - Une photo (QVGA JPEG) est jointe à un email lorsqu'un appel porte est émis.

# Liste des programmations

| Contenus des programmations               |                                                                              | Plage de programmation                                                             | Valeur par défaut | Titulaire des<br>droits de | Emplacement de sauvegarde des programmations |
|-------------------------------------------|------------------------------------------------------------------------------|------------------------------------------------------------------------------------|-------------------|----------------------------|----------------------------------------------|
| Enregistrement                            |                                                                              | lusqu'à 16 caractères alphanumériques codés sur un octet                           | ainhone           | Administrateur             | IKW-IP                                       |
| Administrateur                            | Mot de passe Administrateur                                                  | Jusqu'à 16 caractères alphanumériques codes sur un octet                           | ainhone           | Administrateur             |                                              |
| Enregistrement                            | ID Utilisateur                                                               | lusqu'à 16 caractères alphanumériques codes sur un octet                           |                   | Administrateur             |                                              |
| Litilisateur                              | Mot de passe l Itilisateur                                                   | Jusqu'à 16 caractères alphanumériques codés sur un octet                           |                   | Administrateur             |                                              |
| Othiodicul                                | Nom interface                                                                | lusqu'à 24 caractères alphanumériques et symboles codés sur un octet <sup>*1</sup> | Adresse MAC       | Administrateur             |                                              |
|                                           | Connexion                                                                    | Manuellement ou par DHCP (automatiquement)                                         | Manuellement      | Administrateur             |                                              |
|                                           |                                                                              | Chaque champ de $0 \ge 255$ (décimal)                                              | 102 168 0 30      | Administrateur             |                                              |
|                                           |                                                                              | Chaque champ de 0 à 255 (décimal)                                                  | 255 255 255 0     | Administrateur             |                                              |
|                                           | Passerelle par défaut                                                        | Chaque champ de 0 à 255 (décimal)                                                  | 102 168 0 30      | Administrateur             |                                              |
| Description                               | Serveur DNS préféré                                                          | Chaque champ de 0 à 255 (décimal)                                                  |                   | Administrateur             |                                              |
| Programmation                             | Serveur DNS prefere                                                          | Chaque champ de 0 à 255 (décimal)                                                  |                   | Administrateur             |                                              |
| (Interface pour                           | Serveur DNS auxiliaire                                                       | Chaque champ de 0 a 255 (décimal)                                                  |                   | Administrateur             |                                              |
| nortier vidéo IP)                         | Adresse MAC                                                                  |                                                                                    | 440               |                            | JKW-IP                                       |
|                                           | Numero Port Web                                                              | 1-05535                                                                            | 443               | Administrateur             | JKW-IP                                       |
|                                           | Port connection                                                              |                                                                                    | 5060              | Administrateur             | JKW-IP                                       |
|                                           | Not de passe connection                                                      | Jusqu'à 8 caracteres alphanumeriques codes sur un octet                            | alphone           | Administrateur             | JKW-IP                                       |
|                                           | Port audio                                                                   | 1-65535                                                                            | 65002             | Administrateur             | JKW-IP                                       |
|                                           | Port video                                                                   | 1-65535                                                                            | 65202             | Administrateur             | JKW-IP                                       |
|                                           | Mise a jour clef de chimrage                                                 | -                                                                                  |                   | Administrateur             | JKW-IP                                       |
|                                           | Adresse Email Interface                                                      | Jusqu'à 180 caracteres alphanumeriques et symboles codes sur un octet 2            |                   | Administrateur             | JKW-IP                                       |
| Programmation                             | Serveur SMTP                                                                 | Jusqu'a 64 caracteres alphanumeriques et symboles codes sur un octet 3             | —                 | Administrateur             | JKW-IP                                       |
| email (Interface                          | (E-mail) login ID                                                            | Jusqu'à 180 caracteres alphanumeriques et symboles codes sur un octet 2            | —                 | Administrateur             | JKW-IP                                       |
| pour portier                              | Mot de passe SMTP                                                            | Jusqu'à 64 caractères alphanumériques codès sur un octet                           | —                 | Administrateur             | JKW-IP                                       |
| video IP)                                 | Port serveur SMTP                                                            | 1-65535                                                                            | 465               | Administrateur             | JKW-IP                                       |
| -                                         | SSL                                                                          | OUI ou OFF                                                                         | OFF               | Administrateur             | JKW-IP                                       |
| Programmation<br>Langue interfaces        | Langue interface                                                             | Anglais, Français, Espagnol, Allemand, Néerlandais,<br>Italien, Japonais           | Anglais           | Administrateur             | JKW-IP                                       |
| Programmation                             | Résolution                                                                   | —                                                                                  | QVGA (320x240)    | Administrateur             | JKW-IP                                       |
| vidéo                                     | Rafraîchissement image                                                       | 1, 5, 10, 15fps                                                                    | 15fps             | Administrateur             | JKW-IP                                       |
|                                           | Qualité                                                                      | 1 (Basse) à 10 (Haute)                                                             | 10                | Administrateur             | JKW-IP                                       |
| Programmation                             | Détecteur IN                                                                 | N.O. ou N.F.                                                                       | N.O.              | Administrateur             | JKW-IP                                       |
| entrée détecteur                          | Durée contact                                                                | 30 secondes ou continu                                                             | CONTINU           | Administrateur             | JKW-IP                                       |
| Programmation                             | Sortie option (Option OUT)                                                   | —                                                                                  | N.O.              | Administrateur             | JKW-IP                                       |
| sortie option                             | Durée de sortie                                                              | 0 à 600 secondes, Sortie si enfoncée alors que 0 est défini.                       | 3 secondes        | Administrateur             | JKW-IP                                       |
| Programnation LANGUE<br>(Application PC)  | LANGUE                                                                       | Anglais, Français, Espagnol, Allemand, Néerlandais, Italien, Japonais              | Anglais           | Utilisateur                | Ordinateur                                   |
| Programmation                             | Taille max fenêtre                                                           | ON ou OFF                                                                          | OFF               | Utilisateur                | Ordinateur                                   |
| Information Fonct                         | Icône d'indication                                                           | ON ou OFF                                                                          | ON                | Utilisateur                | Ordinateur                                   |
| (Fonctionnement)                          | Tonalité détecteur                                                           | ON ou OFF                                                                          | ON                | Utilisateur                | Ordinateur                                   |
| (i onotionnement)                         | Tonalité d'appel                                                             | ON ou OFF                                                                          | ON                | Utilisateur                | Ordinateur                                   |
| Programmation du Mode                     | Mode d'enregistrement                                                        | Photo ou Vidéo                                                                     | Photo             | Litilisateur               | Ordinateur                                   |
| d'enregistrement image                    | d'image du poste de porte                                                    |                                                                                    | 1 11010           | Otilisateui                | Orumateur                                    |
| Programmation Espace d'enregistrement Max | Capacité d'enregistrement d'image                                            | 00.01 à 10.00 GB (Go)                                                              | 01.00 GB (Go)     | Utilisateur                | Ordinateur                                   |
| Programmation<br>Enregistrement auto      | Lorsqu'un appel est réalisé depuis un<br>poste de porte, Enregistrement auto | ON ou OFF                                                                          | OFF               | Utilisateur                | Ordinateur                                   |
| Programmation<br>Enregistrement audio     | Enregistrement audio et enregistrement vidéo combinés / manuels              | ON ou OFF                                                                          | OFF               | Utilisateur                | Ordinateur                                   |
| -                                         | Adresse Email                                                                |                                                                                    | —                 | Utilisateur                | JKW-IP                                       |
| Programmation                             | Envoi d'un email lorsqu'un appel                                             |                                                                                    | 055               | 1.1412 4                   |                                              |
| de l'adresse                              | est réalisé depuis le poste de porte                                         |                                                                                    | OFF               | Utilisateur                | JKW-IP                                       |
| email cible et de l'événement relié       | Envoi d'un email lors d'une détecteur                                        | ON ou OFF                                                                          | OFF               | Utilisateur                | JKW-IP                                       |
| à celui-ci                                | Envoi d'un email lors du<br>démarrage de système                             | ON ou OFF                                                                          | OFF               | Utilisateur                | JKW-IP                                       |
|                                           | Volume microphone                                                            | Synchronisé avec la programmation PC de Bas à Fort                                 | _                 | Utilisateur                | Ordinateur                                   |
| Programmation                             | Volume Haut-parleur                                                          | Synchronisé avec la programmation PC de Bas à Fort                                 |                   | Utilisateur                | Ordinateur                                   |
| du Volume                                 | Volume d'appel                                                               | Bas à Fort                                                                         | Moven             | Utilisateur                | Ordinateur                                   |
|                                           | Périphérique de tonalité                                                     |                                                                                    |                   | Utilisateur                | Ordinateur                                   |
| Programmation                             |                                                                              | 4 95595                                                                            | 40000             |                            |                                              |
| Réseau                                    | Port connexion                                                               | 1-65535                                                                            | 10000             | Utilisateur                | Ordinateur                                   |
| Côté ordinateur personnel                 |                                                                              | 2-00004 (Uniquement les valeurs égales)                                            | 20002             | otilisateur                | Ordinateur                                   |
| • WAN/Global                              | Port vidéo                                                                   | 2-65534 (Uniquement les valeurs égales)                                            | 30002             | Utilisateur                | Ordinateur                                   |

| *1 Symboles compatibles                                   |
|-----------------------------------------------------------|
| ! # \$ % & ' * + - / ? ^ _ ` {   } ~ ( ) < > [ ] ; @ .    |
| *2 Symboles compatibles                                   |
| ! # \$ % & ' * + - / = ? ^ ` {   } ~ ( ) <> [ ] : ; , @ . |
| *3 Symboles compatibles                                   |
| ! # \$ % & ' * + - / = ? ^ _ ` {   } ~.                   |

## Liste de commentaires de l'état des opérations

Une liste de commentaires affichée dans l'application PC.

#### Liste de commentaires de l'état des opérations

| DESIGNATIONS                                         | Texte d'affichage                                                                                                    | Remarques                                                          |
|------------------------------------------------------|----------------------------------------------------------------------------------------------------|--------------------------------------------------------------------|
| Sélection de<br>l'interface                          | <nom de="" l'interface=""></nom>                                                                                     | Le nom de l'interface<br>sélectionnée s'affiche.                   |
| Appel depuis<br>le poste de<br>porte                 | <nom de="" l'interface=""> APPEL<br/>DE LA PORTE <numéro du<br="">poste de porte&gt;</numéro></nom>                  | Le nom de l'interface<br>et le numéro de porte<br>sont affichés    |
| Communication<br>avec un poste<br>de porte           | <nom de="" l'interface=""><br/>COMMUNICATION PORTE<br/><numéro de="" du="" porte="" poste=""></numéro></nom>         | Le nom de l'interface<br>et le numéro de porte<br>sont affichés    |
| Surveillance<br>de l'entrée                          | <nom de="" l'interface=""><br/>SURVEILLANCE DE LA<br/>PORTE <numéro de<br="" du="" poste="">porte&gt;</numéro></nom> | Le nom de<br>l'interface et le<br>numéro de porte<br>sont affichés |
| Appel vers les<br>autres moniteurs<br>maîtres        | APPEL POSTE INTERIEUR                                                                                                |                                                                    |
| Appel d'un<br>autre moniteur<br>maître               | <nom de="" l'interface=""> APPEL<br/>D'UN POSTE INTERIEUR</nom>                                                      | Le nom de l'interface<br>s'affiche                                 |
| Communication<br>de poste à poste                    | <nom de="" l'interface=""><br/>COMMUNICATION AVEC<br/>POSTE INTERIEUR</nom>                                          | Le nom de l'interface<br>s'affiche                                 |
| Entrée externe du moniteur maître (détecteur)        | <nom de="" l'interface=""> ENTREE<br/>EXTERNE</nom>                                                                  | Le nom de l'interface<br>s'affiche                                 |
| Entrée externe<br>de l'interface<br>(détecteur)      | <nom de="" l'interface=""> ENTREE<br/>EXTERNE <numéro></numéro></nom>                                                | Le nom de l'interface<br>s'affiche                                 |
| Appel individuel<br>vers un autre<br>moniteur maître | <nom de="" l'interface=""> APPEL<br/>POSTE INTERIEUR</nom>                                                           | Le nom de l'interface<br>s'affiche                                 |
| Occupé                                               | <nom de="" l'interface=""> LE<br/>SYSTÈME EST OCCUPE</nom>                                                           | Le nom de l'interface<br>s'affiche                                 |

# Liste des « Status (Etats) »

Une liste des « Status (Etats) » affichée dans la Fenêtre agrandie de l'application PC.

#### Liste des « Status (Etats) »

| Couleur | Commentaire                  | Description                                                                                                    |
|---------|------------------------------|----------------------------------------------------------------------------------------------------|
| Rouge   | 1 APPEL PORTE                | S'affiche lorsqu'un appel est<br>réalisé depuis le poste de porte<br>Les nombres indiquent l'ordre<br>des appels  |
| Vert    | COMMUNICATION                | S'affiche lors de la<br>communication                                                                             |
| Vert    | MONITOR                      | S'affiche lors de la surveillance                                                                                 |
| Orange  | 1 APPEL INTERNE              | S'affiche lorsqu'un appel est<br>réalisé depuis le moniteur maître<br>Les nombres indiquent l'ordre<br>des appels |
| Orange  | APPEL                        | S'affiche lorsqu'un appel est réalisé depuis l'application PC                                                     |
| Gris    | <aucun affichage=""></aucun> | La clef de chiffrage n'a pas pu être obtenue (pendant l'état de veille)                                           |
| 🔳 Bleu  | <aucun affichage=""></aucun> | Affiché pendant l'état de veille                                                                                  |

# **Précautions techniques**

- Nettoyage : Nettoyez les appareils à l'aide d'un chiffon doux imprégné d'un détergent ménager neutre. N'utilisez pas de détergent ou de chiffon abrasif.
- Si vous rencontrez des difficultés avec l'appareil comme « Les réglages ne fonctionnent pas », veuillez vérifier notre page d'accueil à l'adresse http://www.aiphone.net.

# **Spécifications**

| EI              | ément                            | Description                                               |
|-----------------|----------------------------------|-----------------------------------------------------------|
| Alimentation    |                                  | 18 V CC                                                   |
| Consommation    | de courant                       | En veille 110 mA, Maximum 200 mA                          |
| Communication   | า                                | Mains-libres / Transmission prioritaire                   |
| Format d'image  | e                                | JPEG                                                      |
| Résolution d'im | nage                             | 320×240 (QVGA)                                            |
| Désseu          | Interface                        | 10BASE-T/100BASE-TX Ethernet                              |
| Reseau          | Protocole                        | TCP/IP, UDP/IP, SIP                                       |
|                 | Bande passante                   | 320 Kbps à 8 Mbps (par l'interface pour portier vidéo IP) |
| Environnement   | Température de<br>fonctionnement | 0 ° C à 40 ° C                                            |
| Dimensions      | -                                | 200 (H)×150 (L)×35,5 (P) mm                               |
| Poids           |                                  | Unité principale : Environ 370 g                          |
| Couleur         |                                  | Blanc                                                     |

L'application PC est protégée par les droits de propriété intellectuelle appartenant à la société International Systems Research Co.

Il est expressément interdit de retirer, d'utiliser ou de distribuer tout ou partie des composants logiciels de l'application PC sans avoir préalablement obtenu la licence nécessaire auprès de International Systems Research Co.

# **Note d'information Programmation**

Enregistrez vos informations de programmation. Il sera nécessaire de faire une réinitialisation ou une maintenance.

# Enregistrement d'interface pour portier vidéo IP

| Rubrique                        |                        | Paramétrage |
|---------------------------------|------------------------|-------------|
|                                 | Adresse IP (statique)  |             |
| Interface pour partier vidée ID | Port connexion         |             |
|                                 | Mot de passe connexion |             |
|                                 | Numéro Port Web        |             |
|                                 | PC adresse IP          |             |
|                                 | Port connexion         |             |
|                                 | Port audio             |             |
| Application DC                  | Port vidéo             |             |
| Application PC                  | WAN/Global Adresse IP  |             |
|                                 | Port connexion         |             |
|                                 | Port audio             |             |
|                                 | Port vidéo             |             |

# Programmation Réseau d'interface pour portier vidéo IP

| Rubrique                  | Paramétrage |
|---------------------------|-------------|
| Adresse IP                |             |
| Masque de sous-réseau     |             |
| Passerelle par défaut     |             |
| Serveur DNS préféré       |             |
| Serveur DNS auxilliaire   |             |
| WAN/Global Adresse IP     |             |
| Port connexion            |             |
| Mot de passe de connexion |             |
| Port audio                |             |
| Port vidéo                |             |
| Numéro Port Web           |             |

# Paramétrages d'unité d'ordinateur personnel

| Rubrique                          | Paramétrage |
|-----------------------------------|-------------|
| Adresse IP                        |             |
| Masque de sous-réseau             |             |
| Passerelle par défaut             |             |
| Serveur DNS préféré (statique)    |             |
| Serveur DNS auxiliaire (statique) |             |

# **Exemple d'enregistrement**

# Pour LAN/WAN

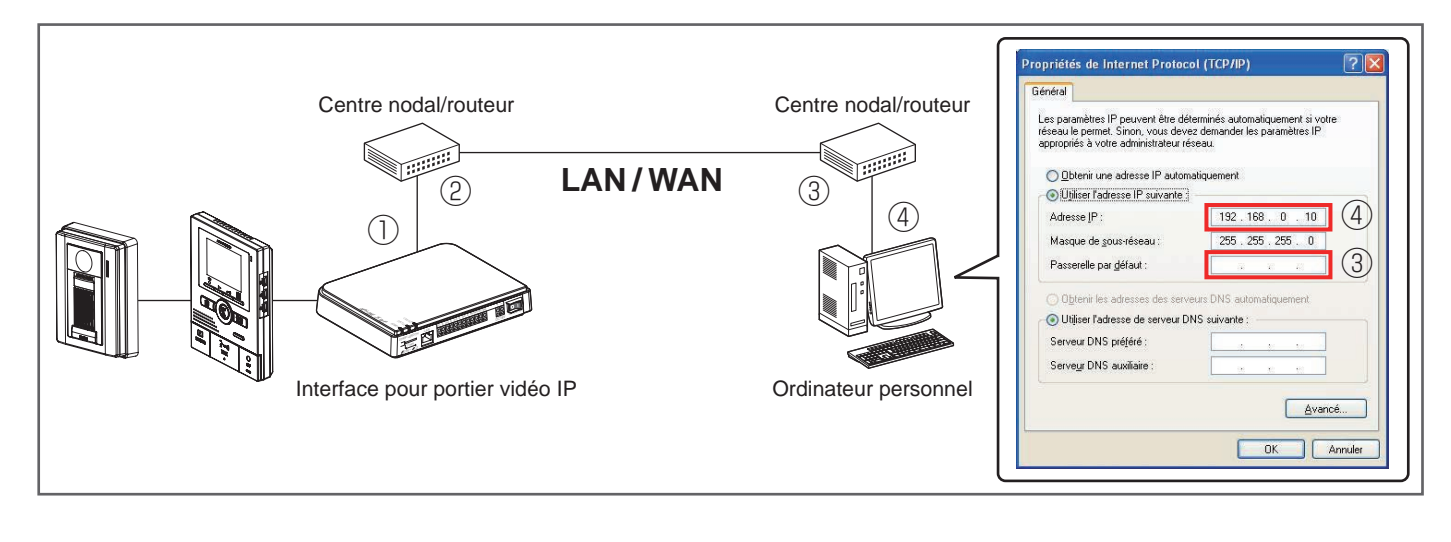

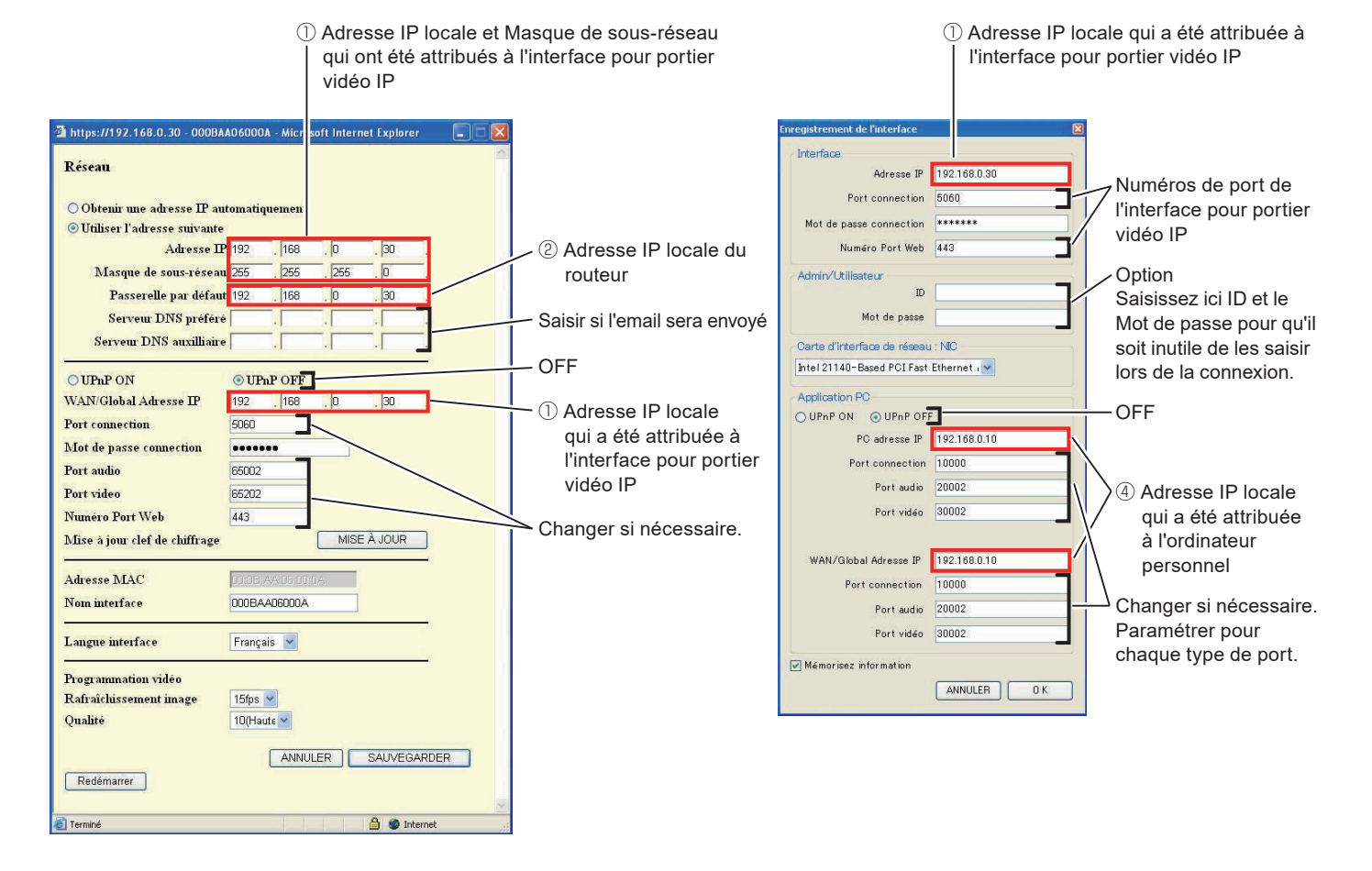

\*: Les valeurs indiquées ci-dessus sont les programmations d'usine par défaut.

#### **Pour Global**

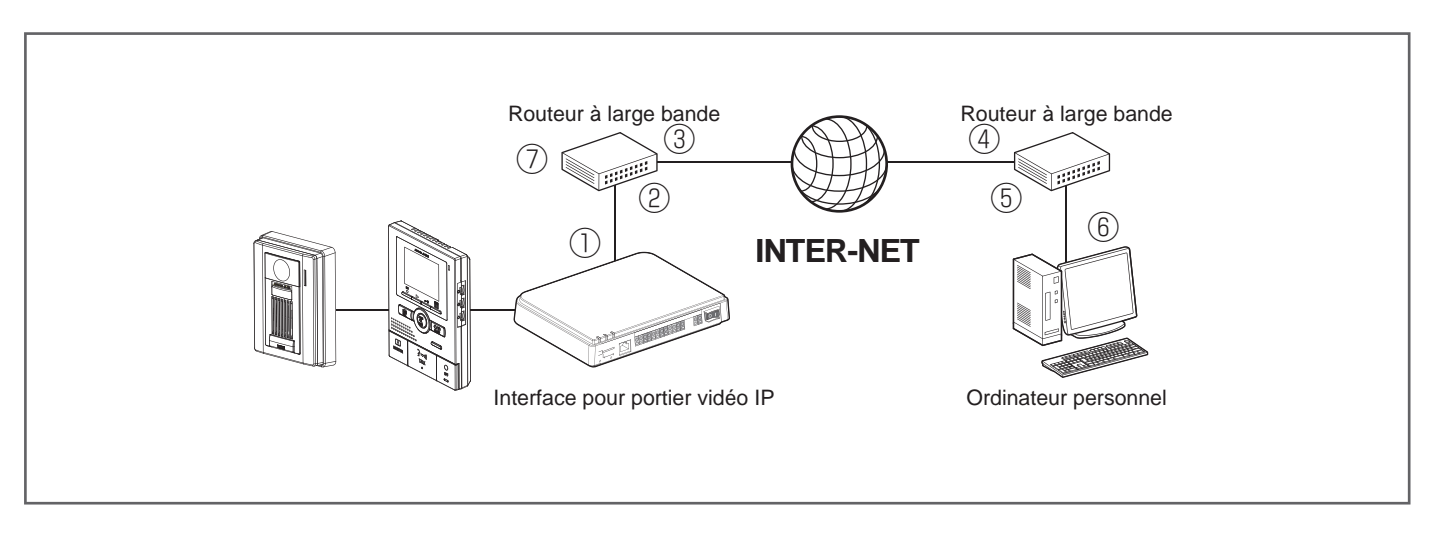

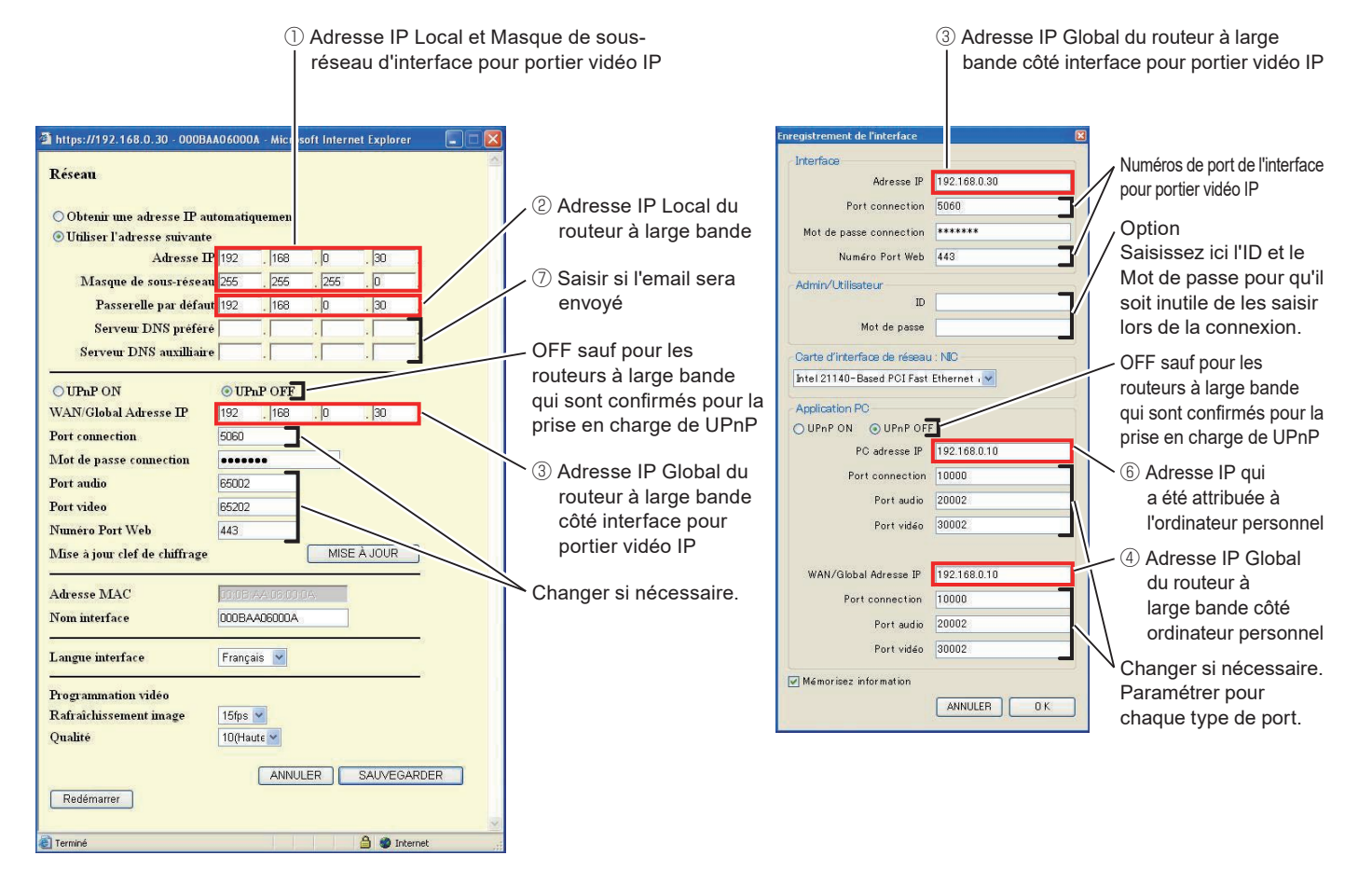

- \*: Pour les informations de programmation du routeur à large bande, consultez le manuel d'utilisation fourni avec le routeur à large bande.
- \*: Les valeurs indiquées ci-dessus sont les programmations d'usine par défaut.

INDUSTRIE CANADA CAN ICES-3 (B)/NMB-3(B)

WEEE

La zone d'application de  $\underline{\mathbb{X}}$  est l'UE.

# Garantie

Aiphone garantit que ses produits ne sont affectés d'aucun défaut de matière ni de fabrication, en cas d'utilisation normale et de réparations conformes, pendant une période de deux ans après la livraison à l'utilisateur final, et s'engage à effectuer gratuitement les réparations nécessaires ou à remplacer l'appareil gratuitement si celui-ci présente un défaut, à la condition que ce défaut soit bien confirmé lors de l'examen de l'appareil et que l'appareil soit toujours sous garantie. Aiphone se réserve le droit exclusif de décider s'il existe ou non un défaut de matière et/ou de fabrication et si l'appareil est ou non couvert par la garantie. Cette garantie ne s'applique pas à tout produit Aiphone qui a été l'objet d'une utilisation impropre, de négligence, d'un accident, d'une surtension ou qui a été utilisé en dépit des instructions fournies ; elle ne couvre pas non plus les appareils qui ont été réparés ou modifiés en dehors de l'usine. Cette garantie ne couvre pas les piles ni les dégâts infligés par les piles utilisées dans l'appareil. Cette garantie couvre exclusivement les réparations effectuées en atelier. Toute réparation doit être effectuée à l'atelier ou à l'endroit précisé par écrit par Aiphone. Cette garantie est limitée aux spécifications standard répertoriées dans le manuel d'utilisation. Cette garantie ne couvre pas les fonctions supplémentaires d'un produit tiers ajouté par les utilisateurs ou fournisseurs. Veuillez noter que les dommages ou autres problèmes causés par l'échec de fonction ou interconnexion avec les produits Aiphone ne sont pas non plus couverts par cette garantie. Aiphone décline toute responsabilité en cas de frais encourus pour les dépannages sur site. Aiphone n'indemnisera pas le client en cas de pertes, de dommages ou de désagréments causés par une panne ou un dysfonctionnement d'un de ses produits lors de l'utilisation, ou pour toute perte ou tout problème qui peut en résulter.

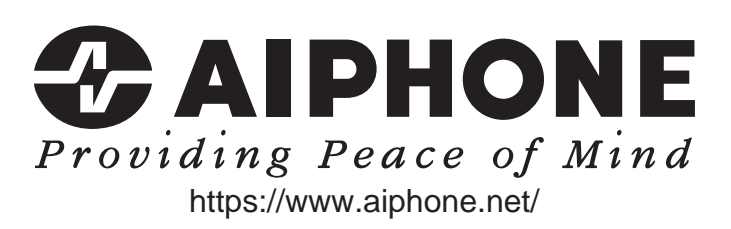

Date d'émission : nov.2021 FK1594 © P1121 MA 64379

AIPHONE CO., LTD., NAGOYA, JAPAN